# Impresora HP DeskJet Guía del usuario para Windows

# 950C Series

# Español

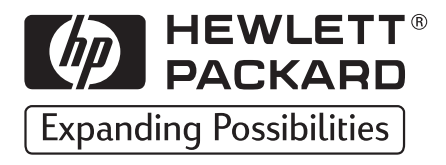

#### Marcas registradas

Microsoft, MS, MS-DOS y Windows son marcas comerciales registradas de Microsoft Corporation (números de patente de E.U.A. 4955066 y 4974159).

MMX y Pentium son marcas comerciales registradas de Intel Corporation en los Estados Unidos.

TrueType es una marca comercial de Apple Computer, Inc en los Estados Unidos.

Adobe y Acrobat son marcas comerciales de Adobe Systems Incorporated.

#### Aviso

La información contenida en este documento está sujeta a cambio sin previo aviso.

Hewlett-Packard Company no ofrece garantía de ningún tipo con respecto a este material, incluyendo, pero no limitado a, las garantías implícitas de comercialización o adecuación a un propósito determinado.

Hewlett-Packard no se responsabiliza por los errores ni los daños incidentales o consecuentes relacionados con el suministro, el rendimiento o el uso de este material.

Reservados todos los derechos. Se prohibe la reproducción, adaptación o traducción de este manual sin permiso por escrito de Hewlett-Packard Company, a excepción de lo estipulado en las leyes de propiedad intelectual.

Ninguna parte de este documento podrá fotocopiarse, reproducirse o traducirse a otro idioma sin previa autorización por escrito de Hewlett-Packard Company.

Primera edición, octubre de 1999

© Copyright Hewlett-Packard Company 1999

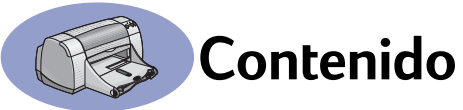

| Introducción     | iii                                                                                                    |
|------------------|----------------------------------------------------------------------------------------------------|
| Capítulo 1       | Nociones básicas para imprimir                                                                                                    |
| ·                | Botones y luces.       .1         Bandejas de papel       .2         Sugerencias para el mantenimiento de la impresora       .3         Cómo imprimir       .4         Cuadro de diálogo Propiedades de la impresora       .6         Caja de herramientas de la HP DeskJet.       .8 |
| Capítulo 2       | Más allá de lo básico                                                                                                    |
|                  | Uso del papel adecuado                                                                                                    |
| Capítulo 3       | Uso y cuidado de los cartuchos de impresión                                                                                                    |
|                  | Estado del cartucho de impresión25                                                                                                    |
|                  | Reemplazo de cartuchos de impresión                                                                                                    |
|                  | Atmacenamiento de los cartuchos de impresión                                                                                                    |
|                  | Daños que resultan de rellenar los cartuchos de impresión                                                                                                    |
| Capítulo 4       | Qué hacer cuando algo falla                                                                                                    |
|                  | Sugerencias para la resolución de problemas                                                                                                    |
|                  | Soluciones de Soporte HP45                                                                                                    |
| Capítulo 5       | Más acerca de la impresora                                                                                                    |
|                  | Instrucciones de configuración                                                                                                    |
|                  | Especificaciones                                                                                                    |
| Índice           |                                                                                                    |
| Apéndice Electró | onico                                                                                                    |
|                  | Impresión en Windows 3.1xA-1                                                                                                    |
|                  | Márgenes mínimos                                                                                                    |
|                  | Kequisitos del sistema A-5                                                                                                    |
|                  | Informacion sobre pedidos                                                                                                    |

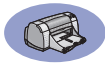

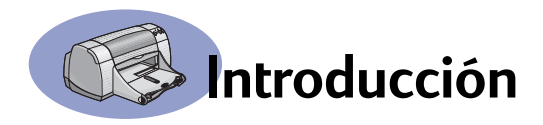

## Gracias por adquirir una impresora HP DeskJet.

Éste es el contenido de la caja. Si falta algo, llame al vendedor de la impresora HP o a Soluciones de Soporte HP (Vea la página 47 para obtener los números de teléfono.)

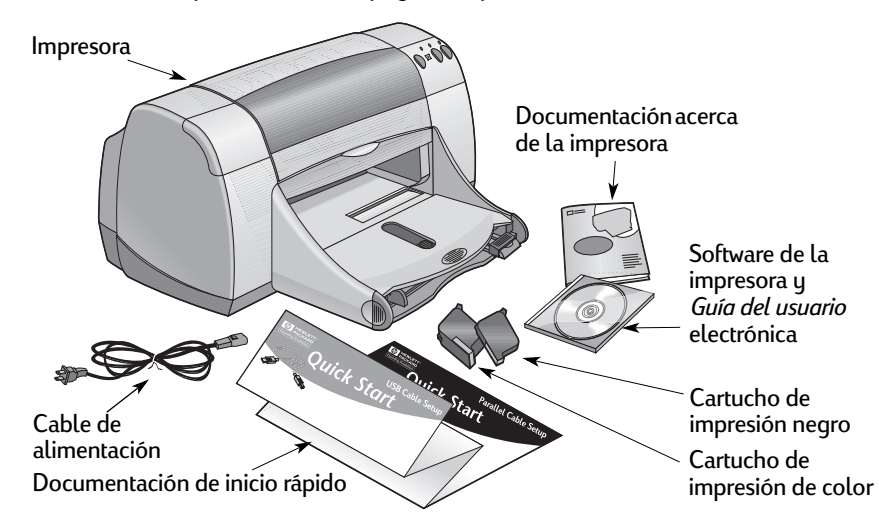

**Nota:** Necesita comprar un cable para la impresora, tal como el cable de interfaz paralela (bidireccional) que cumple la norma IEEE 1284 de HP. Si está utilizando Windows 98 y desea utilizar USB, compre un cable HP USB (consulte "Información sobre pedidos" en la página A-8 del Apéndice electrónico). Puede acceder al Apéndice electrónico desde la Caja de herramientas de la HP DeskJet (vea la página 8).

Si su computadora no tiene una unidad de CD-ROM y si no se incluyeron disquetes con la impresora, vea "Software de la impresora" en la página 46 para obtener información sobre cómo obtener el software de la impresora en disquetes.,

#### Características especiales de la impresora HP DeskJet

Su nueva impresora HP DeskJet cuenta con las siguientes características especiales:

- Asombrante calidad de fotografía a través de la tecnología de impresión PhotoREt de HP
- Rendimiento sin compromiso con una velocidad de impresión de hasta 11 páginas por minuto para texto negro y 8,5 páginas por minuto para texto con gráficos en color
- Bandeja especial de fotografías diseñada para utilizar Papel fotográfico HP Premium Plus, satinado, de 102 x 152 mm (4 x 6 pulgadas), con etiqueta de despegue.

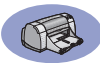

#### Dónde encontrar más información

Esta *Guía del usuario* explica cómo usar la impresora. Para obtener más información:

- Utilice la documentación de inicio rápido para la instalación.
- Visite un sitio Web de HP para obtener información sobre los productos más recientes, resolver problemas y consultar actualizaciones del software de la impresora (vea la página 45 para obtener información sobre los sitios Web).
- Consulte el Apéndice electrónico para obtener información sobre suministros, accesorios y especificaciones. El Apéndice electrónico se encuentra en la *Guía del usuario* electrónica, a la que puede acceder desde la Caja de herramientas de la HP DeskJet (vea la página 8) o vaya a Inicio → Programas → HP DeskJet 950C Series → Ver Guía del usuario. Si no tiene Adobe® Acrobat® Reader instalado, inicie el proceso de instalación del software, seleccione Ver Guía del usuario y siga las instrucciones en pantalla para instalar Adobe Acrobat Reader. Inicie de nuevo el proceso de instalación del software y seleccione Ver Guía del usuario.
- Consulte el archivo de Notas sobre la versión en el grupo de programas de HP DeskJet 950C Series para obtener información sobre la compatibilidad del hardware y el software. Para acceder a las Notas sobre la versión, haga clic en Inicio Programas + HP DeskJet 950C Series.
- Si está utilizando DOS, puede obtener la información en un documento de texto (dosread.txt). Este documento se encuentra en el CD de software de la impresora en el directorio \<código del idioma>\djcp\. Por ejemplo, "enu" es el código de idioma para inglés, así que el archivo dosread.txt está ubicado en el directorio \enu\djcp. Para obtener una lista de los códigos de idiomas, vea la página 52. Si dispone del software en disquetes, el archivo de texto se encuentra en el disquete del panel de control de la HP DeskJet para DOS.
- Si es un usuario de Windows 2000 Professional, visite el sitio Web de HP en http://www.hp.com/cposupport/eschome.html para obtener más información.

#### Para usuarios de Windows 3.1x

Sólo encontrará información específica sobre Windows 3.1*x* en el Apéndice electrónico de la *Guía del usuario* electrónica.

- SI dispone de Adobe Acrobat Reader en la computadora, inicie el proceso de instalación del software de la impresora y seleccione Visualizar Guía del usuario.
- Si no dispone de Adobe Acrobat Reader en la computadora, inicie el proceso de instalación del software de la impresora, seleccione Visualizar Guía del usuario y siga las instrucciones que aparecen en la pantalla para instalar Adobe Acrobat Reader. Inicie el proceso de instalación del software de la impresora de nuevo y seleccione Visualizar Guía del usuario.

Cuando desee visualizar la *Guía del usuario* electrónica, inserte el CD o disquete del software de la impresora, comience la instalación del software y seleccione **Visualizar Guía del usuario**.

## Nociones básicas para imprimir

## **Botones y luces**

Los botones de la impresora HP DeskJet (que se muestran a continuación) permiten encender y apagar la impresora, cancelar un trabajo de impresión o reanudar la impresión. Las luces indican el estado de la impresora. Los botones y luces de izquierda a derecha son:

**Botón Cancelar:** Presione este botón para cancelar el trabajo de impresión actual.

Luz de estado del cartucho de

impresión: Cuando la luz situada sobre este símbolo se enciende, indica que debe comprobar el estado de los cartuchos de impresión. Consulte "Estado del cartucho de impresión" en la página 25 para obtener más información.

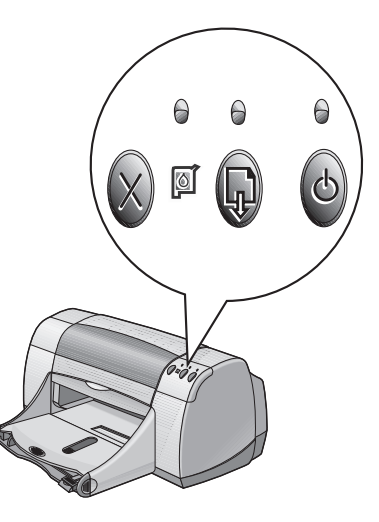

**Botón** y **luz Reanudar**: Cuando esta luz parpadee, debe colocar papel, eliminar un atasco de papel o realizar alguna otra

acción. Presione el botón Reanudar para continuar con la impresión. Consulte "¿Qué significan las luces parpadeantes?" en la página 40.

**Botón y luz de encendido**: Utilice este botón para encender y apagar la impresora. La luz verde situada encima del botón de encendido parpadea cuando la impresión está en progreso.

#### Aviso

Para encender y apagar la impresora, utilice siempre el botón de encendido situado en la parte frontal. El uso de un conector múltiple, un protector de sobretensión o un interruptor de toma de corriente en la pared para encender y apagar la impresora puede resultar en el fallo prematuro de la unidad.

## Nociones básicas para imprimir

## Bandejas de papel

#### Bandeja de ENTRADA

Para imprimir, coloque papel u otro tipo de medio en la bandeja de ENTRADA. Deslice esta bandeja hacia afuera para facilitar la carga. Coloque estos medios con el lado de impresión hacia abajo. Deslice hasta el fondo todo el papel en la bandeja de ENTRADA. Una vez introducido el papel que desea utilizar, deslice las guías del papel para ajustarlas a éste. Asegúrese de que la bandeja de ENTRADA esté introducida.

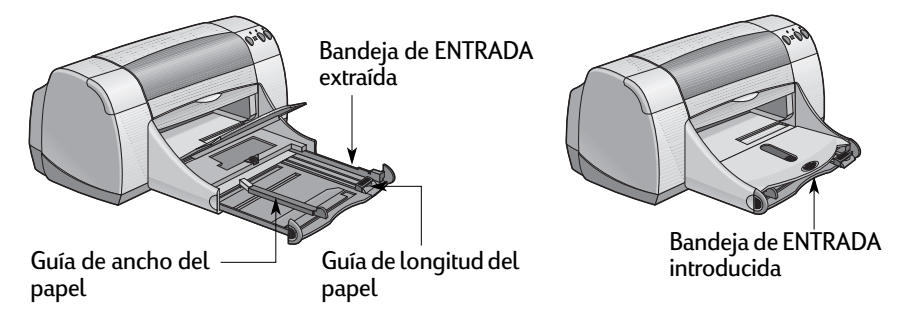

#### Bandeja de SALIDA

La impresora envía las páginas finalizadas a la bandeja de SALIDA. La bandeja de SALIDA puede estar hacia arriba o hacia abajo según lo que esté imprimiendo.

Hacia abajo: Ésta es la posición normal para la mayoría de las impresiones. Esta posición también permite la impresión de un solo sobre. Para obtener información sobre cómo imprimir en otros medios, consulte el capítulo 2.

Hacia arriba: La bandeja de SALIDA debe estar levantada para cargar correctamente el Papel fotográfico HP Premium Plus, satinado, de 102 x 152 mm (4 x 6 pulgadas), con etiqueta de despegue. Al imprimir pancartas, la bandeja de SALIDA debe estar también levantada.

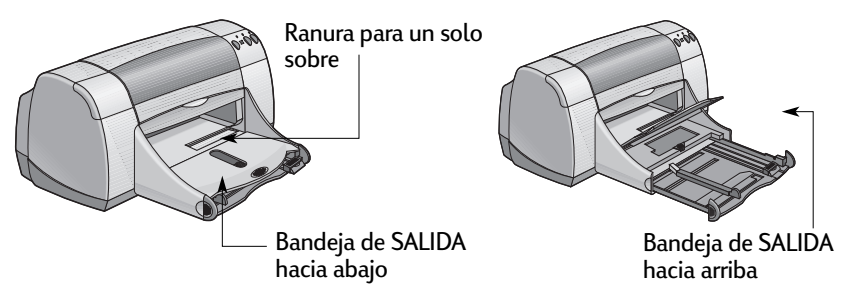

#### Bandeja de fotografías

La impresora HP DeskJet 950C utiliza la tecnología PhotoREt exclusiva de HP para mejorar las fotografías en color, produciendo imágenes de gran calidad al imprimir en Papel fotográfico HP Premium Plus, satinado, de 102 x 152 mm (4 x 6 pulgadas), con etiqueta de despegue.

Puede colocar hasta 24 hojas de Papel fotográfico HP en la bandeja de fotografías. La primera vez que utilice papel fotográfico de 102 x 152 mm (4 x 6 pulgadas), la impresora calibrará la bandeja de fotografías, introduciendo una página en blanco. Puede guardar la página en blanco para utilizarla posteriormente. Para obtener instrucciones específicas de impresión de fotografías, vea las páginas 10 y 11.

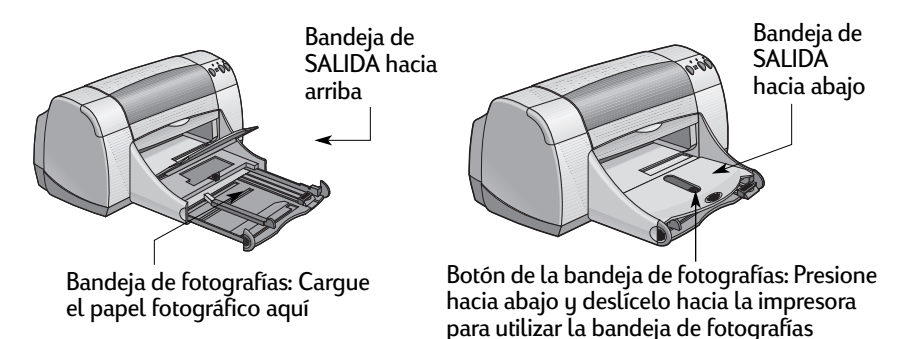

## Sugerencias para el mantenimiento de la impresora

Pueden aparecer manchas de tinta en la estructura de la impresora debido a que ésta expulsa la tinta sobre el papel en forma de nube fina. Para eliminar las manchas y/o la tinta seca del exterior de la impresora, utilice un trapo suave humedecido con agua.

Al limpiar la impresora, recuerde:

- No limpie el interior de la impresora. No introduzca ningún líquido en el interior.
- No utilice limpiadores domésticos ni detergente. Si lo hace, seque la superficie de la impresora con un trapo suave humedecido con agua.
- No lubrique la barra de soporte de los cartuchos de impresión. Es normal que se produzca un ruido cuando los receptáculos del cartucho de impresión pasan de un lado a otro.

Para obtener información sobre la limpieza de los cartuchos de impresión y el receptáculo del cartucho, vea la página 30.

1

## Nociones básicas para imprimir

## Cómo imprimir

La impresora se controla mediante un programa de software que se instala en la computadora. El programa de software dispone de un cuadro de diálogo (como el que aparece en la figura) utilizado para la comunicación con la impresora. En este cuadro de diálogo se seleccionan las opciones de impresión, como el tamaño y el tipo de papel, la orientación y la calidad de la impresión.

**Nota:** Esta información es para los usuarios de Windows 95, 98 y NT. Si utiliza Windows 3.1*x*, consulte "Para usuarios de Windows 3.1x" en la página iv. Si utiliza DOS, consulte "Dónde encontrar más información" en la página iv.

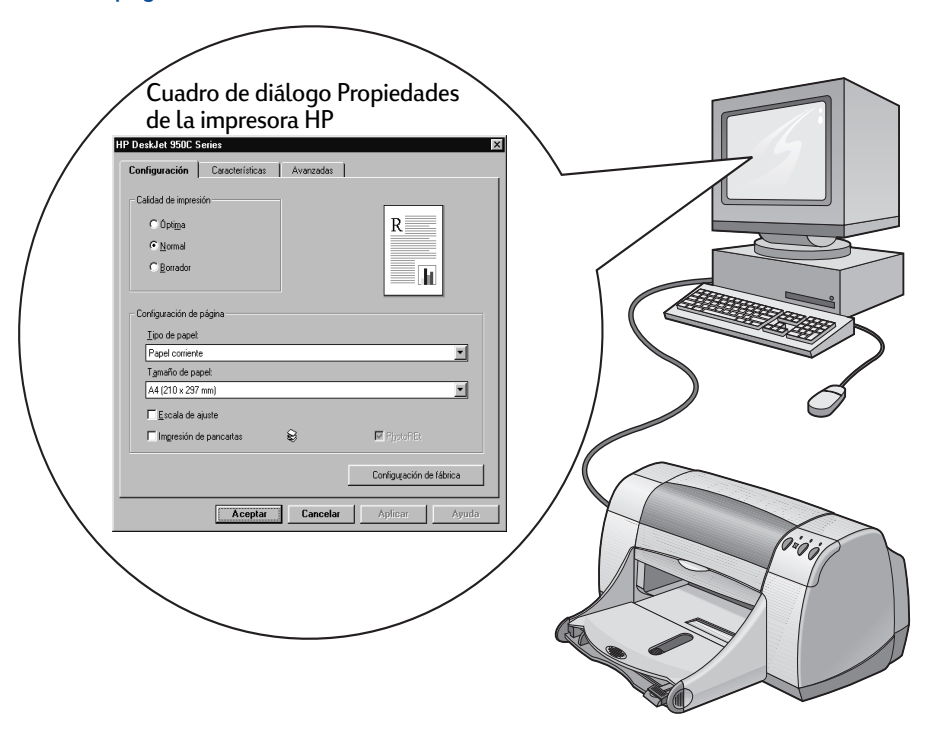

#### Cómo encontrar el cuadro de diálogo Propiedades de la impresora HP

La manera de encontrar el cuadro de diálogo varía según el programa de software y el sistema operativo que utilice. Al ser cada programa de software diferente, el cuadro de diálogo que aparece en la pantalla variará de los que se muestran. Utilice uno de los siguientes métodos para encontrar el cuadro de diálogo Propiedades de la impresora HP.

#### Desde su programa de software, haga lo siguiente:

**Nota:** Al ver  $\rightarrow$ , debe encontrar y hacer clic en la siguiente palabra.

#### 1 Haga clic en Archivo → Imprimir.

| Archivo CTRL+U<br>Abrin CTRL+U<br>Abrin CTRL+G<br>Guardar CTRL+G<br>Guardar CTRL+G<br>Martine CTRL+P<br>Presentación preliminar<br>Preparar página<br>Salir | Haga clic en<br>Archivo, luego en<br>Imprimir.<br>Haga clic en<br>Propiedades para<br>abrir el cuadro de<br>diálogo | Impresora<br>Impresora<br>Bandes: Tractivo<br>Estado: Tractivo<br>Too: +P Desidet 950C Series<br>Utexadin: UPT:<br>Comentario: 4P Desidet 950C Series<br>Intervalo de páginas<br>© Todo<br>© Régina satual<br>© Régina satual<br>© Régina satual<br>© Régina satual<br>© Régina satual<br>© Régina satual<br>© Régina satual<br>© Series of the Secience of the Secience of th | Copas<br>None o poies:        |
|----------------------------------------------------------------------------------------------------|----------------------------------------------------------------------------------------------------|----------------------------------------------------------------------------------------------------|-------------------------------|
|                                                                                                    | Propiedades de la<br>impresora HP.                                                                                  | Imprimir: Documento                                                                                                    | Imprimir sõlo: El intervalo 💌 |

2 Aparece un cuadro de diálogo Imprimir, parecido al que se muestra arriba. En el cuadro de diálogo Imprimir, haga clic en uno de los siguientes botones, el que aparezca: Propiedades, Configurar o Impresora. Se abrirá el cuadro de diálogo Propiedades de la impresora HP.

#### O haga lo siguiente:

 Si no ve una opción Imprimir en el menú Archivo, seleccione Archivo → Especificar impresora o Archivo → Configurar impresión.

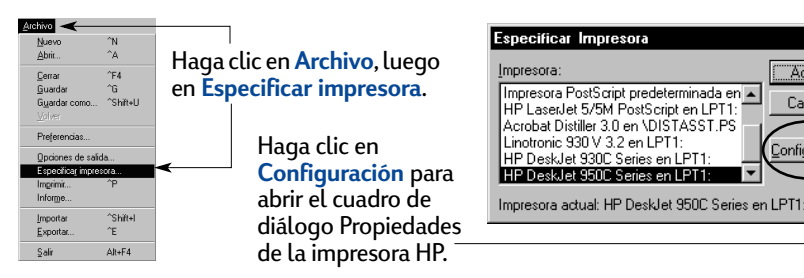

2 En el cuadro de diálogo Especificar impresora o Configurar impresión, haga clic en Configuración u Opciones.

**Nota:** Esta información es para los usuarios de Windows 95, 98, y NT. Si utiliza Windows 3.1*x*, consulte "Para usuarios de Windows 3.1x" en la página iv. Si utiliza DOS, consulte "Dónde encontrar más información" en la página iv.

1

Aceptar

Cancelar

Configuració

## Cuadro de diálogo Propiedades de la impresora

Hay tres fichas incluidas en este cuadro de diálogo. Después de abrir este cuadro, sólo tiene que hacer clic en una ficha y seleccionar las opciones que desee.

HP DeskJet 950C Series

Calidad de impresión

C Ópti<u>m</u>a

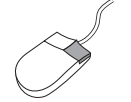

**Nota:** Haga clic con el botón derecho del ratón en cualquier elemento de estas pantallas para visualizar información útil.

## Ficha Configuración

Seleccione la calidad de impresión.

- Haga clic en Borrador si desea ahorrar tiempo y tinta.
- Haga clic en Normal para la mayoría de las impresiones.
- Haga clic en Óptima para obtener una óptima calidad de impresión con los colores más vivos.

Seleccione la configuración de página adecuada.

- Seleccione el tipo de papel de una amplia gama.
- Seleccione el tamaño de papel o introduzca el que desee.

• Normal C Borrado Configuración de págin Tipo de papel: Papel corriente Tamaño de papel A4 (210 x 297 mm) Escala de ajuste 8 mpresión de pancar Haga clic aguí para cambiar el tamaño de Configuración de fábrica Aceptar Cancelar Auuda

Configuración Características Avanzadas

una imagen si ésta es demasiado grande para el tamaño de papel especificado.

Haga clic aquí para imprimir pancartas.

Esta opción sólo está disponible si selecciona un papel fotográfico en la opción Tipo de papel. PhotoREt produce resultados óptimos al imprimir fotografías. Desactive esta casilla para obtener la mayor resolución posible (2.400 ppp).

A continuación se muestran los botones estándar situados en la parte inferior de este cuadro de diálogo.

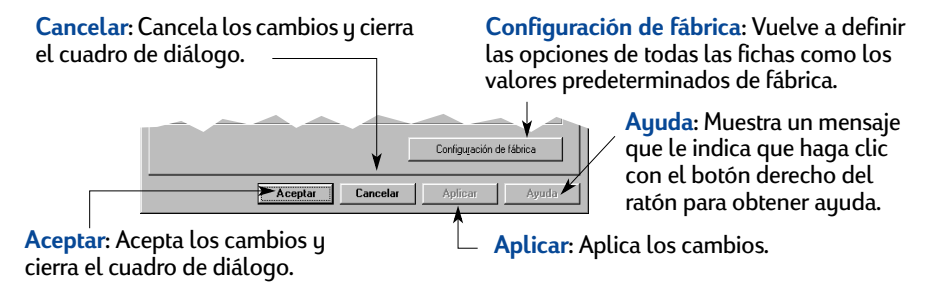

Consulte aquí la configuración actual.

R

•

¥

#### Ficha Características

Seleccione la orientación de página adecuada.

- Haga clic en Vertical 📰 si desea ver una presentación vertical de la página.
- Haga clic en Horizontal 🔚 si desea ver una presentación horizontal de la página.
- Haga clic en Dar vuelta a imagen para invertir la imagen impresa.

Active esta casilla para seleccionar un método de impresión a doble cara:

- Libro: Encuadernación por el lado.
- Tablilla: Encuadernación por la parte superior.

Active esta casilla para imprimir varias páginas por hoja. Seleccione:

- Dos o cuatro páginas por hoja
- Borde alrededor de cada página de la hoja.

Active esta casilla para iniciar la impresión desde la última página del documento.

Active esta casilla si desea ver cómo quedará el documento antes de imprimir. La presentación preliminar de HP permite imprimir, cancelar o crear un archivo gráfico del documento. Puede cambiar algunas opciones de impresión, ver el efecto visualmente e imprimir según las nuevas opciones.

## Ficha Avanzadas

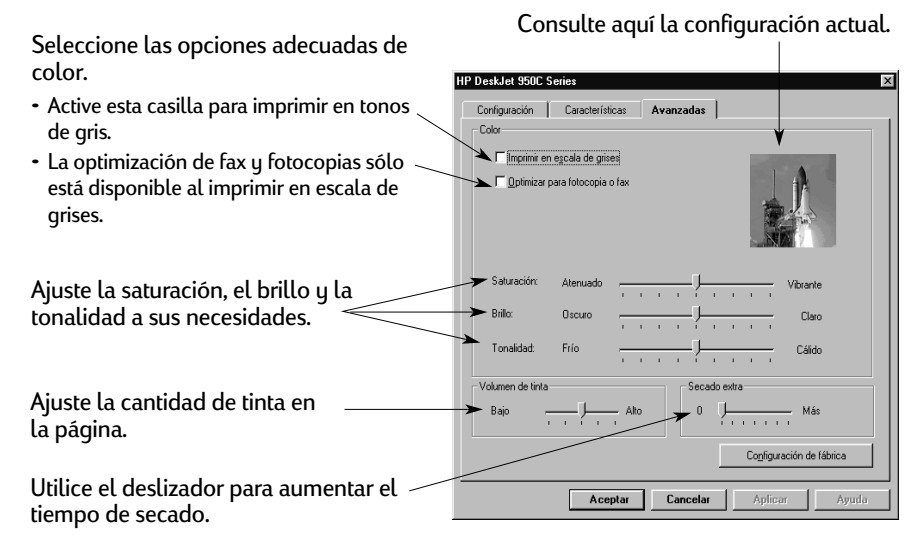

HP DeskJet 950C Series Configuración Características Avanzadas - Orientación: · C Horizontal Dar vuelta a imagen 🔽 Impresión a doble cara € <u>L</u>ibro ○ <u>I</u>abilla Varias páginas por hoja Impresión de carteles 2 páginas por hoja ©2x2 C 4 páginas por <u>h</u>oja 03×3 04×4 🗖 Diseñar borde de página 塎 1 +

Cance

Iniciar impresión desde la última págir

ntación preliminar de HP

Aceptar

Ø

Consulte aquí la configuración actual.

Active esta casilla y elija el tamaño del cartel seleccionando el número de páginas a lo largo y ancho.

Aplicar

Copias:

Ayuda

Configuración de fábrica

## Caja de herramientas de la HP DeskJet

Utilice la **Caja de herramientas de la HP** para limpiar y calibrar la impresora, buscar información e imprimir una página de prueba. Para encontrar la Caja de herramientas de la HP, siga las instrucciones que se muestran a continuación.

#### Para Windows 95, 98 y Windows NT 4.0

- Haga clic en Inicio → Programas → HP DeskJet 950C Series → Caja de herramientas de HP DeskJet 950C Series.
- Haga clic en el botón Caja de herramientas de la HP que aparece en la barra de tareas en la parte inferior de la pantalla cuando la Caja de herramientas de la HP está abierta.

La Caja de herramientas de la HP tiene tres fichas. A continuación se describe la ficha Servicios de impresión. Simplemente haga clic en una ficha y seleccione la opción que desee.

#### Ficha Servicios de impresión

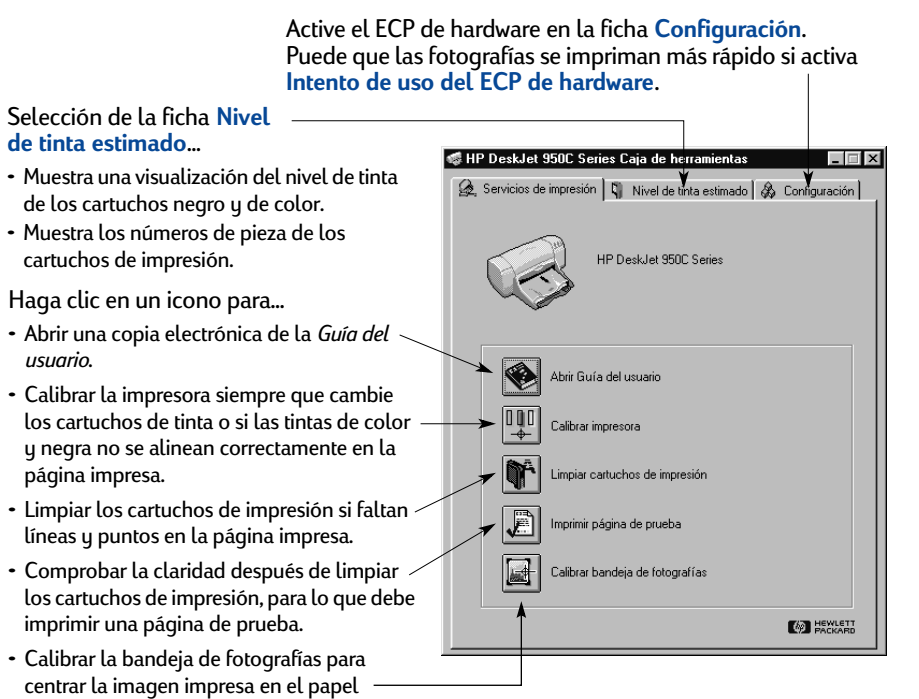

fotográfico cargado en esta bandeja.

1

## Uso del papel adecuado

El papel corriente para fotocopias generalmente funciona bien en la impresora, especialmente si indica que es para uso en impresoras de inyección de tinta. Para obtener óptimos resultados, utilice uno de los tipos de papel Hewlett-Packard fabricado especialmente para utilizarse con las tintas y las impresoras HP.

Tamaño. El papel debe tener un ancho entre 77 y 215 mm (3 y 8,5 pulgadas). El papel debe tener una longitud entre 127 y 356 mm (5 y 14 pulgadas).

**Grosor**. Hay una gran variedad de grosores de papel. Utilice papel corriente de 75–90 g/m<sup>2</sup> (16–24-libras) para la mayoría de las impresiones.

**Brillo**. Algunos papeles son más blancos que otros y producen colores más nítidos y vivos. Si desea obtener óptimos resultados en fotografías, debe utilizar Papel fotográfico HP Premium Plus o HP Premium. Para proyectos en los que haya otras imágenes en color, el Papel blanco brillante HP para inyección de tinta o Papel para inyección de tinta HP Premium funcionan bien.

Para obtener una lista completa de los medios HP disponibles, consulte "Suministros y accesorios" en la página A- 6 del Apéndice electrónico de la *Guía del usuario* electrónica.

## Impresión en diferentes tipos de papel y medios

La impresora HP DeskJet está diseñada para abarcar una gran variedad de tipos de medios de impresión, por lo que el usuario se convierte en un profesional de la impresión. En este capítulo se describe el uso de los diferentes materiales de impresión en tablas que ocupan ambas páginas.

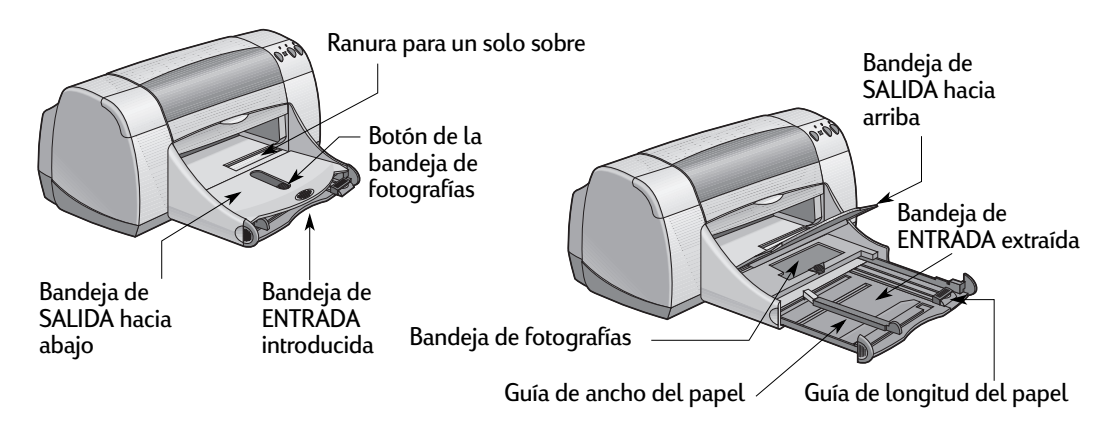

| Para imprimir en                                              | Debe                                                                                                    |
|---------------------------------------------------------------|----------------------------------------------------------------------------------------------------|
| Papel fotográfico de 102 x 152 mm (4 x 6 pulgadas)            | <ol> <li>Levantar la bandeja de SALIDA.</li> <li>Insertar hasta 24 hojas de Papel fotográfico HP Premium<br/>Plus, satinado, de 102 x 152 mm (4 x 6 pulgadas) con<br/>etiqueta de despegue en la bandeja de fotografías, con<br/>el lado satinado hacia abajo. Colocar el papel de forma<br/>que la etiqueta de despegue esté alejada de la<br/>impresora.</li> <li>Bajar la bandeja de SALIDA.</li> <li>Presionar hacia abajo el botón de la bandeja de<br/>fotografías y deslizarla hacia la impresora para utilizar la<br/>bandeja de fotografías.</li> <li>Seleccionar las opciones de impresión adecuadas.</li> <li>Imprimir la fotografía.<br/>Nota: La primera vez que utilice la bandeja de<br/>fotografías, la impresora la calibrará introduciendo una<br/>página en blanco.</li> <li>Al finalizar la impresión, debe presionar hacia abajo el<br/>botón de la bandeja de fotografías y deslizarlo en la<br/>dirección contraria a la impresora para retirarla.</li> </ol> |
| Papel fotográfico de 216 x 279 mm<br>(8,5 x 11 pulgadas) o A4 | <ol> <li>Retirar todo el papel de la bandeja de ENTRADA.</li> <li>Insertar en la bandeja de ENTRADA hasta 30 hojas de<br/>papel fotográfico (con el lado imprimible hacia abajo).</li> <li>Deslizar las guías del papel para ajustarlas a los bordes<br/>del papel. Asegurarse de que la bandeja de ENTRADA<br/>esté introducida.</li> <li>Seleccionar las opciones de impresión correspondientes<br/>al tipo y tamaño del papel fotográfico.</li> <li>Imprimir las fotografias.</li> </ol>                                                                                                    |

HP DeskJet 950C Series

Ficha Características

Configuración Características Avanzadas

## 2

| Calded de impesión<br>C Optige<br>C Optige<br>C Optige<br>C Denige<br>C Deni | ip Phrase Rake odde<br>Phone<br>Phone<br>P |
|----------------------------------------------------------------------------------------------------|----------------------------------------------------------------------------------------------------|
| Opciones de impresión de HP                                                                                                    | Directrices que debe tener en cuenta                                                                                                    |
| <ul> <li>Ficha Configuración <ul> <li>Tipo de papel: Seleccione Papel fotográfico HP Premium Plus, satinado</li> <li>Calidad de impresión: Seleccione Óptima.</li> <li>Tamaño del papel: Seleccione Foto 102 x 152 mm (4 x 6 pulgadas), con etiqueta de despegue</li> </ul> </li> <li>Ficha Características <ul> <li>Orientación: Seleccione la orientación adecuada.</li> <li>Impresión a doble cara: Desactivada.</li> </ul> </li> </ul>                                                                                                    | <ul> <li>La bandeja de fotografías está especialmente diseñada para utilizar Papel fotográfico HP Premium Plus, satinado, de 102 x 152 mm (4 x 6 pulgadas), con etiqueta de despegue.</li> <li>Una vez cargado el papel fotográfico, baje la bandeja de SALIDA.</li> <li>Seleccione las opciones adecuadas en los menús desplegables de la ficha Configuración.</li> <li>Si se presenta un mensaje indicando que no hay papel, asegúrese de que la bandeja de fotografías está introducida.</li> <li>Al finalizar la impresión, presione hacia abajo el botón de la bandeja de fotografías y deslícela en dirección contraria de la impresora para retirarla.</li> <li>Puede que las fotografías se impriman más rápido si activa el ECP de hardware. Abra la Caja de herramientas de la HP DeskJet. Haga clic en la ficha Configuración y active Intento de uso del ECP de hardware. Debe Aplicar los cambios e imprimir la fotografía.</li> </ul>                                                                                                    |
| <ul> <li>Ficha Configuración</li> <li>Tipo de papel: Seleccione el tipo de Papel<br/>fotográfico HP adecuado.</li> <li>Calidad de impresión: Seleccione Óptima.</li> <li>Tamaño de papel: Seleccione el tamaño de papel<br/>adecuado.</li> </ul>                                                                                                    | <ul> <li>Para obtener resultados óptimos, utilice Papel<br/>fotográfico HP.</li> <li>Para imprimir la fotografía, ésta debe estar en formato<br/>electrónico (digital). Saque una fotografía digital, pase<br/>una fotografía por el escáner o solicite a una tienda de<br/>equipo fotográfico un archivo digital de la fotografía.</li> </ul>                                                                                                    |
| Ficha Características<br>- <i>Orientación:</i> Seleccione la orientación adecuada.<br>- <i>Impresión a doble cara:</i> Desactivada.                                                                                                    |                                                                                                    |

Tipo de pa

Papel fotográl Papel fotográl

X

Papel contents Papel Derico brillante para inyección de tinta HF Papel para inyección de tinta HP Premium Papel de gramaje estra para inyección de tinta Unos papeles para inyección de tinta Chos papeles para inyección de tinta HP Premium, satinado

ue inia 1, satinado 1 Plus, satinad 1 Plus, satinad

Configuración Características Avanzadas

HP DeskJet 950C Series

Calidad de impresión

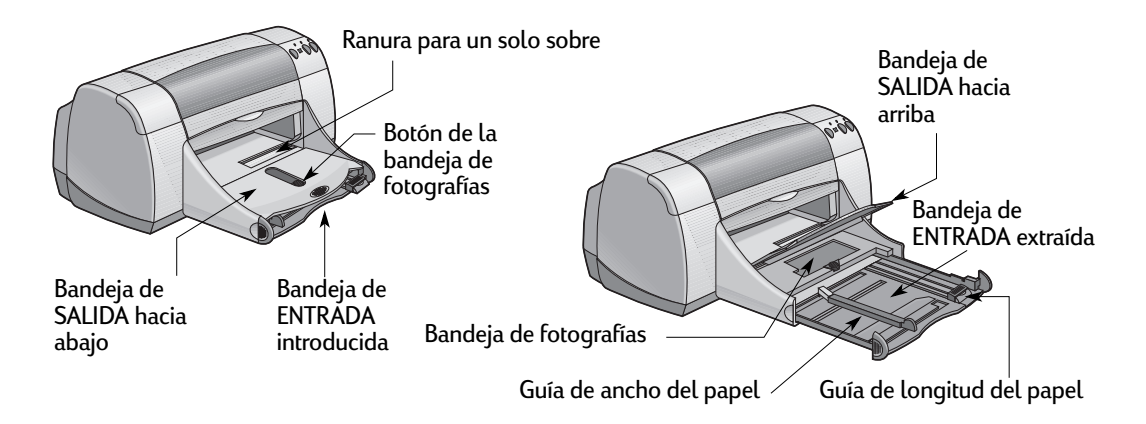

| Para imprimir en | Debe                                                                                                    |
|------------------|----------------------------------------------------------------------------------------------------|
| Un solo sobre    | <ol> <li>Deslizar el sobre, con el lado de la solapa hacia arriba<br/>y hacia la izquierda, en la ranura para un solo sobre de<br/>la bandeja de SALIDA. Empujar el sobre hasta que se<br/>detenga.</li> <li>Seleccionar las opciones de impresión correspondientes<br/>al tipo y tamaño del sobre.</li> <li>Imprimir el sobre.</li> </ol>                                                                                                    |
| Serie de sobres  | <ol> <li>Deslizar ambas guías del papel hacia fuera y retirar<br/>todo el papel de la bandeja de ENTRADA.</li> <li>Introducir hasta 15 sobres, con la parte de la solapa hacia<br/>arriba y hacia la izquierda, en la bandeja de ENTRADA<br/>hasta el fondo.</li> <li>Deslizar las guías del papel para ajustarlas a los bordes<br/>de los sobres.</li> <li>Asegurarse de que la bandeja de ENTRADA esté<br/>introducida.</li> <li>Seleccionar las opciones de impresión correspondientes<br/>al tipo y tamaño de los sobres.</li> <li>Imprimir los sobres.</li> </ol> |

#### 2

| icha Contiguración                                                                                      | ∐ipo de papet                                                                                                    |
|----------------------------------------------------------------------------------------------------|----------------------------------------------------------------------------------------------------|
| cha Connyulación                                                                                        | Papel coniente                                                                                                    |
| Dest Jul 1900: Series 🛛 🔀<br>Configuración Caracteristicas Averados<br>Caldod en presión                | Papel barco bilannie<br>Papel barco bilannie<br>Papel do gramije estra<br>Otros papelies gramije estra<br>Papel kotográfico HP P<br>Papel kotográfico HP P<br>Papel kotográfico HP P<br>Papel kotográfico HP P                                  |
| C Optimo K<br>© Hormal<br>© Bornador                                                                    | Transparencias HP Pre<br>Transparencias para in<br>Otras transparencias<br>Papel para róbulos HP<br>Papel mate para tarjeta<br>Papel satinado para tar<br>Papel cardesional HP                                                                  |
| Configuración de página                                                                                 | Papel profesional HP p<br>Calcomanias HP de to<br>HP Restrictables Large                                                                                                    |
| Configuración de págine<br>jos de papel<br>Popol coniente                                               | Papel profesional HP ;<br>Calcomanias HP de tr<br>HP Restickables Large<br>Diros papeles especia<br>Tamaño de papet                                                                                                    |
| Configuración de página<br>Jipo de papal<br>Pagal conorte<br>Tanaño de pagel.                           | Papel scolescional HP (<br>Calcomanias HP de to<br>HP Restickables Large<br>HP Restickables Large<br>Unce papeles especial<br>Tarnaño de napel<br>La (210 x 297 mm)<br>La (210 x 297 mm)                                                        |
| Configuración de página<br>Igo de sepadi<br>Para Conortea<br>Tganaño de peset<br>Ad 2019 - 227 maj<br>V | Pade processinal HP p<br>Calcomanias HP de ta<br>HP Restrictables Large<br>HP Restrictables Large<br>HP Restrictables Large<br>HP Restrictables Large<br>University (1997)<br>Ad (210 x 237 nm)<br>Lange (195 x 14 pag)<br>Lange (195 x 14 pag) |

| Tipo de papet                                                                                                    |    |
|----------------------------------------------------------------------------------------------------|----|
| Papel comente                                                                                                    | -  |
| Papel comente                                                                                                    | •  |
| Papel blanco brillante para inyección de tinta HP                                                                                                    |    |
| Papel para inyección de tinta HP Premium                                                                                                    |    |
| Papel de gramaie extra para invección de tinta HP Premium                                                                                                    |    |
| Otros papeles para inyección de tinta                                                                                                    |    |
| Papel fotográfico HP Premium, satinado                                                                                                    |    |
| Papel fotográfico HP Premium Plus, satinado                                                                                                    |    |
| Papel fotográfico HP Premium Plus, mate                                                                                                    |    |
| Papel fotográfico HP                                                                                                    |    |
| Otros papeles fotográficos                                                                                                    |    |
| Transparencias HP Premium                                                                                                    |    |
| Transparencias para inyección de tinta HP Premium Rapid-Dry                                                                                                    |    |
| Otras transparencias                                                                                                    |    |
| Papel para rótulos HP                                                                                                    |    |
| Papel mate para tarjetas de felicitación HP                                                                                                    |    |
| Papel satinado para tarjetas de felicitación HP                                                                                                    |    |
| Papel profesional HP para folletos y volantes con acabado satinado                                                                                                    |    |
| Papel profesional HP para folletos y volantes con acabado mate                                                                                                    |    |
| Calcomanias HP de transferencia de calor                                                                                                    |    |
| HP Restickables Large Square Inkjet Stickers                                                                                                    |    |
| HP Restickables Large Round Inkjet Stickers                                                                                                    |    |
| Otros papeles especializados                                                                                                    | •  |
| Tamaño de papel                                                                                                    |    |
| A4 (210 x 297 mm)                                                                                                    | -  |
| Letter (8,5 x 11 pulg.)                                                                                                    | •  |
| Legal (8.5 x 14 pulg.)<br>Event (7.25 x 10 5 cs.ds.)                                                                                                    |    |
| A4 (210 x 297 mm)                                                                                                    |    |
| A5 (148 x 210 mm)                                                                                                    |    |
| B5 (182 x 257 mm)                                                                                                    |    |
| Ficha (4 x 6 rulo )                                                                                                    |    |
| Ficha (5 x 8 pulg.)                                                                                                    |    |
| Foto 4 x 6 pulg. 102 x 152 mm (con eliqueta adhesiva)                                                                                                    |    |
| Ficha As (100 x 140,5 mm)<br>Ficha Hagaki (100 x 148 mm)                                                                                                    |    |
| Oufuku Hagaki (200 x 148 mm)                                                                                                    |    |
| 10-h                                                                                                    |    |
| Sobre Nº 10 (4,12 x 5,5 pug.)                                                                                                    |    |
| Sobre A2 (4,38 x 5,75 pulg.)<br>Sobre A2 (4,38 x 5,75 pulg.)<br>Sobre E1114 x 152 pm)                                                                                                    |    |
| Sobre A2 (4,38 x 5,75 puig.)<br>Sobre A2 (4,38 x 5,75 puig.)<br>Sobre DL (114 x 162 rm)<br>Sobre DL (110 x 220 mm)                                                                                                    | L. |
| Sobre A2 (4,3 × 5,7 bpg)<br>Sobre C6 (14 × 162 mm)<br>Sobre C6 (114 × 162 mm)<br>Sobre Japonés N 3 (120 × 235 mm)                                                                                                    | L  |
| Sober 40 (4,2 x 5,75 pub)<br>Sober 55 (14,4 x 5,75 pub)<br>Sober 56 (114, x 152 mm)<br>Sober 50,110 x 20 mm)<br>Sober 50,010 x 20 mm)<br>Sober 50,010 x 20 mm<br>Sober 50,010 x 20 mm<br>Sober 50,000 x 20 mm<br>Sober 50,000 x 20 mm                                                                                                    | l  |
| Sobre A2 (4 38 4 576 pdg)<br>Sobre (51 114 4 182 nm)<br>Sobre (51 114 4 182 nm)<br>Sobre (50 114 182 nm)<br>Sobre (50 nm) 18 1120 x 225 nm)<br>Sobre (50 nm) 18 1120 x 225 nm) |    |

## Ficha Características

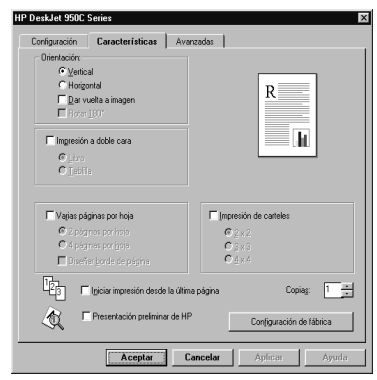

| Opciones de impresión de HP                                                                                                    | Directrices que debe tener en cuenta                                                                                                    |
|----------------------------------------------------------------------------------------------------|----------------------------------------------------------------------------------------------------|
| <ul> <li>Ficha Configuración <ul> <li>Tipo de papel: Seleccione Papel corriente.</li> <li>Calidad de impresión: Seleccione Normal.</li> </ul> </li> <li>Tamaño de papel: Seleccione el tamaño de sobre adecuado.</li> </ul> Ficha Características <ul> <li>Orientación: Seleccione la orientación adecuada.</li> <li>Impresión a doble cara: Desactivada.</li> </ul> | <ul> <li>Asegúrese de que la bandeja de SALIDA esté hacia abajo.</li> <li>Evite los sobres con cierres o ventanas.</li> <li>Evite los sobres satinados o repujados, sobres con bordes gruesos, irregulares o enrollados o con áreas arrugadas, rotas o dañadas.</li> <li>Si el programa de software incluye una función para imprimir sobres, siga las instrucciones del programa en lugar del procedimiento explicado aquí.</li> </ul>                                                     |
| <ul> <li>Ficha Configuración <ul> <li>Tipo de papel: Seleccione Papel corriente.</li> <li>Calidad de impresión: Seleccione Normal.</li> </ul> </li> <li>Tamaño de papel: Seleccione el tamaño de sobre adecuado.</li> </ul> Ficha Características <ul> <li>Orientación: Seleccione la orientación adecuada.</li> <li>Impresión a doble cara: Desactivada.</li> </ul> | <ul> <li>No cargue nunca más de 15 sobres de una vez.</li> <li>Alinee los bordes de los sobres antes de insertarlos.</li> <li>Evite los sobres con cierres o ventanas.</li> <li>Evite los sobres satinados o repujados, sobres con bordes gruesos, irregulares o enrollados o con áreas arrugadas, rotas o dañadas.</li> <li>Si el programa de software incluye una función para imprimir sobres, siga las instrucciones del programa en lugar del procedimiento explicado aquí.</li> </ul> |

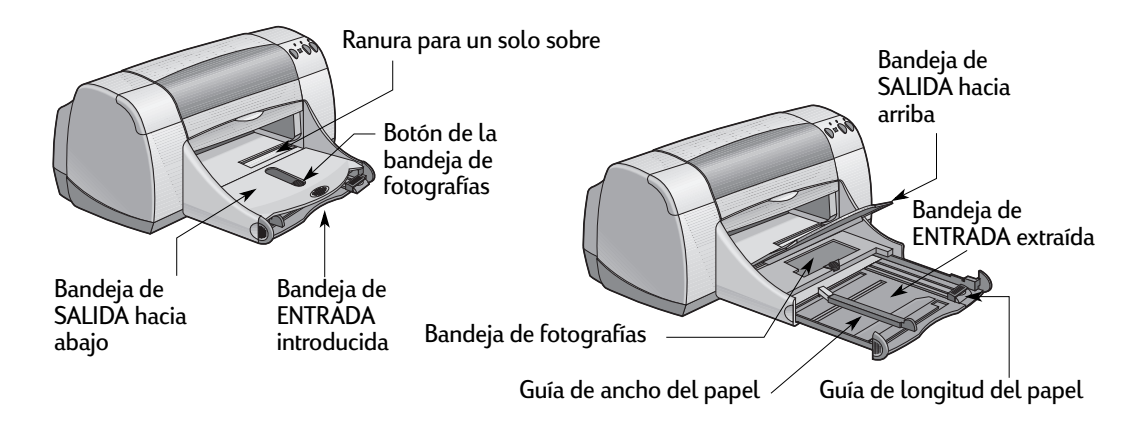

| Para imprimir en                                                     | Debe                                                                                                    |
|----------------------------------------------------------------------|----------------------------------------------------------------------------------------------------|
| Tarjetas de felicitación                                             | <ol> <li>Deslizar ambas guías del papel hacia fuera y retirar<br/>todo el papel de la bandeja de ENTRADA.</li> <li>Introducir hasta 5 tarjetas en la bandeja de ENTRADA<br/>hasta el fondo.</li> <li>Deslizar las guías del papel para ajustarlas a los bordes<br/>de las tarjetas.</li> <li>Asegurarse de que la bandeja de ENTRADA esté<br/>introducida.</li> <li>Seleccionar las opciones de impresión correspondientes<br/>al tipo y tamaño de las tarjetas.</li> <li>Imprimir las tarjetas.</li> </ol>                                                                                                    |
| Tarjetas (ficha, tarjeta de presentación<br>y otros medios pequeños) | <ol> <li>Deslizar la bandeja de ENTRADA hacia fuera.</li> <li>Deslizar ambas guías del papel hacia fuera y retirar todo<br/>el papel de la bandeja de ENTRADA.</li> <li>Introducir hasta 30 tarjetas en la bandeja de ENTRADA<br/>hasta el fondo.</li> <li>Empujar la guía de la longitud del papel hasta el fondo.</li> <li>Empujar la guía de longitud precisa (parte de color de la<br/>guía de la longitud del papel) para ajustarla al medio<br/>pequeño. A continuación, empuje la guía del papel.</li> <li>Asegurarse de que la bandeja de ENTRADA esté<br/>introducida.</li> <li>Seleccionar las opciones de impresión correspondientes<br/>al tipo y tamaño de las tarjetas.</li> </ol> |

14

Ŧ

#### 2

| icha ( onti                                                                                                    | inura       | rión                                   | Ipo de papel                                                                                                    |
|----------------------------------------------------------------------------------------------------|-------------|----------------------------------------|----------------------------------------------------------------------------------------------------|
| icha com                                                                                                    | yura        |                                        | Papel comente                                                                                                    |
|                                                                                                    | -           |                                        | Papel contente                                                                                                    |
| DeskJet 950C Series                                                                                              |             | x                                      | Papel blanco brillante para invección de tinta HP<br>Papel para invección de tinta HP Premium                                                                                                    |
|                                                                                                    |             |                                        | Papel de gramaie extra para invección de tinta HP Premium                                                                                                    |
| onfiguración Característica:                                                                                     | s Avanzadas |                                        | Otros papeles para invección de tinta                                                                                                    |
| - ,                                                                                                    |             | · 1                                    | Papel fotogranco HP Premium Plus, satinado<br>Papel fotográfico HP Premium Plus, satinado                                                                                                    |
| alidad de impressión                                                                                             |             |                                        | Papel fotográfico HP Premium Plus, mate                                                                                                    |
|                                                                                                    |             |                                        | Papel fotográfico HP                                                                                                    |
| C Óptima                                                                                                    |             | R                                      | Transparencias HP Premium                                                                                                    |
|                                                                                                    |             |                                        | Transparencias para inyección de tinta HP Premium Rapid-Dry                                                                                                    |
| • Normal                                                                                                    |             |                                        | Utras transparencias<br>Panel para situ ins UP                                                                                                    |
| C Borrador                                                                                                    |             |                                        | Papel mate para tarjetas de felicitación HP                                                                                                    |
| - <u>-</u>                                                                                                    |             |                                        | Papel satinado para tarjetas de felicitación HP                                                                                                    |
|                                                                                                    |             |                                        | Papel profesional HP para folietos y volantes con acabado satinad<br>Papel profesional HP para folietos y volantes con acabado pate                                                                                                    |
|                                                                                                    |             |                                        | Calcomanias HP de transferencia de calor                                                                                                    |
| Configuración de página                                                                                          |             |                                        | HP Restickables Large Square Inkiet Stickers                                                                                                    |
| Tipo de papel:                                                                                                   |             |                                        | Otros papeles especializados                                                                                                    |
|                                                                                                    |             |                                        |                                                                                                    |
| Papel corriente                                                                                                  |             | <u> </u>                               | I gmano de papet                                                                                                    |
| Papel comiente<br>Tamaño de papet                                                                                |             | <u> </u>                               | A4 (210 x 237 mn)<br>Letter (8.5 x 11 color)                                                                                                    |
| Papel comente Tamaño de papel:                                                                                   |             | <u> </u>                               | Ad (210 × 237 mm)<br>Ad (210 × 237 mm)<br>Letter (65 × 11 p.dg)<br>Legal (65 × 14 p.dg)<br>Equal (55 × 14 p.dg)                                                                                                    |
| Papel corriente<br>Tamaño de papel:<br>A4 (210 x 297 mm)                                                         |             |                                        | I amino de padet           A 4 (210 ± 237 nm)           Lentre (85 × 11 pdg)           Legal (85 × 11 pdg)           Legal (85 × 11 pdg)           Evec (7 ± 58 × 10 5 pdg)           VERTE (05 × 50 m)                                                                                                    |
| Papel comiente Tgmaño de papel: A4 (210 x 297 mm) Escala de ajuste                                               |             | <u> </u>                               | (granto os padet     (ac/20 o 220 mm)     (ac/20 o 220 mm)     (ac/20 o 220 mm)     (b 25 11 pada     (b 25 11 pada     (b 25 10 pada)     (b 25 10 pada)     (                                                                                                    |
| Papel comiente<br>Tamaño de papel:<br>A4 (210 x 297 mm)<br>Escala de ajuste                                      |             |                                        | Ighthation on papert         Ighthation on papert           Add (2010 - 207 mm)         Ichthation (2010 - 207 mm)           Linter (85 × 11 pada)         Ichthation (2010 - 2010 -                                                                                                    |
| Papel contente Tamaño de papel: A4 (210 x 297 mm) Escala de ajuste Ingresión de pancartas                        | ÷           |                                        | ( junio di post<br>( junio di post<br>Lavri (5 - 11 ma)<br>( junio di post<br>( junio di post<br>( ju                                 |
| Papel comente<br>Tgmaño de papel:<br>[A4 (210 x 297 mm]<br>[Escala de ajuste<br>[Ingresión de pancastas          | ŧ           | E PgatoBE:                             | All ACTO IS Shown in the Actor is a start of the Actor is a start of the Actor                                                                                                    |
| Papel contente<br>Tgmaño de papel:<br>[A4 (210 x 297 mm)]<br>[Escala de ojuste<br>[Ingresión de pancatas         | ę           |                                        | A COLOR SCORMAL<br>COLOR SCORMAL<br>COLO |
| Papel coniente<br>Tamaño de papel<br>(A4 (210 x 237 mm))<br>Escala de ajuste<br>Imgresión de pancartas           | £           | Configuçación de fábrica               | the second second                                                                                                    |
| Papel coniente<br>Tamaño de papel<br>[A4 (210 x 297 mm)<br>[Escala de ajuste<br>[Ingresión de pancattas          | Ð           | PaytoFile     Configuración de fábrica | A CLOB to 20 mml<br>CLOB to 20 mml<br>the CLOB to 20 mml<br>the CLOB to                                                                      |
| Popel contente<br>Tgmaño de papel<br>A4 (210 x 297 mm)<br>Escala de ajuste<br>Ingresión de pancatas              | ę           | Postufier     Configueación de lábice  | Construction of the construction of the c                                                                                                    |
| Popel coniente<br>Tgmaño de papel:<br>A4 (210 x 297 mm)<br>Escala de ajuste<br>Imgresión de pancartas<br>Accepto | S<br>Cancel | Configueation de lábica      Ayrido    | A decision of the second second secon                                                                                                    |

## Ficha Características

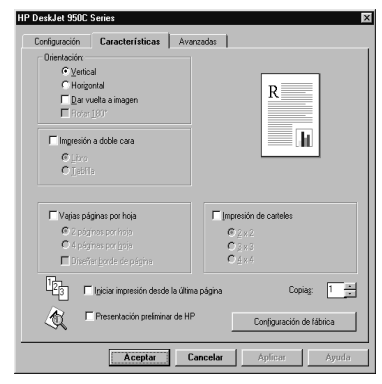

| Opciones de impresión de HP                                                                                                    | Directrices que debe tener en cuenta                                                                                                    |
|----------------------------------------------------------------------------------------------------|----------------------------------------------------------------------------------------------------|
| <ul> <li>Ficha Configuración</li> <li><i>Tipo de papel</i>: Seleccione el tipo de Papel para tarjetas de felicitación HP adecuado.</li> <li><i>Calidad de impresión</i>: Seleccione Normal u Óptima.</li> <li><i>Tamaño de papel</i>: Seleccione el tamaño de tarjeta adecuado.</li> <li>Ficha Características</li> <li><i>Orientación</i>: Seleccione la orientación adecuada.</li> </ul> | <ul> <li>Para obtener resultados óptimos, utilice Papel para tarjetas de felicitación HP.</li> <li>Si ha doblado previamente las tarjetas de felicitación, desdóblelas y, luego, cárguelas en la bandeja de ENTRADA.</li> <li>Alinee los bordes de las tarjetas antes de insertarlas.</li> <li>Para facilitar la carga de tarjetas pequeñas, deslice la bandeja de ENTRADA hacia fuera y levante la bandeja de SALIDA. Una vez insertadas las tarjetas, empuje la bandeja de ENTRADA hacia dentro y baje la bandeja de SALIDA.</li> </ul> |
| <ul> <li>Ficha Configuración</li> <li>Tipo de papel: Seleccione Papel corriente.</li> <li>Calidad de impresión: Seleccione Normal.</li> <li>Tamaño de papel: Seleccione el tamaño de tarjeta adecuado.</li> <li>Ficha Características</li> <li>Orientación: Seleccione la orientación adecuada.</li> <li>Impresión a doble cara: Desactivada.</li> </ul>                                   | <ul> <li>Alinee los bordes del medio antes de insertarlo.</li> <li>Para facilitar la carga de tarjetas pequeñas, deslice la bandeja de ENTRADA hacia fuera y levante la bandeja de SALIDA.</li> <li>Una vez insertadas las tarjetas, asegúrese de que el ajustador de longitud precisa se ajusta a éstas. A continuación, deslice la bandeja de ENTRADA hacia adentro y baje la bandeja de SALIDA.</li> </ul>                                                                                                    |

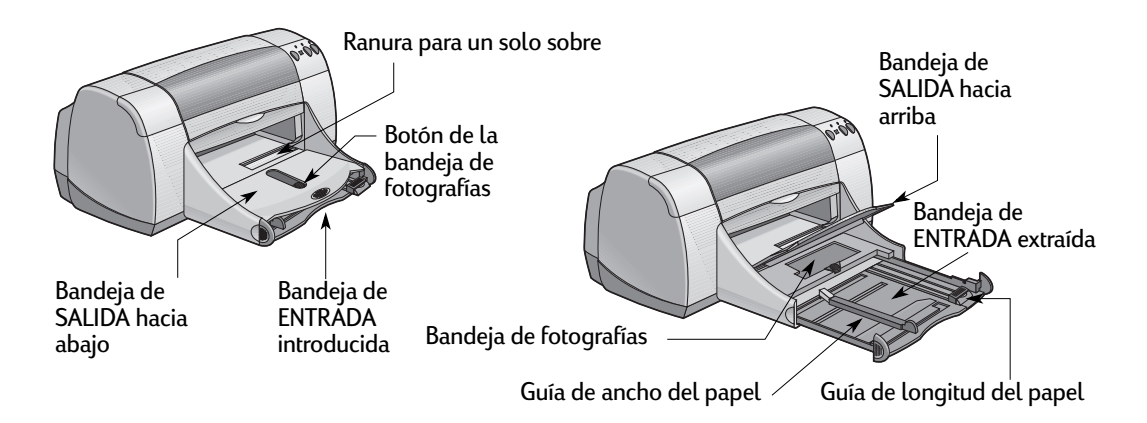

| Para imprimir en         | Debe                                                                                                    |
|--------------------------|----------------------------------------------------------------------------------------------------|
| Calcomanías para la ropa | <ol> <li>Deslizar ambas guías del papel hacia fuera y retirar<br/>todo el papel de la bandeja de ENTRADA.</li> <li>Cargar el papel para transferencias con el lado<br/>transparente (o satinado) hacia abajo.</li> <li>Deslizar las guías del papel para ajustarlas a las hojas.</li> <li>Asegurarse de que la bandeja de ENTRADA esté<br/>introducida.</li> <li>Seleccionar las opciones de impresión correspondientes<br/>al tipo y tamaño de las calcomanías para la ropa.</li> <li>Imprimir la calcomanía.</li> </ol>                                                                                                    |
| Etiquetas                | <ol> <li>Deslizar ambas guías del papel hacia fuera y retirar<br/>todo el papel de la bandeja de ENTRADA.</li> <li>Hacer un movimiento de abanico con las hojas de<br/>etiquetas para separarlas y, luego, alinear los bordes de<br/>las etiquetas. Insertar hasta 20 hojas de etiquetas (con el<br/>lado de la etiqueta hacia abajo).</li> <li>Deslizar las guías del papel para ajustarlas a las hojas.</li> <li>Asegurarse de que la bandeja de ENTRADA esté<br/>introducida.</li> <li>Seleccionar las opciones de impresión correspondientes<br/>al tipo y tamaño de las etiquetas.</li> <li>Imprimir las etiquetas.</li> </ol> |

#### 2

| 1603 I 0051011536                                                                                          | ión      | ∐ipo de papet                                                                                                    |
|----------------------------------------------------------------------------------------------------|----------|----------------------------------------------------------------------------------------------------|
| icha Connyulaci                                                                                            |          | Papel coniente                                                                                                    |
| DeskJet 950C Series                                                                                        | X        | Papel contente<br>Papel blanco brillante<br>Papel para inyección<br>Papel de gramaje est<br>Otros papeles para in                                                                                                    |
| Caldud de impenión C Optigo C Momal C Momal C Bornador Configuración de págine Toto de papel:              | R        | Page Introduction III Page Introduction III Page Introduction III Page Introduction III Page Introduction III Page Introduction III Introducericities page III Introducericities page III Introducericities page III Page Internet Page Internet                                                                                                    |
|                                                                                                    |          |                                                                                                    |
| Papel corriente                                                                                            | <u> </u> | Tgmaño de papet                                                                                                    |
| Papel coniente<br>Tamaño de papel:                                                                         |          | Tgmaño de papet<br>A4 (210 x 297 mm)<br>Letter (85 × 11 pul)<br>Letter (85 × 11 pul)                                                                                                    |
| Papel conierte<br>Tamáño de papet:<br>[A4 (210 x 257 me)<br>[Escalo de ajuste<br>[Imgresión de pancettas 😜 |          | Tgmaño de papel<br>Ad (210 x 227 mm)<br>Lead (210 x 227 mm)<br>Even (85 x 11 pag)<br>Even (85 x 11 pag)<br>Even (85 x 11 pag)<br>Even (85 x 14 pag)<br>BO 1182 x 257 mm)<br>BO 1182 x 257 mm)<br>BO 1182 x 257 mm)<br>BO 1182 x 257 mm)<br>Ficha (85 mm)<br>Ficha (85 mm)<br>Fic |

| Papel contente                                                                                                    | ۲    |
|----------------------------------------------------------------------------------------------------|------|
| Pand compete                                                                                                    | 1.0  |
| Dend klamer kellente men immenie de Sete UD                                                                                                    |      |
| rapel bianco biliante para inyección de unia Hir                                                                                                    | - 11 |
| rapel para inyección de tinta HP Premium                                                                                                    | - 11 |
| Papel de gramaje extra para invección de tinta HP Premium                                                                                                    |      |
| Dros papeles para invección de tinta                                                                                                    |      |
| Panel Informático HP Premium, satinado                                                                                                    | - 11 |
| Panal Integration HP Premium Plus, satispado                                                                                                    |      |
| Janel Satantifan UD Dannian Dia anta                                                                                                    |      |
| aperiologiaico ne rielliuli etas, nate                                                                                                    | - 11 |
| rapel roxogranco HP                                                                                                    | - 11 |
| Jiros papeles totográficos                                                                                                    |      |
| Fransparencias HP Premium                                                                                                    |      |
| Transparencias para insección de tinta HP Premium Rapid-Day                                                                                                    |      |
| Jiras transparencias                                                                                                    | - 1  |
| Papel para róbulos HP                                                                                                    | - 11 |
| Panel mate nara tariatan da falicitación HP                                                                                                    | - 11 |
| apor maro para nagonar do romandol 1111<br>Danal estiende estes traistes de felicitestile UD                                                                                                    | - 11 |
| aper samauu para rajeras de renuitación mr                                                                                                    | - 11 |
| rapel protesional nin para rolekos y volantes con acabado satinado                                                                                                    | - 11 |
| "apel profesional HP para folletos y volantes con acabado mate                                                                                                    | - 11 |
| Calcomanias HP de transferencia de calor                                                                                                    | - 11 |
| HP Restickables Large Square Inkjet Stickers                                                                                                    | - 1  |
| HP Restickables Large Round Inkiet Stickers                                                                                                    | - 24 |
| Jiros papeles especializados                                                                                                    |      |
| famaño de namel                                                                                                    |      |
| Sump on hober                                                                                                    |      |
| A4 (210 x 297 mm)                                                                                                    | _    |
| A4 (210 x 297 mm)<br>.wter (8,5 x 11 pulg.)                                                                                                    | -    |
| A4 (210 x 237 mm)<br>.etter (85 x 11 pulg.)<br>.egal (8,5 x 14 pulg.)                                                                                                    | -    |
| granico de paper<br>44(210 × 227 mm)<br>4ater (8.5 × 11 pulg.)<br>4agui (0.5 × 14 pulg.)<br>4agui (0.5 × 14 pulg.)<br>500 (7.2 × 10.5 pulg.)<br>500 (7.2 × 10.5 pulg.)                                                                                                    | Î    |
| _grammo one properts<br>Ad (210 ± 227 mm)<br>Letter (8,5 × 11 mdg.)<br>_eage (8,5 × 14 mdg.)<br>_ieme (7 ≥ 2 × 10.5 mdg.)<br>Ziere (27 ≥ × 10.5 mdg.)                                                                                                    | Ì    |
| granuto co popular         (210 a. 237 mm)         (210 a. 237 mm)                                                                                                    | •    |
| (2) min to update<br>(2) (1) (2) (2) (2) (2) (2) (2) (2) (2) (2) (2                                                                                                    | -    |
| (2) min to species<br>(2) (2) (2) (2) (2) (2) (2) (2) (2) (2)                                                                                                    | -    |
| 2 anti-0 device                                                                                                    | •    |
| Ad (210 - 220 mm)<br>Langel (52 - 14 pub)<br>Langel (52 - 14 pub)<br>St (142 - 210 mm)<br>St (142 - 210 mm)<br>St (142 - 210 mm)<br>Chol (4 - 10 pub)<br>Chol (4 - 10 pub)<br>Chol (4                                                                             | •    |
| (2010) 2010 (2010)<br>Lame ((5 × 1) pub)<br>Lame ((5 × 1) pub)<br>Lame ((5 × 1) pub)<br>(5 × 1) pub)<br>(5 × 1) pub)<br>(5 × 1) pub)<br>(5 × 1) pub)<br>(5 × 1) pub)<br>(5 × 1) (2 × 1) pub)<br>(5 × 1) (2 × 1) (2 × 1) pub)<br>(5 × 1) (2 × 1) (2 × 1) pub)<br>(5 × 1) (2 × 1) (2 × 1) pub)<br>(5 × 1) (2 × 1) (2 × 1) pub)<br>(5 × 1) (2 × 1) (2 × 1) pub)<br>(5 × 1) (2 × 1) (2 × 1) pub)<br>(5 × 1) (2 × 1) (2 × 1) pub)<br>(5 × 1) (2 × 1) (2 × 1) pub)<br>(5 × 1) (2 × 1) (2 × 1) pub)<br>(5 × 1) (2 × 1) (2 × 1) pub)<br>(5 × 1) (2 × 1) (2 × 1) (2 × 1) pub)<br>(5 × 1) (2 × 1) (2 × 1)                                                                                                    |      |
| 4 (2005) 200 mm]<br>4 (2005) 200 mm]<br>4 (2005) 200 mm]<br>4 (2005) 200 mm]<br>6 (2005) 100 mm]<br>5 (2005) 200 mm]<br>5 (2005) 200                                                                 | •    |
| A 12/01 a 2/07 mml<br>tanti (III 5 × 11 rodg)<br>tanti (III 5 × 11 rodg)<br>tanti (III 5 × 11 rodg)<br>(III 10 × 10 rodg)<br>(III 10 × 10 rodg)<br>(III 10 × 1                                                                                         | •    |
| A (C10 - 207 true)<br>Level (0, 5 + 1 hpd)<br>Level (0, 5 + 1 hpd)<br>(0, 10, 2 + 1 hpd)<br>(0, 10, 2 + 1 hpd)<br>(0                                                                                       | •    |
| Act (11: 2: 2' two)<br>(11: 2' two)<br>(11: 2' t |      |
| A (101 - 207 mol)<br>(101 - 101 - 101                                                                                                    |      |
| A (CH 20 Y ma)<br>Level (E > Y h pd)<br>Level (E > Y h pd)<br>(E > Y h pd)<br>(E |      |
| A (211-227 trul)<br>(A (211-227 trul)<br>(A (211-227 tr                                                                             |      |
| A (CIT-207 Inc)<br>A (CIT-207 Inc)<br>(CIT-207 Inc)<br>(C                   |      |

## Ficha Características

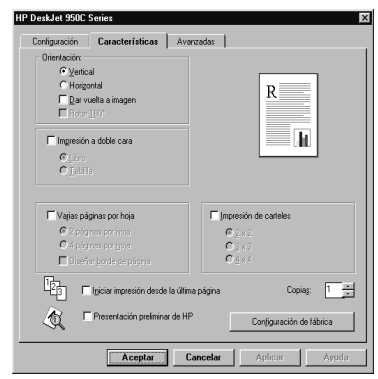

| Opciones de impresión de HP                                                                                                    | Directrices que debe tener en cuenta                                                                                                    |
|----------------------------------------------------------------------------------------------------|----------------------------------------------------------------------------------------------------|
| <ul> <li>Ficha Configuración <ul> <li>Tipo de papel: Seleccione Calcomanías HP de transferencia de calor</li> <li>Calidad de impresión: Seleccione Normal u Óptima</li> <li>Tamaño de papel: Seleccione el tamaño adecuado.</li> </ul> </li> <li>Ficha Características <ul> <li>Orientación: Seleccione Dar vuelta a imagen</li> <li>Impresión a doble cara: Desactivada</li> </ul> </li> </ul> | <ul> <li>Cuando imprime un documento de imagen reflejada, el texto y las imágenes se giran horizontalmente con respecto a lo que se ve en la pantalla de la computadora.</li> <li>Para obtener resultados óptimos, utilice las calcomanías HP de transferencia de calor.</li> </ul>                                                                                                    |
| <ul> <li>Ficha Configuración <ul> <li>Tipo de papel: Seleccione Papel corriente.</li> <li>Calidad de impresión: Seleccione Normal.</li> <li>Tamaño de papel: Seleccione A4 o Letter (216 x 279 mm).</li> </ul> </li> <li>Ficha Características <ul> <li>Orientación: Seleccione la orientación adecuada.</li> <li>Impresión a doble cara: Desactivada.</li> </ul> </li> </ul>                   | <ul> <li>Utilice sólo etiquetas diseñadas específicamente para<br/>uso en impresoras de inyección de tinta.</li> <li>No cargue nunca más de 20 hojas de una vez.</li> <li>Utilice sólo hojas completas de etiquetas.</li> <li>Asegúrese de que las hojas no sean adhesivas ni estén<br/>arrugadas o sin protección posterior.</li> <li>No utilice plástico ni etiquetas transparentes. La tinta no<br/>se secará en estos tipos de etiquetas.</li> </ul> |

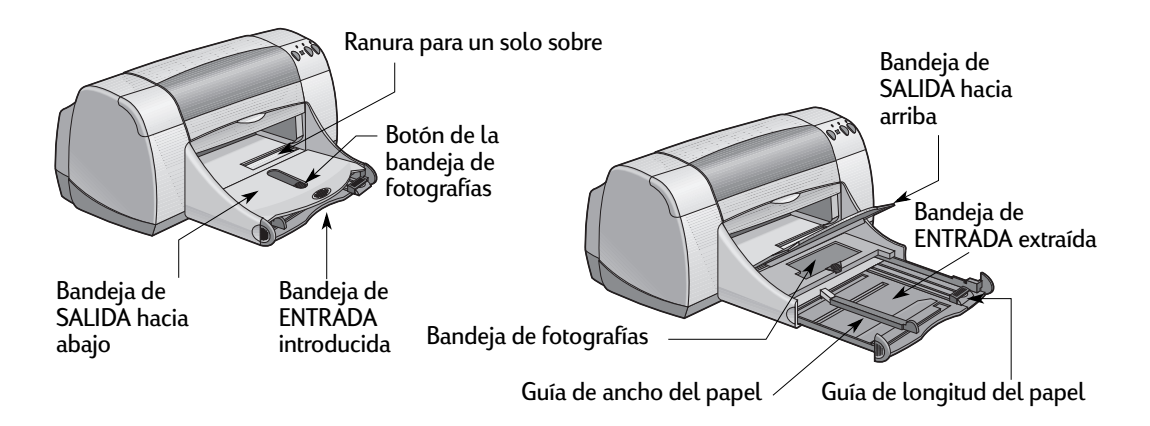

| Para imprimir en | Debe                                                                                                    |
|------------------|----------------------------------------------------------------------------------------------------|
| Tansparencias    | <ol> <li>Deslizar ambas guías del papel hacia fuera y retirar<br/>todo el papel de la bandeja de ENTRADA.</li> <li>Hacer un movimiento de abanico con las hojas de<br/>transparencias para separarlas y, luego, alinear los<br/>bordes de las transparencias.</li> <li>Insertar un mazo de hasta 25 hojas de transparencias,<br/>con el lado áspero hacia abajo y la tira adhesiva hacia la<br/>impresora.</li> <li>Deslizar las guías del papel para ajustarlas a las<br/>transparencias.</li> <li>Asegurarse de que la bandeja de ENTRADA esté<br/>introducida.</li> <li>Seleccionar las opciones de impresión correspondientes<br/>al tipo y tamaño de las transparencias.</li> <li>Imprimir las transparencias.</li> <li>La impresora espera a que se sequen las transparencias<br/>antes de expulsarlas de forma automática. Debe<br/>presionar el Botón Reanudar para continuar con la<br/>impresión.</li> </ol> |

## Ficha Configuración

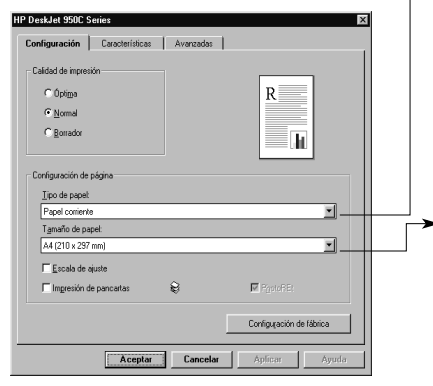

| Tipo de papel                                                                                                    |   |
|----------------------------------------------------------------------------------------------------|---|
| Papel coniente                                                                                                    | ۲ |
| All concentrations are represented in this HP<br>People blance bibling and people of the set of Pennian<br>People of the representation of the set of Pennian<br>People of the set of the set of the set of the set of the set<br>People of the set of the set of the set of the set of the set of the set<br>People of the set of the set of the set of the set of the set of the set<br>People of the set of the set o                                                                                                    | 6 |
| Otros papeles especializados                                                                                                    | • |
| Tgmaño de papet                                                                                                    |   |
| A4 (210 x 297 mm)                                                                                                    |   |
| Lange (15 - 11 - 164)<br>Lange (15 - 11 - 164)<br>Lange (15 - 11 - 164)<br>All (16 - 12 - 11 - 164)<br>All (16 - 12 - 12 - 164)<br>All (16 - 12 - 12 - 164)<br>Period (16 - 16 - 164)<br>Period (16 - 164)<br>Period (16 - 164)<br>Period (16 - 164) | • |

### Ficha Características

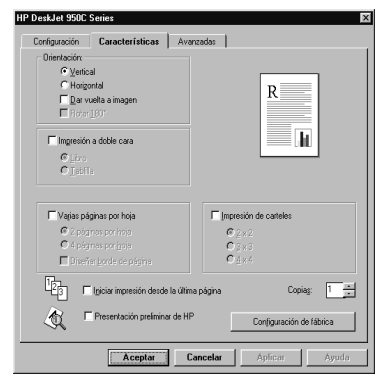

## Opciones de impresión de HP

#### Ficha Configuración

- *Tipo de papel:* Seleccione el tipo de transparencia.
- Calidad de impresión: Seleccione Óptima o Normal
- *Tamaño de papel:* Seleccione el tamaño adecuado.

#### Ficha Características

- Orientación: Seleccione la orientación adecuada.
- Impresión a doble cara: Desactivada.

#### Directrices que debe tener en cuenta

 Para obtener óptimos resultados, utilice las Transparencias para inyección de tinta HP Premium Rapid-Dry. El recubrimiento de las transparencias para inyección de tinta HP Premium Inkjet Rapid-Dry está especialmente diseñado para funcionar con las tintas HP, produciendo texto e imágenes nítidas y los mejores tiempos de secado. Además, no se atascan en la impresora.

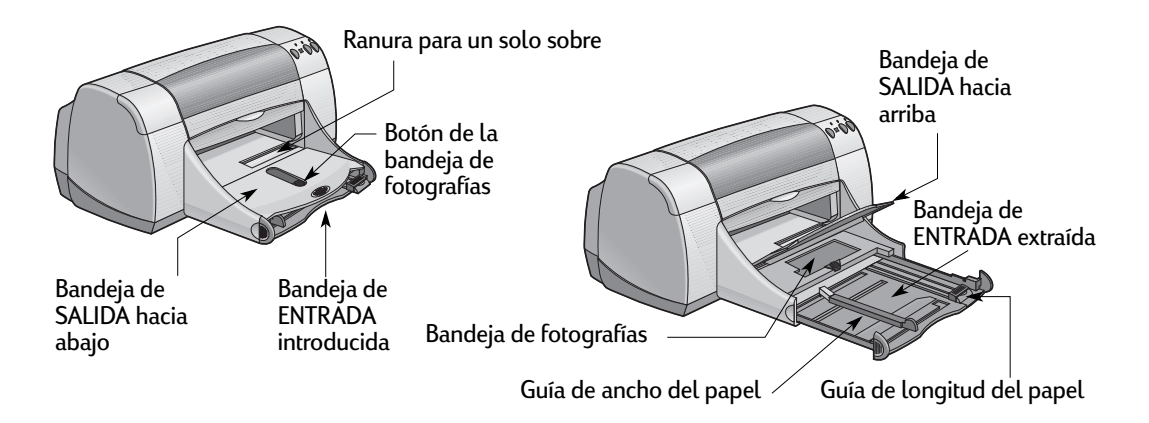

| Para imprimir en | Debe                                                                                                    |
|------------------|----------------------------------------------------------------------------------------------------|
| Pancartas        | <ol> <li>Quitar las hojas que necesite (hasta 20).</li> <li>Quitar y desechar las tiras perforadas, si las hay.</li> <li>Deslizar las guías del papel hacia fuera y retirar todo el papel de la bandeja de ENTRADA.</li> <li>Levantar la bandeja de SALIDA y dejarla en esta posición para la impresión de pancartas.</li> <li>Colocar el papel en la bandeja de ENTRADA de manera que el borde suelto del mazo de pancarta esté hacia la impresora.</li> <li>Deslizar las guías del papel para ajustarlas a las hojas.</li> <li>Asegurarse de que la bandeja de ENTRADA esté introducida.</li> <li>Activar Impresión de pancartas en la ficha Configuración y seleccionar el tamaño y el tipo de papel apropiados.</li> <li>Imprimir la pancarta.</li> </ol> |
| Carteles         | <ol> <li>Cargar papel en la bandeja de ENTRADA.</li> <li>Deslizar las guías del papel para ajustarlas a las hojas.</li> <li>Asegurarse de que la bandeja de ENTRADA esté<br/>introducida.</li> <li>Seleccionar las opciones de impresión correspondientes<br/>al tipo y tamaño del cartel.</li> <li>Imprimir el cartel.</li> </ol>                                                                                                    |

20

<u>×</u>

Ficha Características

### 2

| RP Uraz del SOLI Senara     Regenerativa       Configuración de págine     Regenerativa       Configuración de págine     Regenerativa       Tanda de pagel     Regenerativa       Tanda de pagel     Regenerativa       Configuración de págine     Regenerativa       Tanda de pagel     Regenerativa       Configuración de págine     Regenerativa       Tanda de pagel     Regenerativa       Configuración de págine     Regenerativa       Configuración de págine | chi de dará Prendiza<br>dará de la presta dará dará dará dará dará dará dará dar                                                                                                    |
|----------------------------------------------------------------------------------------------------|----------------------------------------------------------------------------------------------------|
| Opciones de impresión de HP                                                                                                    | Directrices que debe tener en cuenta                                                                                                    |
| <ul> <li>Ficha Configuración <ul> <li>Impresión de pancartas: Active esta casilla</li> <li>Tipo de papel: Seleccione Papel continuo HP o Papel corriente</li> <li>Calidad de impresión: Seleccione Normal.</li> <li>Tamaño de papel: Seleccione A4 o Letter (216 x 279 mm; 8,5 x 11 pulgadas).</li> </ul> </li> <li>Ficha Características <ul> <li>Orientación: Seleccione la orientación adecuada.</li> <li>Impresión a doble cara: Desactivada</li> </ul> </li> </ul>                                                                                                    | <ul> <li>Al imprimir pancartas, asegúrese de que la bandeja de<br/>SALIDA esté levantada y la de ENTRADA introducida.</li> <li>Para obtener resultados óptimos, utilice Papel para<br/>rótulos HP.</li> <li>Si tiene algún problema al imprimir una pancarta,<br/>consulte "Las pancartas no se imprimen correctamente."<br/>en la página 43 en Sugerencias para la resolución de<br/>problemas.</li> </ul> |
| <ul> <li>Ficha Configuración</li> <li>Tipo de papel: Seleccione Papel corriente.</li> <li>Calidad de impresión: Seleccione Normal</li> <li>Tamaño de papel: Seleccione el tamaño<br/>adecuado.</li> </ul>                                                                                                    | <ul> <li>Una vez impreso, recorte los bordes de cada hoja y una<br/>las hojas.</li> </ul>                                                                                                    |
| <ul> <li>Ficha Características</li> <li>Orientación: Seleccione la orientación adecuada.</li> <li>Impresión a doble cara: Desactivada</li> <li>Impresión de carteles: Active esta casilla y seleccione el tamaño 2x2, 3x3 o 4x4.</li> </ul>                                                                                                    |                                                                                                    |

Ficha Configuración

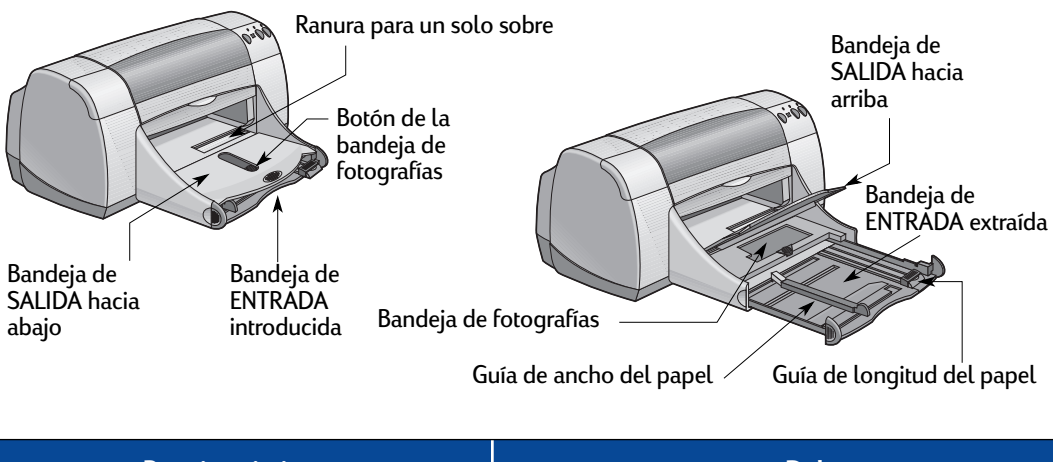

| Para imprimir en                                          | Debe                                                                                                    |
|-----------------------------------------------------------|----------------------------------------------------------------------------------------------------|
| Impresión a doble cara manual<br>Encuadernación de libros | <ol> <li>Cargar papel en la bandeja de ENTRADA. Asegurarse<br/>de que no haya papel en la bandeja de SALIDA.</li> <li>Deslizar las guías del papel para ajustarlas a las hojas.</li> <li>Asegurarse de que la bandeja de ENTRADA esté<br/>introducida.</li> <li>Seleccionar las opciones de impresión correspondientes<br/>al tipo y tamaño del papel.</li> <li>En la ficha Características, debe seleccionar Impresión<br/>a doble cara y, a continuación, Libro o Tablilla.</li> <li>Comenzar a imprimir.</li> <li>Seguir cuidadosamente las instrucciones para volver a<br/>cargar el papel que aparecen en la pantalla de la<br/>computadora.</li> </ol> |
| Encuadernación de tablillas                               | 8 Hacer cuc en Continuar en el cuadro del mensaje que<br>aparece en la pantalla, si el papel se vuelve a cargar<br>correctamente.                                                                                                    |
|                                                           | →                                                                                                    |

## Ficha Configuración

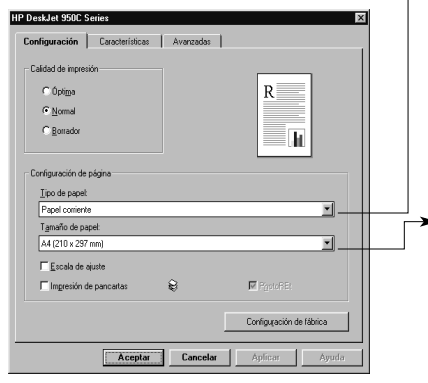

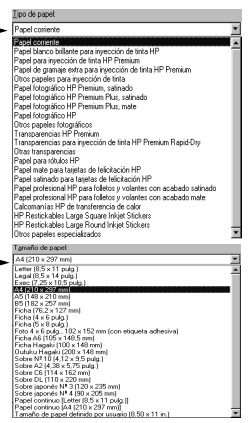

## Ficha Características

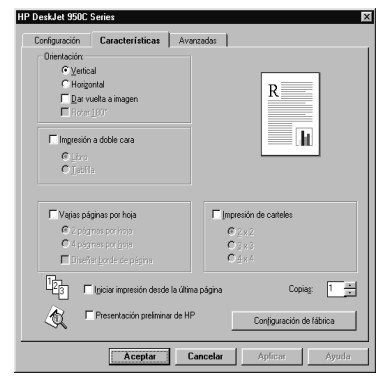

#### Opciones de impresión de HP

#### Ficha Configuración

- Tipo de papel: Seleccione el tipo adecuado
- Calidad de impresión: Seleccione Normal
- Tamaño de papel: Seleccione el tamaño adecuado

#### Ficha Características

- Orientación: Seleccione la orientación adecuada.
- Impresión a doble cara: Active esta casilla y, luego, seleccione Libro (para la encuadernación por el lado) o Tablilla (para la encuadernación por la parte superior).

#### Directrices que debe tener en cuenta

- La impresora imprime primero una cara del papel. Luego, aparece un mensaje en la pantalla de la computadora que le indica cómo se debe volver a colocar el papel en la impresora. A continuación se imprime la otra cara del papel.
- Si desea realizar la impresión a doble cara automáticamente, puede adquirir un módulo de impresión a doble cara automática. Puede que este accesorio no esté disponible en todos los países (consulte "Suministros y accesorios" en la página A- 6 para obtener información sobre pedidos).

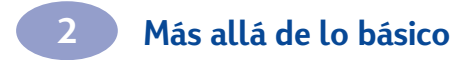

NOTAS

# **3** Uso y cuidado de los cartuchos de impresión

## Estado del cartucho de impresión

La luz de estado del cartucho de impresión parpadea si se está acabando la tinta de uno o ambos cartuchos, no están instalados de forma adecuada o si no funcionan correctamente. También parpadeará si intenta utilizar un tipo de cartucho de impresión incorrecto. Si el problema es la falta de tinta, la luz deja de parpadear al abrir la cubierta superior. Si se trata de otro tipo de problema, la luz de estado del cartucho de impresión seguirá parpadeando.

Para verificar el estado de los cartuchos de impresión, abra la cubierta superior de la impresora. La flecha amarilla del receptáculo de los cartuchos se alinea con uno de los cinco iconos de estado del cartucho de impresión.

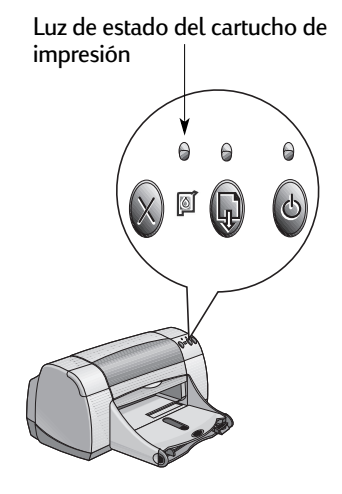

Cartucho de impresión. Queda poca tinta en el cartucho de impresión negra Problema con el cartucho de impresión negra Problema con el cartucho de impresión de color Flecha indicadora amarilla

## Uso y cuidado de los cartuchos de impresión

Si la luz de estado del cartucho de impresión parpadea, abra la cubierta superior de la impresora y siga las instrucciones siguientes: Para obtener más información sobre cómo reemplazar los cartuchos de impresión, vea la página 27.

| Orientación de la flecha                                 | Significado                                                                                                    | Solución del problema                                                                                                    |
|----------------------------------------------------------|----------------------------------------------------------------------------------------------------|----------------------------------------------------------------------------------------------------|
| Problema con el cartucho de<br>impresión de color        | El cartucho de impresión:<br>• falta<br>• no se ha instalado<br>correctamente<br>• no es el adecuado para la<br>impresora<br>• está defectuoso | <ol> <li>Si falta, inserte un cartucho de<br/>impresión.</li> <li>Retire y vuelva a insertar el<br/>cartucho de impresión existente.</li> <li>Si el problema persiste, verifique<br/>que el cartucho es HP Serie<br/>C6578.</li> <li>Si no se soluciona, reemplace el<br/>cartucho.</li> </ol> |
| Problema con el cartucho de<br>impresión negra           | El cartucho de impresión:<br>• falta<br>• no se ha instalado<br>correctamente<br>• no es el adecuado para la<br>impresora<br>• está defectuoso | <ol> <li>Si falta, inserte un cartucho de<br/>impresión.</li> <li>Retire y vuelva a insertar el<br/>cartucho de impresión existente.</li> <li>Si el problema persiste, verifique<br/>que el cartucho es HP Serie<br/>51645.</li> <li>Si no se soluciona, reemplace el<br/>cartucho.</li> </ol> |
| Queda poca tinta en el cartucho<br>de impresión de color | Se está acabando la tinta del<br>cartucho de impresión de color                                                                                | Puede reemplazar el cartucho de<br>color por un cartucho HP Serie<br>C65 <b>78</b> .                                                                                                    |
| Queda poca tinta en el cartucho<br>de impresión negra    | Se está acabando la tinta del<br>cartucho de impresión negra.                                                                                  | Puede reemplazar el cartucho<br>negro por un cartucho HP Serie<br>516 <b>45</b> .                                                                                                    |
| Cartuchos de impresión correctos                         | Los cartuchos de impresión<br>funcionan bien.                                                                                                  | No hay problemas.                                                                                                    |

3

## Reemplazo de cartuchos de impresión

**Nota:** Al comprar cartuchos de impresión de reemplazo, compruebe los números de pieza con cuidado. Los números de los cartuchos de impresión son:

- HP Serie 51645 negro
- HP Serie C6578 de tres colores

**Nota:** Cuando un cartucho de impresión se quede sin tinta, deje el cartucho vacío en el receptáculo hasta que pueda reemplazarlo. La impresora no funciona con sólo un cartucho en el receptáculo.

#### Para reemplazar un cartucho de impresión:

- Presione el botón de encendido

   para encender la impresora y acceder al receptáculo del cartucho de impresión.
- 2 Abra la cubierta superior. El receptáculo se mueve a una posición accesible.
- 3 Levante la traba del receptáculo.
- 4 Extraiga el cartucho de impresión y deséchelo.

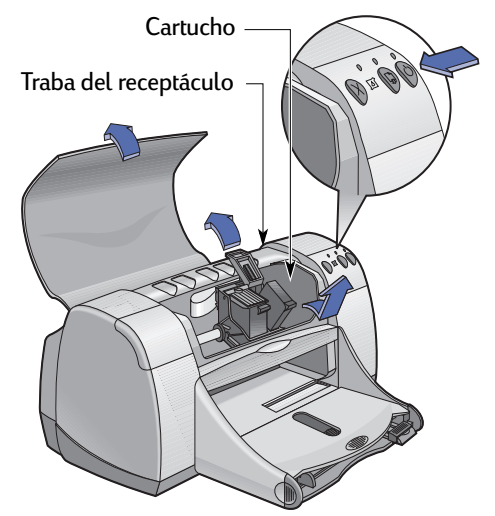

#### Aviso

Mantenga los cartuchos de impresión fuera del alcance de los niños.

## Uso y cuidado de los cartuchos de impresión

5 Retire el envoltorio del cartucho de impresión de reemplazo y quite la cinta protectora de vinilo con cuidado.

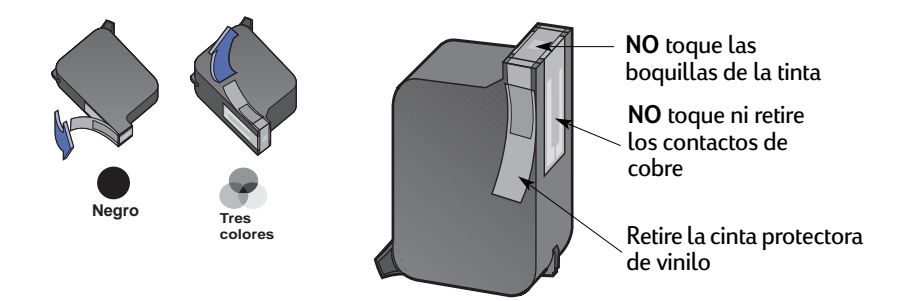

#### Aviso

- NO toque las boquillas de la tinta ni los contactos de cobre del cartucho de impresión, ya que podría resultar en obstrucciones, fallo de la tinta o malas conexiones eléctricas. Por último, NO retire la tira de cobre; se trata de contactos eléctricos necesarios.
- 6 Empuje el cartucho de impresión firmemente, dentro del receptáculo del cartucho.
- 7 Cierre la traba del receptáculo. Cuando ésta esté completamente cerrada, se escuchará un chasquido.
- 8 Cargue papel corriente blanco en la bandeja de ENTRADA.
- 9 Cierre la cubierta superior y se imprimirá una página de prueba.

**Nota:** Siempre que se instala un cartucho de impresión nuevo, el software de la impresora imprime una página de calibración para asegurar la calidad de impresión. Si detiene la impresión de un trabajo para cambiar un cartucho de impresión, el software esperará hasta que se haya completado

10 Si la luz de estado del cartucho de impresión i sigue parpadeando después de instalar un cartucho nuevo, verifique los números de pieza y asegúrese de que es el correcto.

## Almacenamiento de los cartuchos de impresión

Para obtener siempre una excelente calidad de impresión:

- Deje los cartuchos de impresión en sus paquetes sellados, a temperatura ambiente (15,6-26,6° C) hasta que necesite utilizarlos.
- Una vez que los haya instalado, deje los cartuchos en sus receptáculos en todo momento para evitar que se sequen o se obstruyan.
- Almacene los cartuchos de impresión sin sellar en un contenedor de plástico hermético.
- No desconecte la impresora hasta que finalice la impresión y los receptáculos de los cartuchos regresen a su posición de partida en el lado derecho de la impresora. De lo contrario, los cartuchos de impresión se secarán.

#### Aviso

Para encender y apagar la impresora, sólo se debe utilizar el botón de encendido i ubicado en la parte frontal. El uso de un conector múltiple, protector de sobretensión o interruptor de una toma de corriente en la pared para encender y apagar la impresora puede resultar en el fallo prematuro de la unidad.

## Limpieza de los cartuchos de impresión

### Cuándo se debe limpiar los cartuchos

Si faltan líneas o puntos en la página impresa o si ésta contiene rayas de tinta, limpie los cartuchos de impresión.

#### Si faltan líneas o puntos...

Para limpiar los cartuchos de impresión desde la Caja de herramientas de la HP, realice los siguientes pasos:

- 1 Abra la Caja de herramientas de la HP DeskJet. Para obtener instrucciones sobre cómo encontrarla, vea la página 8.
- **2** Haga clic en Limpiar cartuchos de impresión y siga las instrucciones en la pantalla.

**Nota:** Si realiza limpiezas innecesarias de los cartuchos, se desperdicia la tinta y se reduce la duración de los mismos.

#### Si aparecen rayas de tinta...

Para limpiar los cartuchos de impresión y los receptáculos, realice los siguientes pasos.

- 1 Abra la Caja de herramientas de la HP DeskJet. Para obtener instrucciones sobre cómo encontrarla, vea la página 8.
- 2 Haga clic en Limpiar cartuchos de impresión y siga las instrucciones en la pantalla. Si de esta forma no se eliminan las rayas, siga las instrucciones de "Limpieza manual de los cartuchos de impresión" en la siguiente página.

Precaución ) Tenga cuidado de no mancharse las manos o la ropa de tinta.

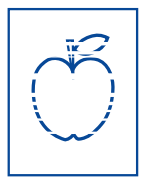

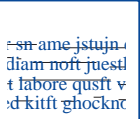
## Limpieza manual de los cartuchos de impresión y de los receptáculos

Para limpiar bien los cartuchos de impresión y los receptáculos, necesita agua destilada o embotellada y palillos de algodón o un material similar absorbente y sin pelusas que no se adhiera a los cartuchos.

## Limpieza manual de los cartuchos de impresión

- 1 Encienda la impresora 🔮 y levante la cubierta superior.
- 2 Después de que los cartuchos se muevan a una posición accesible, desconecte el cable de alimentación de la parte posterior de la impresora.

## Aviso

Mantenga los cartuchos de impresión nuevos y usados fuera del alcance de los niños.

3 Retire los cartuchos de impresión y colóquelos sobre un papel con la placa de las boquillas hacia arriba.

## Precaución

Precaución

NO toque las boquillas de la tinta ni los contactos de cobre del cartucho de impresión, ya que podría resultar en obstrucciones, fallo de la tinta o malas conexiones eléctricas. Por último, NO retire la tira de cobre; se trata de contactos eléctricos necesarios.

- 4 Moje un palillo de algodón limpio con agua destilada y exprima el exceso de agua que tenga.
- 5 Limpie la parte frontal y los bordes del cartucho como se muestra. NO toque la placa de las boquillas.
- NO limpie la placa de las boquillas Limpiar
- 6 Compruebe si hay fibras en la parte frontal y los bordes. Si todavía quedan, repita el proceso de limpieza.

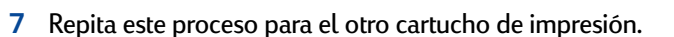

Después de retirar los cartuchos de impresión, asegúrese de no dejarlos fuera del receptáculo del cartucho de impresión más de 30 minutos.

## Uso y cuidado de los cartuchos de impresión

#### Limpieza manual del receptáculo de los cartuchos de impresión

- Con palillos limpios y humedecidos, limpie la parte inferior de las superficies del receptáculo.
- Repita hasta que no quede ningún resto en un palillo limpio.
- 3 Vuelva a instalar los cartuchos de impresión y cierre la cubierta superior de la impresora.
- 4 Cargue papel en la bandeja de ENTRADA.
- 5 Vuelva a conectar el cable de alimentación en la parte posterior de la impresora.

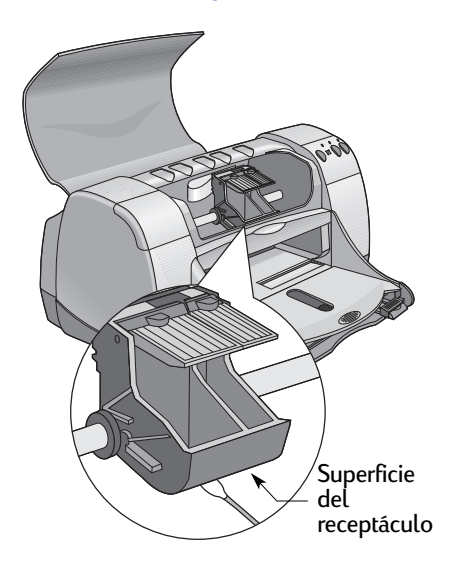

6 Imprima una página de prueba. Desde la Caja de herramientas de la HP, haga clic en Imprimir página de prueba.

**Nota:** Si aún aparecen rayas, repita el procedimiento hasta que la impresión de prueba salga limpia. Para obtener más sugerencias para el mantenimiento, diríjase a: http://www.hp.com/support/home\_products

## Daños que resultan de rellenar los cartuchos de impresión

Para obtener el rendimiento óptimo de la impresora, Hewlett-Packard recomienda utilizar sólo suministros HP genuinos para las impresoras HP DeskJet, incluyendo los cartuchos de impresión genuinos de HP llenados en la fábrica.

Los daños que se produzcan como resultado de modificar o rellenar los cartuchos de impresión HP quedan específicamente excluidos de la garantía de la impresora HP.

**Nota:** Al comprar cartuchos de impresión de reemplazo, compruebe los números de pieza con cuidado. Los números de los cartuchos de impresión son:

- HP Serie 51645 negro
- HP Serie C6578 de tres colores

## Sugerencias para la resolución de problemas

Para evitar la frustración que se produce cuando algo falla, en las siguientes páginas encontrará sugerencias que le ayudarán a determinar cuál es el problema y cómo solucionarlo.

Asegúrese de que los cables están conectados correctamente. Asegúrese de que está utilizando el cable correcto para el sistema operativo. Compruebe si la duda que se le plantea es parecida a alguna de las que aparecen a continuación y siga las instrucciones de esa sección.

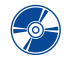

No puedo instalar el software de la impresora, ¿cuál puede ser la causa? Vea las páginas 33-35.

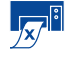

Cuál puede ser la razón de que la impresora no imprima? Vea las; 🖓 páginas 36-39.

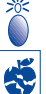

¿Qué significan las luces parpadeantes? Vea la página 40.

¿Tiene algún problema con la copia impresa? Vea las páginas 41-44.

No puedo instalar el software de la impresora, ¿cuál puede ser la causa?

| Problema                                                 | Causa posible                                                                                                    | Solución del problema                                                                                                    |
|----------------------------------------------------------|----------------------------------------------------------------------------------------------------|----------------------------------------------------------------------------------------------------|
| Inserté el CD, pero la<br>computadora no pudo<br>leerlo. | <ul> <li>No insertó el CD<br/>correctamente.</li> <li><i>O BIEN</i></li> <li>Puede que la unidad de CD<br/>esté dañada.</li> <li><i>O BIEN</i></li> <li>Puede que el CD esté<br/>dañado.</li> </ul> | <ol> <li>Vuelva a insertar el CD e inténtelo de<br/>nuevo. Si no se soluciona</li> <li>Inserte un CD que esté en perfectas<br/>condiciones. Si no funciona, puede que<br/>deba reemplazar la unidad de CD.</li> <li>Si otros CD funcionan, pero el CD del<br/>software de la impresora no, puede que el<br/>CD esté dañado. Transfiera el software de la<br/>impresora a su computadora a través de un<br/>sitio Web de HP (vea la página 45 para<br/>obtener información sobre sitios Web).</li> <li>Si no dispone de acceso a la Web,<br/>comuníquese con Soluciones de Soporte<br/>HP. Vea la página 47 para localizar el<br/>número de teléfono del centro más<br/>cercano.</li> </ol> |

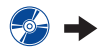

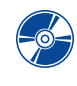

4

# No puedo instalar el software de la impresora, ¿cuál puede ser la causa? *continuación*

| Problema                                    | Causa posible                                                                                                    | Solución del problema                                                                                                    |
|---------------------------------------------|----------------------------------------------------------------------------------------------------|----------------------------------------------------------------------------------------------------|
| El software no se instaló<br>correctamente. | <ul> <li>Puede que haya un conflicto<br/>con el programa antivirus.<br/><i>O BIEN</i></li> <li>Puede que haya un conflicto<br/>con otro programa de<br/>software.<br/><i>O BIEN</i></li> <li>El software de la impresora<br/>no se instaló correctamente.</li> </ul> | <ol> <li>Desinstale el software de la impresora.<br/>Para Windows 95, 98 o NT 4.0         <ul> <li>a Asegúrese de que insertó el CD de software en la unidad de CD-ROM.</li> <li>b Seleccione Inicio → Ejecutar.</li> <li>c Haga clic en Examinar y vaya al icono de CD.</li> <li>d Haga clic en Abrir y después en Aceptar.</li> <li>e En la pantalla inicial de la instalación del software, seleccione Desinstalar el programa HP DeskJet 950C Series.</li> </ul> </li> <li>Si utiliza Windows 3.1x:         <ul> <li>a En el Administrador de programas, seleccione Archivo → Ejecutar.</li> <li>b Escriba la letra de la unidad de CD-ROM de la computadora, seguida de setup.exe (por ejemplo, si el CD de instalación está en la unidad D, escriba D:\setup.exe) y haga clic en Aceptar.</li> <li>c Al presentarse la pantalla inicial de la instalación del software de la impresora, seleccione Desinstalar el programa HP DeskJet 950C Series.</li> </ul> </li> <li>Cierre los programas antivirus que estén activados. Para cerrar el (salir del) programa, seleccione l Paso a o b:</li></ol> |

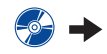

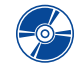

No puedo instalar el software de la impresora, ¿cuál puede ser la causa? *continuación* 

| Problema                                                                                                    | Causa posible                                                                                                    | Solución del problema                                                                                                    |
|----------------------------------------------------------------------------------------------------|----------------------------------------------------------------------------------------------------|----------------------------------------------------------------------------------------------------|
| ◆ Al conectar el cable<br>USB entre la impresora y la<br>computadora, aparece el<br>mensaje "Dispositivo<br>desconocido".               | <ul> <li>Se ha acumulado<br/>electricidad estática en el<br/>cable entre la computadora<br/>y la impresora.</li> <li><i>O BIEN</i></li> <li>Puede que el cable USB esté<br/>defectuoso.</li> </ul> | <ol> <li>Desconecte el cable USB de la impresora.</li> <li>Desconecte el cable de alimentación de la impresora.</li> <li>Espere aproximadamente 30 segundos.</li> <li>Vuelva a conectar el cable de alimentación.</li> <li>Vuelva a conectar el cable USB a la impresora.</li> <li>Si el mensaje "Dispositivo desconocido" sigue apareciendo en el cuadro de diálogo "Nuevo hardware encontrado", reemplace el cable USB o utilice un cable paralelo.</li> </ol>                                                                                                    |
| Al conectar el cable<br>USB entre la impresora y la<br>computadora no aparece el<br>mensaje "Asistente para<br>agregar nuevo hardware". | Puede que no esté utilizando<br>Windows 98.                                                                                                    | Asegúrese de utilizar Windows 98 y de que la<br>computadora está conectada mediante un<br>cable USB. Si no dispone de Windows 98,<br>debe utilizar un cable paralelo.                                                                                                    |
|                                                                                                    | Puede que la computadora no<br>esté preparada para USB.                                                                                                    | <ol> <li>En Windows 98, haga clic en Inicio →<br/>Configuración → Panel de control.</li> <li>Haga doble clic en el icono Sistema.</li> <li>Haga clic en la ficha Administrador de<br/>dispositivos.</li> <li>Haga clic en el símbolo de adición (+) que<br/>aparece junto a la opción Controlador de<br/>bus serie universal. Si aparecen un<br/>controlador host USB y un concentrador<br/>de raíz USB, es probable que USB esté<br/>activado. Si estos dispositivos no figuran en<br/>la lista, consulte la documentación de la<br/>computadora o comuníquese con el<br/>fabricante para obtener más información<br/>sobre la activación y configuración de USB.</li> <li>Si no puede activar USB, puede utilizar un<br/>cable paralelo para conectar la impresora<br/>y la computadora.</li> </ol> |
|                                                                                                    | Puede que el cable USB no<br>esté conectado<br>correctamente.                                                                                                    | <ol> <li>Desconecte y vuelva a conectar el cable<br/>USB de la impresora.</li> <li>Asegúrese de que esté conectado<br/>firmemente.</li> </ol>                                                                                                    |

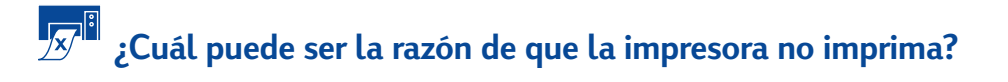

| Problema                                           | Causa posible                                                            | Solución del problema                                                                                                    |
|----------------------------------------------------|--------------------------------------------------------------------------|----------------------------------------------------------------------------------------------------|
| No ha salido<br>ninguna página de la<br>impresora. | Puede que la impresora esté<br>apagada o alguna conexión<br>esté suelta. | <ol> <li>Asegúrese de que la impresora está<br/>encendida.</li> <li>Asegúrese de que todos los cables están<br/>conectados correctamente.</li> </ol>                                                                                                    |
|                                                    | Puede que no haya papel en<br>la bandeja de ENTRADA.                     | Compruebe que el papel está cargado correctamente en la bandeja de ENTRADA.                                                                                                    |
|                                                    | Puede que la cubierta superior<br>de la impresora esté abierta.          | Cierre la cubierta superior de la impresora.                                                                                                    |
|                                                    | Puede que haya un problema<br>con uno de los cartuchos de<br>impresión.  | Si la luz de estado del cartucho de impresión<br>parpadea, abra la cubierta de la impresora y<br>compruebe el estado del cartucho de impresión.<br>Verifique que los cartuchos de impresión están<br>bien instalados. Vea la página 27.                                                                                                    |
|                                                    | Puede que la impresora<br>funcione lentamente.                           | Si la luz de encendido 🌘 parpadea, la<br>impresión está en proceso. Tenga paciencia.                                                                                                    |
|                                                    | Debe pulsar el botón<br>Reanudar ().                                     | Si la luz para reanudar la impresión parpadea,<br>presione el botón Reanudar @.                                                                                                    |
|                                                    | Puede que se haya producido<br>un atasco de papel.                       | <ol> <li>Quite el papel de la bandeja de ENTRADA<br/>o de SALIDA.</li> <li>Presione el botón Reanudar a en la parte<br/>frontal de la impresora.</li> <li>Si estaba imprimiendo etiquetas, asegúrese<br/>de que ninguna etiqueta se ha despegado<br/>de la hoja al pasar por la impresora.</li> <li>Si eliminó el atasco de papel, vuelva a<br/>imprimir su documento.</li> <li>Si no se eliminó el atasco de papel, abra la<br/>puerta de acceso posterior. Para ello, gire<br/>la perilla (en sentido contrario a las agujas<br/>del reloj) y retire la puerta.</li> <li>Saque el papel atascado de la impresora y,<br/>a continuación, vuelva a colocar la puerta<br/>de acceso posterior.</li> </ol> |
|                                                    | Puede que falte la puerta de acceso posterior.                           | <ol> <li>Coloque la puerta de acceso posterior.</li> <li>Vuelva a imprimir el documento.</li> </ol>                                                                                                    |

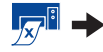

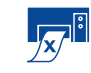

Cuál puede ser la razón de que la impresora no imprima? continuación

| Problema                           | Causa posible                                                                  | Solución del problema                                                                                                    |
|------------------------------------|--------------------------------------------------------------------------------|----------------------------------------------------------------------------------------------------|
| Ha salido una<br>página en blanco. | Puede que se haya acabado<br>la tinta.                                         | <ol> <li>Abra la cubierta de la impresora y<br/>compruebe los iconos de estado de los<br/>cartuchos de impresión para asegurarse de<br/>que queda tinta. Consulte "Estado del<br/>cartucho de impresión" en la página 25.</li> <li>Si no queda tinta, reemplace el cartucho de<br/>impresión. Consulte "Reemplazo de<br/>cartuchos de impresión" en la página 27.</li> <li>Vuelva a imprimir el documento.</li> </ol> |
|                                    | Puede que no haya retirado la<br>cinta de vinilo del cartucho de<br>impresión. | Asegúrese de quitar la cinta adhesiva de<br>vinilo que protege los cartuchos de<br>impresión. Consulte "Reemplazo de<br>cartuchos de impresión" en la página 27.                                                                                                    |
|                                    | Puede que esté intentando<br>imprimir un fax.                                  | <ol> <li>Guarde el fax con un formato gráfico,<br/>como TIFF.</li> <li>Colóquelo en un documento de un<br/>procesador de texto e imprímalo desde<br/>allí.</li> </ol>                                                                                                    |

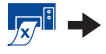

# Cuál puede ser la razón de que la impresora no imprima? *continuación*

| Problema                                                                                                    | Causa posible                                                                               | Solución del problema                                                                                                    |
|----------------------------------------------------------------------------------------------------|---------------------------------------------------------------------------------------------|----------------------------------------------------------------------------------------------------|
| Tengo un cable USB<br>y al imprimir aparece un<br>mensaje que indica que "Se<br>produjo un error al escribir<br>en LPTI."                                                                                                    | Puede que no haya<br>conectado el cable USB antes<br>de instalar el software.               | <ol> <li>Desconecte el cable USB de la impresora.</li> <li>Inserte el CD del software de la impresora<br/>(o el Disco 1 si dispone de disquetes) en la<br/>computadora.</li> <li>Haga clic en Inicio → Ejecutar.</li> <li>Acceda al CD, seleccione Setup y haga clic<br/>en Abrir.</li> <li>Aparece el archivo setup.exe en el cuadro<br/>de diálogo. Haga clic en Aceptar.</li> <li>Seleccione la opción Desinstalar el<br/>programa HP DeskJet 950C Series para<br/>desinstalar el software.</li> <li>Vuelva a conectar el cable USB a la<br/>impresora. Volverá a aparecer la pantalla<br/>de instalación de USB.</li> <li>Repita el paso "Instale el software USB".<br/>Consulte la documentación de inicio rápido<br/>o la página 50 de esta Guía del usuario.</li> </ol> |
| La impresora está<br>conectada mediante un<br>cable USB a través de otro<br>dispositivo o concentrador<br>USB y al imprimir aparece<br>un mensaje que indica que<br>"Se produjo un error al<br>escribir en <nombre del<br="">puerto USB&gt;."</nombre> | Puede que la impresora no<br>reciba datos correctos del otro<br>dispositivo o concentrador. | Conecte la impresora directamente al puerto<br>USB de la computadora.                                                                                                    |

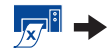

4

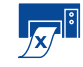

Cuál puede ser la razón de que la impresora no imprima? continuación

| Problema                                 | Causa posible                                                                            | Solución del problema                                                                                                    |
|------------------------------------------|------------------------------------------------------------------------------------------|----------------------------------------------------------------------------------------------------|
| La impresora funciona muy<br>lentamente. | Puede que la computadora no<br>cumpla los requisitos del<br>sistema necesarios.          | <ol> <li>Compruebe la cantidad de memoria RAM<br/>y la velocidad del procesador de la<br/>computadora. Consulte "Requisitos del<br/>sistema" en la página A- 5.</li> <li>Libere espacio en el disco duro. Si cuenta<br/>con menos de 100 MB de espacio libre en<br/>el disco duro de la computadora, es<br/>posible que aumente el tiempo de<br/>procesamiento.</li> </ol> |
|                                          | Puede que esté utilizando<br>varios programas de software<br>a la vez.                   | Cierre todos los programas de software que no vaya a necesitar.                                                                                                    |
|                                          | Puede que la versión del<br>software de impresora que<br>está utilizando esté anticuada. | Compruebe el controlador de la impresora.<br>Para comprobar las actualizaciones de<br>software más recientes, consulte el sitio Web<br>de HP (vea la página 45 para obtener<br>información sobre sitios Web).                                                                                                    |
|                                          | Puede que esté imprimiendo<br>un documento complejo con<br>gráficos o fotografías.       | Tenga paciencia.                                                                                                    |
|                                          | Puede que haya elegido<br>2.400 ppp al desactivar<br>PhotoREt.                           | <ol> <li>Si desea desactivar PhotoREt, tenga<br/>paciencia.</li> <li>Si no desea desactivar PhotoREt, vaya a la<br/>ficha Configuración y haga clic en<br/>PhotoREt. Consulte "Ficha Configuración"<br/>en la página 6.</li> </ol>                                                                                                    |
|                                          |                                                                                          | <ol> <li>Conecte el cable USB de la impresora<br/>directamente a la computadora en lugar<br/>de al final de una cadena en serie.</li> <li>Evite utilizar otros dispositivos en la cadena<br/>en serie mientras imprime.</li> </ol>                                                                                                    |
|                                          | Puede que esté intentando<br>imprimir una fotografía.                                    | <ul> <li>Active el ECP de hardware para agilizar la impresión de fotografías.</li> <li>1 Abra la Caja de herramientas de la HP (vea la página 8).</li> <li>2 Haga clic en la ficha Configuración.</li> <li>3 Active Intento de uso del ECP de hardware.</li> <li>4 Debe Aplicar los cambios e imprimir la fotografía de nuevo.</li> </ul>                                  |

Qué significan las luces parpadeantes?

| Problema                                                     | Causa posible                                                                                                    | Solución del problema                                                                                                    |
|--------------------------------------------------------------|----------------------------------------------------------------------------------------------------|----------------------------------------------------------------------------------------------------|
| La luz de encendido 🍥<br>parpadea.                           | Puede que la impresora esté<br>recibiendo datos.                                                                                        | Tenga paciencia.                                                                                                    |
| La luz Reanudar 🕼<br>parpadea.                               | Puede que se haya acabado<br>el papel.                                                                                                  | <ol> <li>Inserte papel.</li> <li>Presione el botón Reanudar .</li> </ol>                                                                                                    |
|                                                              | Puede que se haya producido<br>un atasco de papel.                                                                                      | <ol> <li>Quite el papel de la bandeja de ENTRADA<br/>o de SALIDA.</li> <li>Presione el botón Reanudar a en la parte<br/>frontal de la impresora.</li> <li>Si estaba imprimiendo etiquetas, asegúrese<br/>de que ninguna etiqueta se ha despegado<br/>de la hoja al pasar por la impresora.</li> <li>Si eliminó el atasco de papel, vuelva a<br/>imprimir su documento.</li> <li>Si no se eliminó el atasco de papel, abra la<br/>puerta de acceso posterior. Para ello, gire<br/>la perilla (en sentido contrario a las agujas<br/>del reloj) y retire la puerta.</li> <li>Saque el papel atascado de la impresora y,<br/>a continuación, vuelva a colocar la puerta<br/>de acceso posterior.</li> </ol> |
|                                                              | Puede que esté imprimiendo<br>un documento a doble cara<br>de forma manual y que haya<br>finalizado la impresión de la<br>primera cara. | <ol> <li>Siga las instrucciones que aparecen en la<br/>pantalla sobre cómo insertar el papel.</li> <li>Presione el botón Reanudar .</li> </ol>                                                                                                    |
| La luz de estado del<br>cartucho de impresión 🕅<br>parpadea. | Puede que la cubierta<br>superior esté abierta.                                                                                         | Cierre la cubierta superior.                                                                                                    |
|                                                              | Puede que haya un problema<br>con uno de los cartuchos de<br>impresión.                                                                 | Consulte "Estado del cartucho de impresión"<br>en la página 25.                                                                                                    |
| Todas las luces parpadean.                                   | Puede que deba reiniciar la<br>impresora.                                                                                               | <ol> <li>Presione el botón de encendido para<br/>apagar la impresora. A continuación,<br/>presione el botón de encendido para<br/>volver a encender la impresora.</li> <li>Si con esto no se soluciona el problema,<br/>presione el botón de encendido para<br/>volver a apagar la impresora.</li> <li>Desconecte la impresora.</li> <li>Vuelva a conectar la impresora.</li> <li>Presione el botón de encendido para<br/>volver a encender la impresora.</li> </ol>                                                                                                    |

4

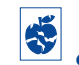

Fiene algún problema con la copia impresa?

| Problema                                                         | Causa posible                                                                               | Solución del problema                                                                                                    |
|------------------------------------------------------------------|---------------------------------------------------------------------------------------------|----------------------------------------------------------------------------------------------------|
| Hay partes del<br>documento que faltan o<br>están mal colocadas. | Puede que el papel no esté<br>correctamente cargado.                                        | <ol> <li>Asegúrese de que el papel está orientado<br/>correctamente en la bandeja de ENTRADA.</li> <li>Asegúrese de que las guías del papel se<br/>ajustan a éste.</li> </ol> |
|                                                                  | Puede que la orientación de<br>papel seleccionada sea<br>incorrecta.                        | Asegúrese de que ha seleccionado la<br>orientación correcta (horizontal o vertical) de<br>la ficha Características. Consulte "Ficha<br>Características" en la página 7        |
|                                                                  | Puede que el tamaño de<br>papel seleccionado sea<br>incorrecto.                             | Asegúrese de que ha seleccionado el tamaño<br>de papel correcto en la ficha <mark>Configuración.</mark><br>Consulte "Ficha Configuración" en la<br>página 6.                  |
|                                                                  | Puede que los márgenes<br>seleccionados sean<br>incorrectos.                                | Compruebe que los márgenes están dentro<br>del área imprimible. Consulte "Márgenes<br>mínimos" en la página A- 5.                                                             |
|                                                                  | Puede que la opción<br>Impresión de carteles no se<br>haya desactivado por<br>equivocación. | Desactive <b>Impresión de carteles</b> de la ficha<br><b>Características.</b> Consulte "Ficha<br>Características" en la página 7.                                             |
|                                                                  | Puede que no se haya<br>calibrado la bandeja de<br>fotografías.                             | Vaya a la ficha <mark>Servicios de impresión</mark> en la<br><b>Caja de herramientas de la HP</b> y seleccione<br>"Calibrar bandeja de fotografías".                          |

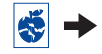

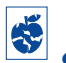

4

## Tiene algún problema con la copia impresa? *continuación*

| Problema                         | Causa posible                                                                                 | Solución del problema                                                                                                    |
|----------------------------------|-----------------------------------------------------------------------------------------------|----------------------------------------------------------------------------------------------------|
| La impresión es de mala calidad. | Puede que el medio utilizado<br>no sea el adecuado.                                           | <ul> <li>Asegúrese de que utiliza el papel para<br/>impresoras HP DeskJet.</li> <li>La calidad de impresión mejora<br/>significativamente si utiliza papel diseñado<br/>específicamente para ciertas salidas (por<br/>ejemplo, fotografías) en lugar de papel<br/>corriente.</li> </ul>                                                                                                    |
|                                  | Puede que el lado del medio<br>utilizado no sea el correcto.                                  | Asegúrese de que el medio se ha cargado con<br>el lado de impresión hacia abajo.                                                                                                    |
|                                  | Puede que el tipo de papel<br>seleccionado en el software de<br>la impresora no sea correcto. | Asegúrese de que ha seleccionado el tamaño<br>de papel correcto en la ficha Configuración.<br>Consulte "Ficha Configuración" en la página 6.                                                                                                    |
|                                  | Puede que la opción Borrador<br>esté seleccionada como<br>calidad de impresión.               | Haga clic en Normal u Óptima en lugar de<br>Borrador en la ficha Configuración. Consulte<br>"Ficha Configuración" en la página 6.                                                                                                    |
|                                  | Si la tinta mancha, puede que<br>esté utilizando demasiada<br>tinta.                          | <ol> <li>Haga clic en Normal o Borrador en lugar de<br/>Óptima en la ficha Configuración. Consulte<br/>"Ficha Configuración" en la página 6.</li> <li>Reduzca la cantidad de tinta. Para ello,<br/>vaya a la ficha Avanzadas y regule el<br/>ajustador Volumen de tinta. Consulte<br/>"Ficha Avanzadas" en la página 7.</li> <li>Aumente el tiempo de secado. Para ello,<br/>vaya a la ficha Avanzadas y regule el<br/>ajustador Tiempo de secado. Consulte<br/>"Ficha Avanzadas" en la página 7.</li> </ol> |
|                                  | Puede que la impresión en<br>escala de grises esté activada.                                  | Desactive <b>Imprimir en escala de grises</b> de la<br>ficha <mark>Avanzadas</mark> . Consulte "Ficha Avanzadas"<br>en la página 7.                                                                                                    |
|                                  | Puede que se haya acabado<br>la tinta.                                                        | <ol> <li>Verifique el estado de los cartuchos de<br/>impresión. Consulte "Estado del cartucho<br/>de impresión" en la página 25.</li> <li>Si no queda tinta, reemplace el cartucho de<br/>impresión. Consulte "Reemplazo de<br/>cartuchos de impresión" en la página 27.</li> </ol>                                                                                                    |
|                                  | Puede que necesite limpiar<br>los cartuchos de impresión.                                     | Consulte "Limpieza de los cartuchos de impresión" en la página 30.                                                                                                    |

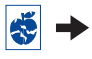

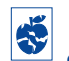

Tiene algún problema con la copia impresa? *continuación* 

| Problema                                          | Causa posible                                                                                            | Solución del problema                                                                                                    |
|---------------------------------------------------|----------------------------------------------------------------------------------------------------|----------------------------------------------------------------------------------------------------|
| La impresión es de mala calidad. (continuación)   | Puede que no haya retirado la<br>cinta de vinilo del cartucho de<br>impresión.                           | Asegúrese de quitar la cinta adhesiva de<br>vinilo que protege los cartuchos de<br>impresión. Consulte "Reemplazo de<br>cartuchos de impresión" en la página 27.                                                                                                    |
|                                                   | Puede que los cartuchos de<br>impresión no estén alineados.                                              | Si las tintas de color y negra no se alinean<br>correctamente en la página impresa, abra la<br><b>Caja de herramientas de la HP</b> y haga clic<br>en <b>Calibrar impresora</b> . Consulte "Ficha<br>Servicios de impresión" en la página 8.                                                                                                    |
| Las pancartas<br>no se imprimen<br>correctamente. | Puede que la bandeja de<br>SALIDA no esté levantada.                                                     | Asegúrese de que la bandeja de SALIDA está<br>levantada.                                                                                                    |
|                                                   | Puede que la opción<br>Impresión de pancartas no<br>esté seleccionada en el<br>software de la impresora. | Asegúrese de que ha seleccionado Impresión<br>de pancartas en la ficha Configuración.<br>Consulte "Ficha Configuración" en la<br>página 6.                                                                                                    |
|                                                   | Pueden surgir problemas con<br>el papel.                                                                 | <ul> <li>Si se alimentan varias hojas a la vez,<br/>desdoble y vuelva a doblar el papel.</li> <li>Si el papel no se alimenta correctamente en<br/>la impresora, asegúrese de que el borde<br/>suelto del mazo de pancarta esté hacia la<br/>impresora (vea la página 20).</li> <li>Si el papel se arruga al pasar por la<br/>impresora, quizás no sea el adecuado para<br/>pancartas.</li> </ul>                                                                                                    |
|                                                   | Pueden surgir problemas con<br>el software de pancartas.                                                 | <ul> <li>Para Windows 95, 98 y NT 4.0</li> <li>Si la impresión es desigual al final de las hojas, el problema se puede encontrar en el programa. Consulte el archivo de Notas sobre la versión. Para ello, haga clic en Inicio → Programas → HP DeskJet 950C Series.</li> <li>Para Windows 3.1x</li> <li>Si la impresión es desigual al final de las hojas, el problema se puede encontrar en el programa. Consulte el archivo de Notas sobre la versión en el grupo de programas de la impresora HP DeskJet 950C Series.</li> </ul> |

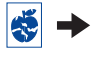

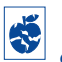

4

## Tiene algún problema con la copia impresa? *continuación*

| Problema                                                                               | Causa posible                                                                                        | Solución del problema                                                                                                    |
|----------------------------------------------------------------------------------------|----------------------------------------------------------------------------------------------------|----------------------------------------------------------------------------------------------------|
| Las fotos no se<br>imprimen correctamente al<br>utilizar la bandeja de<br>fotografías. | Puede que la bandeja de<br>fotografías no esté bien<br>introducida.                                  | <ol> <li>Presione el botón de la bandeja de<br/>fotografías hacia abajo y deslícela<br/>suavemente hacia la impresora.</li> <li>Introdúzcala hasta que sienta resistencia. Si<br/>empuja demasiado, podría arrugar el<br/>papel fotográfico.</li> </ol>                                                                                                    |
|                                                                                        | Puede que el medio<br>fotográfico no esté<br>correctamente introducido.                              | Insértelo con el <i>lado satinado hacia abajo</i> .                                                                                                    |
|                                                                                        | Puede que el <b>Tipo de papel</b> o<br><b>Tamaño de papel</b><br>seleccionados no sean<br>correctos. | <ol> <li>Vaya a la ficha Configuración del software<br/>de la impresora. Consulte "Ficha<br/>Configuración" en la página 6.</li> <li>Seleccione Papel fotográfico<br/>HP Premium Plus, satinado en la opción<br/>Tipo de papel.</li> <li>Seleccione Foto 4 x 6 pulgadas, 102 x 152<br/>mm, (con etiqueta de despegue) en la<br/>opción Tamaño de papel.</li> <li>Haga clic en Aplicar y, a continuación, en<br/>Aceptar.</li> <li>Imprima el documento.</li> </ol> |
|                                                                                        | Puede que la opción Óptima<br>no esté seleccionada como<br>calidad de impresión.                     | <ol> <li>Vaya a la ficha Configuración del software<br/>de la impresora. Consulte "Ficha<br/>Configuración" en la página 6.</li> <li>Seleccione la calidad de impresión<br/>Óptima.</li> </ol>                                                                                                    |

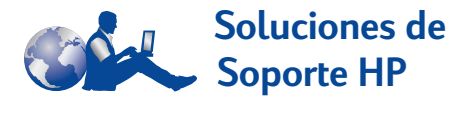

Las impresoras HP DeskJet fijan el estándar de calidad y fiabilidad, por lo que ha realizado una elección excelente. No obstante, si necesita ayuda, el prestigioso servicio Soluciones de Soporte HP está cerca de usted para proporcionarle consejos especializados sobre la utilización de la impresora HP o responder a preguntas específicas sobre problemas que puedan surgir. En línea o por teléfono, encontrará la asistencia que necesita, y la encontrará rápido.

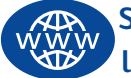

## Soluciones de Soporte HP en línea

Busque una solución rápida. Soluciones de Soporte HP en línea es un sitio ideal para obtener respuestas a sus preguntas sobre productos HP. Tendrá acceso inmediato a todo lo que necesite, desde sugerencias útiles para la impresión hasta las últimas actualizaciones de productos y software (24 horas al día, siete días a la semana, sin cargo alguno).

Si tiene un módem conectado a la computadora y está suscrito a un servicio en línea o tiene acceso directo a Internet, puede obtener una variedad de información sobre la impresora en los siguientes sitios Web:

#### Alemán:

http://www.hp.com/cposupport/de

#### Chino simplificado:

http://www.hp.com.cn/go/support

### Chino tradicional:

http://support.hp.com.tw/psd

#### Coreano:

http://www.hp.co.kr/go/support

#### Español:

http://www.hp.com/cposupport/es

## Francés:

http://www.hp.com/cposupport/fr

#### Inglés:

http://www.hp.com/support/home\_products

### Japonés:

http://www.jpn.hp.com/CPO\_TC/eschome.htm

### Portugués:

http://www.hp.com/cposupport/pt

Soluciones de Soporte HP en línea enlaza con Foros de usuarios de Soluciones de Soporte HP y Correo electrónico de Soluciones de Soporte HP.

## Foros de usuarios de Soluciones de Soporte HP

Son agradables e informativos. Visite nuestros foros de usuarios en línea. Simplemente revise los mensajes existentes de otros usuarios de HP para encontrar las respuestas que busca. También puede enviar sus preguntas y comprobar más tarde las ideas y sugerencias de usuarios y operadores de sistemas expertos.

## Soluciones de Soporte HP por correo electrónico

Comuníquese con HP por correo electrónico y reciba una respuesta personalizada del técnico del servicio de Soluciones de Soporte HP. Normalmente, obtendrá la respuesta en 24 horas (excepto en vacaciones). Una opción ideal para esas preguntas que no son muy urgentes.

## Sugerencias orales de asistencia a clientes de HP (sólo EE.UU.)

Para obtener de forma rápida y sencilla soluciones a las preguntas comunes sobre la impresora HP DeskJet, llame a la línea de asistencia automatizada de llamada gratuita al número: (877) 283-4684.

4

## Software de la impresora

El software de la impresora (también conocido como controlador de impresora) permite que la impresora se comunique con la computadora. HP proporciona actualizaciones del software de la impresora para los sistemas operativos Windows. Si desea obtener controladores para MS-DOS, comuníquese con el fabricante del programa que esté utilizando. Hay varias maneras de obtener el software de la impresora:

- Transfiera el software de la impresora a través del sitio Web Soluciones de Soporte HP en línea. Consulte "Soluciones de Soporte HP en línea" en la página 45 para obtener información sobre los sitios Web de HP.
- Si necesita disquetes en lugar de un CD, puede copiar el software de la impresora en disquetes. Acuda con el CD del software de la impresora al distribuidor de productos HP o a un amigo que disponga de unidad de CD-ROM. Asegúrese de llevar por lo menos 6 disquetes vacíos. Para crear los disquetes, comience la instalación del software de la impresora. Al presentarse la pantalla inicial, seleccione Crear disquetes del software de la impresora y siga las instrucciones en pantalla.
- Si vive en los Estados Unidos y configura su impresora por primera vez, pero no tiene una unidad de CD-ROM o acceso a Soluciones de Soporte HP en línea, puede pedir el software en disquetes de 3,5 pulgadas llamando al (661) 257-5565 (se podrán aplicar las tarifas de envío nominal y manipulación). Los disquetes se envían sin coste adicional. Es posible que los disquetes no contengan cierto software gratuito que viene incluido en el CD.

- Si se encuentra en los Estados Unidos y necesita actualizar el software, puede transferir el software de la impresora desde http://www.hp.com/support/home\_products.
   Si no tiene acceso al sitio Web, llame al (661) 257-5565. Se le cobrará únicamente el coste del CD o de los disquetes y del envío.
- Si se encuentra fuera de los Estados Unidos y no puede obtener el controlador a través de Soluciones de Soporte HP en línea (vea la página 45), comuníquese con elCentro de Soluciones de Soporte HP (vea la página 47) más cercano.

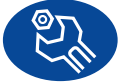

## Soluciones de Reparación de Soporte HP

Si la impresora HP necesita alguna reparación en cualquier momento, simplemente comuníquese con **Soluciones de Soporte HP**. Un técnico especializado del servicio le dirá cuál es el problema y coordinará el proceso de reparación. Este servicio es gratuito durante la garantía estándar de la impresora. Después, las reparaciones se cobran de acuerdo a los materiales y la mano de obra requeridos.

## Soluciones de Soporte HP por teléfono

Dentro de los 90 días posteriores a la compra de la impresora, podrá obtener asistencia gratuita por teléfono. Sin embargo, se podrán aplicar las tarifas de larga distancia correspondientes. Antes de llamar, asegúrese de que:

- Ha comprobado las sugerencias sobre la instalación y la resolución de problemas de la documentación de inicio rápido y esta Guía del usuario.
- 2 Ha consultado Soluciones de Soporte HP en línea (vea la página 45) para obtener ayuda sobre el producto.
- 3 Si se encuentra en los Estados Unidos, comuníquese con Sugerencias orales de asistencia a clientes de HP a través de la línea de asistencia automatizada de llamada gratuita al número (877) 283-4684 para soluciones rápidas y sencillas a preguntas frecuentes sobre la impresora HP DeskJet.
- 4 Si, a pesar de consultar con estos servicios, sigue el problema, comuníquese con un técnico del servicio de HP mientras esté delante de la computadora y la impresora. Antes de llamar, aseqúrese de tener la siguiente información:
  - El número de serie de la impresora (vea la etiqueta en la parte inferior).
  - El número de modelo de la impresora (vea la etiqueta en la parte frontal).
  - El modelo de la computadora.

 La versión del software de la impresora y del programa de software que esté utilizando (si corresponde). Para encontrar la versión del software de la impresora, vaya a la Caja de herramientas de la HP DeskJet, haga clic en el icono de la impresora de la barra de títulos y seleccione Acerca de, del menú desplegable.

Así podremos ayudarle inmediatamente con sus preguntas.

Consulte la lista que aparece a continuación para obtener el número de teléfono de Centro de Soluciones de Soporte HP de su país:

| África/Medio Oriente | 41 22/780 41 11     |
|----------------------|---------------------|
| Alemania             | 49 (0) 180 532 6222 |
| Argentina            | (541) 778-8380      |
| Australia            | +61 3 8877 8000     |
| Austria              | 43 (0) 660 6386     |
| Bélgica (francés)    | 32 (0)2 62688 07    |
| Bélgica (holandés)   | 32 (0)2 62688 06    |
| Brasil 55 11         | 011 829-6612        |
| Canadá (francés)     | (905) 206-4663      |
| Chile                | 800 36 0999         |
| China                | 8610-65645959       |
| Ciudad de México     | 258 9922            |
| Corea                | 02 3270 0700        |
| Dinamarca            | 45 (0) 39 294099    |
| EE.UU.               | (208) 344-4131      |
| España               | 34 (9) 02321 123    |
| Filipinas            | 65 272 5300         |
| Finlandia            | 358 (9) 2034 7288   |
| Francia              | 33 (0) 143623434    |
| Grecia               | 30 1 689 64 11      |
| Holanda              | 31 (0) 20 606 8751  |
| Hong Kong            | (800) 96 7729       |
| Hungría              | 36 (1) 252 4505     |
| India                | 91 11 682 60 35     |
| Indonesia            | 6221 350 3408       |

| Irlanda              | 353 (0) 1662 5525   |
|----------------------|---------------------|
| Israel               | 972-9-9524848       |
| Italia               | 39 (0) 2 264 10350  |
| Japón, Tokio         | 81 3 3335-8333      |
| Japón, Osaka         | 81 6 6838 1155      |
| Malasia              | 03 2952566          |
| Medio Oriente/África | 41 22/780 41 11     |
| México, Guadalajara  | 01 800 472 6684     |
| Noruega              | 47 (0) 22 116299    |
| Nueva Zelanda        | (09) 356-6640       |
| Polonia              | (+48) 22 519 06 00  |
| Portugal             | 351 (0) 1 318 00 65 |
| Reino Unido          | 44 (0) 171 512 5202 |
| República Checa      | 42 (2) 471 7321     |
| Rusia                | 7095 923 50 01      |
| Singapur             | 65 272 5300         |
| Suecia               | 46 (0) 8 6192170    |
| Suiza                | 41 (0) 84 8801111   |
| Tailandia            | (66-2) 661 4011     |
| Taiwán               | 886 2-2717-0055     |
| Turquía              | 90 1 224 59 25      |
| Venezuela            | 800 47 888          |
| Venezuela, Caracas   | 207 8488            |

## Después del periodo de asistencia gratuita por teléfono

Siempre puede obtener ayuda de HP, pagando una tarifa. Los precios están sujetos a cambio sin previo aviso. (La ayuda de **Soluciones de Soporte HP en línea** (vea la página 45) en Internet es siempre gratuita)

 Para preguntas rápidas en EE.UU. solamente, llame al (900) 555-1500. Se cobra US \$2,50 por minuto, a partir del momento en que se comunica con el técnico.

- Para llamadas en Canadá, o en EE.UU. que pueden durar más de diez minutos, llame al (800) 999-1148. Se cobra US \$25 por llamada, pagaderos mediante Visa o MasterCard.
- Si durante la llamada se determina que la impresora necesita reparación cubierta por la garantía limitada, (vea la página 54, Impresora), no se cobrará la llamada. Sin embargo, para los países en los que no está disponible el número para llamadas gratuitas, se podrán aplicar las tarifas normales de larga distancia correspondientes.

## Opciones de garantía extendida

Si desea extender la cobertura más allá del año que ofrece el fabricante, tiene las siguientes opciones:

- Consulte con el distribuidor para obtener una cobertura extendida.
- Si el distribuidor no ofrece contratos de servicio, llame directamente a HP y pregunte por nuestros contratos de servicio de HP. En los Estados Unidos, llame al (800) 446-0522; en Canadá al (800) 268-1221. Para contratos de servicios de HP fuera de los EE UU y Canadá, comuníquese con la oficina de ventas de HP más cercana a su domicilio.

4

# **5** Más acerca de la impresora

## Instrucciones de configuración

## Uso de un cable paralelo

1 Conecte el cable paralelo.

Un cable paralelo, como el cable paralelo HP que cumple con la norma IEEE 1284 (número de pieza C2950A), debe comprarse por separado.

- 2 Conecte el cable de alimentación eléctrica.
- Coloque el papel blanco con el lado imprimible hacia abajo.
- 4 Inserte los cartuchos de impresión.
  - a Presione el botón de encendido i para encender la impresora.
  - b Retire la cinta de vinilo de los cartuchos de impresión. NO toque ni retire la tira de cobre de los cartuchos de impresión.
  - c Abra la cubierta superior e inserte los cartuchos de impresión.
  - d Cierre las trabas del receptáculo del cartucho de impresión y cierre la cubierta superior. La impresora imprimirá una página de calibración.
- 5 Instale el software de la impresora.

## Windows 95, 98 y NT 4.0:

- a Encienda la computadora y espere a que se inicie Windows.
- Inserte el CD del software de la impresora HP en la unidad de CD-ROM.
   Si aparece el cuadro de diálogo Nuevo hardware encontrado, haga clic en Cancelar.
- c Seleccione Inicio → Ejecutar.
- d Haga clic en Examinar.

e Seleccione el icono de CD 🗳.

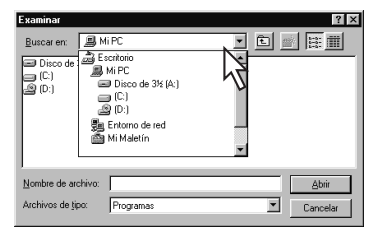

f Haga clic en Configuración.

| Examinar              |           |   | ? ×      |
|-----------------------|-----------|---|----------|
| <u>B</u> uscaren: 🙆 ( | ):]       | • | • • •    |
| 2 Setup               |           |   |          |
| Nombre de archivo:    | Setup     | _ | Abrir    |
| Archivos de tipo:     | Programas |   | Cancelar |

- g Haga clic en Abrir.
- h El archivo Setup aparece en el cuadro de diálogo Ejecutar. Haga clic en Aceptar.

| Ejecutar       |                                              |                   | ? ×               |
|----------------|----------------------------------------------|-------------------|-------------------|
|                | Escriba el nombre de<br>y Windows lo abrirá. | un programa, carp | oeta o documento, |
| <u>A</u> brir: | D:\Setup                                     |                   | •                 |
|                | Aceptar                                      | Cancelar          | E <u>x</u> aminar |

i Siga las instrucciones de la pantalla para instalar el software de la impresora.

## Windows 3.1x:

a Encienda la computadora y espere a que se inicie Windows.

## b En el Administrador de programas, seleccione Archivo → Ejecutar.

- c Escriba la letra de la unidad de CD-ROM de la computadora, seguida de setup.exe (por ejemplo, si realiza la instalación desde el CD de la unidad D, escriba D:\setup.exe) y haga clic en Aceptar.
- d Siga las instrucciones de la pantalla para instalar el software de la impresora.

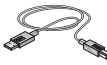

## Uso de un cable USB (Requiere Windows 98)

- 1 Conecte el cable de alimentación eléctrica. NO conecte el cable USB todavía.
- 2 Coloque el papel blanco con el lado imprimible hacia abajo.
- 3 Inserte los cartuchos de impresión.
  - a Presione el botón de encendido 🍥 para encender la impresora.
  - b Retire la cinta de vinilo de los cartuchos de impresión. NO toque ni retire la tira de cobre de los cartuchos de impresión.
  - c Abra la cubierta superior de la impresora e inserte los cartuchos de impresión.
  - d Cierre las trabas del receptáculo del cartucho de impresión y cierre la cubierta superior. La impresora imprimirá una página de calibración.
- 4 Inserte el CD del software de la impresora.
  - a Encienda la computadora y espere que se inicie Windows 98.
  - **b** Inserte el CD del software de la impresora HP en la unidad de CD-ROM.

**Nota:** El software de la impresora no se iniciará hasta que haya conectado el cable USB.

- 5 Conecte el cable USB.
  - Puede conectarlo a cualquier puerto USB.
  - Si no aparece el cuadro de diálogo Asistente de nuevo hardware encontrado después de conectar el cable USB, vea la página 35 para obtener más información.
  - Los cables USB, como el cable de de interfaz USB (número de pieza C6518A), se deben comprar por separado.

- 6 Instale el software USB.
  - a Haga clic en Siguiente.
  - b Haga clic en Siguiente.
  - Active Especificar una ubicación y haga clic en el botón Examinar.
  - d Haga doble clic en el icono del CD y luego haga clic en la carpeta win98usb y en Aceptar.

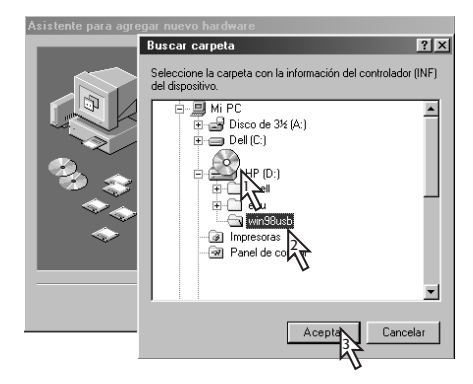

e Haga clic en Siguiente.

**Nota:** La letra de la unidad puede ser diferente en el sistema.

- f Haga clic en Siguiente.
- g Haga clic en Finalizar.
- 7 Instale el software de la impresora.
  - a Haga clic en Siguiente.
  - b Siga las instrucciones que aparezcan en la pantalla para instalar el software de la impresora.

**Nota:** Si tiene problemas con la instalación, vea las páginas 33–35 de esta *Guía del usuario*.

## Más acerca de la impresora

## **Especificaciones**

#### DeskJet 950C modelo C6428A DeskJet 952C modelo C6428B

#### Tecnología de impresión

Impresión termal por inyección de tinta

#### Velocidad de impresión de texto negro \*

Borrador: 11 páginas por minuto

## Velocidad de impresión de texto combinado con gráficos en color\*

Borrador: 8,5 páginas por minuto

#### Resolución de texto negro True Type™ (depende del tipo de papel)

| Borrador: | 300 x 600 ppp |
|-----------|---------------|
| Normal:   | 600 x 600 ppp |
| Óptima:   | 600 x 600 ppp |

#### Resolución de color (depende del papel)

Borrador: 300 x 600 ppp Normal: PhotoREt Óptima: PhotoREt \*\*

### Compatibilidad de software

Compatible con MS Windows Programas de software para MS-DOS

#### Ciclo de trabajo

3.000 páginas por mes

**Memoria** RAM incorporada de 4 MB

#### Botones/luces

Botón Cancelar Luz de estado del cartucho de impresión Botón y luz Reanudar Botón y luz de encendido

#### Interfaz de E/S

Cable paralelo Centronics que cumple con la norma IEEE 1284 y con el receptáculo 1284-B Universal Serial Bus (USB)

#### Peso

5,94 kg (13,1 lb) sin cartuchos de impresión

#### Dimensiones

440 mm de ancho x 196 mm de alto x 370 mm de prof. 17,32 pulg. de ancho x 7,72 pulg. de alto x 14,56 pulg. de prof.

#### Condiciones ambientales de operación

Temperatura máxima de operación: 5-40 °C, 41-104 °F Humedad: 5-80% humedad relativa sin condensación Condiciones ambientales de operación recomendadas para una calidad óptima de impresión: 15-35°C, 59-95°F 20-80% humedad relativa sin condensación Temperatura de almacenamiento: -40-60°C, -40-140°F

#### Consumo de electricidad

2 vatios máximo cuando está apagada 4 vatios de promedio cuando no está imprimiendo 25 vatios de promedio cuando está imprimiendo

### Requisitos de electricidad

Voltaje de entrada: 100 a 240 V CA (±10%) Frecuencia de entrada: 50 a 60 Hz (+3 Hz) Acomoda automáticamente la gama mundial de voltajes de línea de CA y frecuencias.

#### Nivel de ruido según ISO 9296

Potencia del sonido, LWAd (1 B=10 dB): 5,9 B en modo Normal. Presión del sonido, LpAm (posición cerca de la impresora): 46 dB en modo Normal.

#### Alineación

Vertical: +/- 0,58 mm (0,002 pulg.) en modo Normal Inclinación: +/- 0,152 mm (0,006 pulg.) en papel corriente +/- 0,254 mm (0,010 pulg.) en transparencias HP

### Peso de los medios

| Papel:          |                                   |
|-----------------|-----------------------------------|
| Letter          | 60-90 g/m <sup>2</sup> (16-24 lb) |
| Legal           | 75-90 g/m <sup>2</sup> (16-24 lb) |
| Sobres:         | 75-90 g/m <sup>2</sup> (16-24 lb) |
| Tarjetas:       | 110-200 g/m <sup>2</sup> (110 lb) |
| Papel continuo: | 60-90 g/m <sup>2</sup> (16-24 lb) |

\* Cifras aproximadas. La velocidad exacta varía según la configuración del sistema, el software que se utilice y la complejidad del documento.
\*\* También está disponible un modo de alta resolución de 2.400 x 1.200 ppp si desactiva PhotoREt al seleccionar un tipo de papel fotográfico.

También está disponible un modo de alta resolución de 2.400 x 1.200 ppp si desactiva PhotoREt al seleccionar un tipo de papel fotográ

#### 5

## Más acerca de la impresora

## Manejo de los medios

| Hojas:                                                   | hasta 100                                                                                 |
|----------------------------------------------------------|-------------------------------------------------------------------------------------------|
| Pancartas:                                               | hasta 20 hojas                                                                            |
| Sobres:                                                  | hasta 15                                                                                  |
| Tarjetas:                                                | hasta 30 tarjetas                                                                         |
| Tarjetas de felicitación:                                | hasta 5 tarjetas                                                                          |
| Transparencias:                                          | hasta 25                                                                                  |
| Etiquetas:                                               | hasta 20 hojas de etiquetas (utilice<br>sólo hojas de etiquetas de tamaño<br>Letter o A4) |
| Capacidad de la<br>bandeja de SALIDA:<br>Capacidad de la | hasta 50 hojas                                                                            |
| bandeja de fotografías:                                  | hasta 24 hojas                                                                            |

## Tamaño de los medios

| Papel:                           |                                  |
|----------------------------------|----------------------------------|
| Letter                           | 216 x 279 mm (8,5 x 11 pulg.)    |
| Legal                            | 216 x 356 mm (8,5 x 14 pulg.)    |
| Executive                        | 184 x 279 mm (7,25 x 10,5 pulg.) |
| A4                               | 210 x 297 mm                     |
| A5                               | 148 x 210 mm                     |
| B5-JIS                           | 182 x 257 mm                     |
| Definido por usuario:            |                                  |
| Ancho                            | 77-216 mm (3-8,5 pulg.)          |
| Longitud                         | 127-356 mm (5-14 pulg.)          |
| Pancarta:                        |                                  |
| Letter                           | 216 x 279 mm (8,5 x 11 pulg.)    |
| A4                               | 210 x 297 mm                     |
| Sobres:                          |                                  |
| Nº 10                            | 105 x 241 mm (4,3 x 9,5 pulg.)   |
| A2                               | 111 x 146 mm (4,37 x 5,75 pulg.) |
| DL                               | 220 x 110 mm                     |
| C6                               | 114 x 162 mm                     |
| Fichas/Tarjetas de felicitación: | 76 x 127 mm (3 x 5 pulg.)        |
|                                  | 102 x 152 mm (4 x 6 pulg.)       |
|                                  | 127 x 203 mm (5 x 8 pulg.)       |
| A6:                              | 105 x 148,5 mm                   |
| Hagaki:                          | 100 x 148 mm                     |
| Etiquetas:                       |                                  |
| Letter                           | 216 x 279 mm (8,5 x 11 pulg.)    |
| A4                               | 210 x 297 mm                     |
| Transparencias:                  |                                  |
| Letter                           | 216 x 279 mm (8,5 x 11 pulg.)    |
| A4                               | 210 x 297 mm                     |
| Foto (con etiqueta de            |                                  |
| despegue)                        | 102 x 152 mm (4 x 6 pulg.)       |
|                                  |                                  |

## Códigos de idioma

A continuación se ofrecen los códigos de idioma para localizar el archivo *dosread.txt* en el CD de software de la impresora. Este archivo de texto se encuentra en el directorio **\<código del idioma>\djcp\** del CD.

| Idioma              | Código |
|---------------------|--------|
| Alemán              | deu    |
| Checo               | csy    |
| Chino, simplificado | chs    |
| Chino, tradicional  | cht    |
| Coreano             | kor    |
| Danés               | dan    |
| Español             | esm    |
| Finlandés           | fin    |
| Francés             | fra    |
| Holandés            | nld    |
| Húngaro             | hun    |
| Inglés              | enu    |
| Italiano            | ita    |
| Noruego             | non    |
| Polaco              | plk    |
| Portugués           | ptb    |
| Ruso                | rus    |
| Sueco               | SVC    |
| Tailandés           | tha    |

## Información legal

## Notificaciones reglamentarias

### Hewlett-Packard Company

This device complies with part 15 of the FCC Rules. Operation is subject to the following two conditions: (1) This device may not cause harmful interference, and (2) this device must accept any interference received, including interference that may cause undesired operation.

Pursuant to Part 15.21 of the FCC Rules, any changes or modifications to this equipment not expressly approved by Hewlett-Packard Company may cause harmful interference, and void your authority to operate this equipment. Use of a shielded data cable is required to comply with the Class B limits of Part 15 of the FCC Rules.

For further information, contact:

Hewlett-Packard Company Manager of Corporate Product Regulations 3000 Hanover Street Palo Alto, Ca 94304 (415) 857-1501 NOTE: This equipment has been tested and found to comply with the limits for a Class B digital device, pursuant to part 15 of the FCC rules. These limits are designed to provide reasonable protection against harmful interference in a residential installation. This equipment generates, uses, and can radiate radio frequency energy and, if not installed and used in accordance with the instructions, can cause harmful interference to radio communications. However, there is no guarantee that interference will not occur in a particular installation. If this equipment does cause harmful interference to radio or television reception, which can be determined by turning the equipment off and on, the user is encouraged to try to correct the interference by one or more of the following measures:

- Reorient or relocate the receiving antenna.
- Increase the separation between the equipment and the receiver.
- Connect the equipment into an outlet on a circuit different from that to which the receiver is connected.
- Consult the dealer or an experienced radio/TV technician for help.

#### Declaración sobre los indicadores LED

Las luces LED cumplen con los requisitos de EN 60825-1.

この装置は、情報処理装置等電波障害自主規制協議会(VCCI)の基準 に基づくクラスB情報技術装置です。この装置は、家庭環境で使用すること を目的としていますが、この装置がラジオやテレビジョン受信機に近接して 使用されると受信障害を引き起こすことがあります。 取り扱い説明書に従って正しい取り扱いをして下さい。

#### 사용사 안내문 (A급 기기)

이 기기는 업무용으로 진자파장혜김정를 반은 기기이오니,만약 잘못 구입하셨을 때에는 구입 한 곳에서 비입무용으로 교환하시기 비립니다. 사용자 인내문(B금 기기)

이 기기는 비업무용으로 전자파장해김정을 받은 기기로서,주거지역에서는 물론 모든 시역에서 시용할 수 있읍니다.

## Declaración de garantía limitada

|                    | Vigencia de la    |
|--------------------|-------------------|
| Producto HP        | garantía limitada |
| Software           | 90 días           |
| Cartuchos de tinta | 90 días           |
| Impresora          | 1 año             |

#### A. Alcance de la garantía limitada

- Hewlett-Packard (HP) garantiza al cliente (usuario final) que los productos HP especificados anteriormente estarán exentos de defectos de material y fabricación durante el plazo especificado anteriormente, el cual comienza el día de la adquisición por parte del cliente. El cliente deberá conservar un comprobante de la fecha de compra.
- Para los productos de software, la garantía limitada de HP se aplica únicamente a la incapacidad del programa para ejecutar las instrucciones. HP no garantiza que ningún producto funcionará ininterrumpidamente o sin errores.
- La garantía limitada de HP abarca sólo los defectos que se originen como consecuencia del uso normal del producto y no cubre:
  - a. Modificaciones o mantenimiento indebidos o inadecuados;
  - b. Software, interfaces, soportes, componentes o suministros que HP no proporcione o respalde; o
  - c. El uso del producto en contravención con las especificaciones.
- 4. Para los productos de impresora HP, el uso de un cartucho de tinta ajeno a HP o recargado con tinta no afecta ni a la garantía al cliente ni ningún contrato de asistencia técnica que se haya suscrito con el cliente. Sin embargo, si la avería o daño de la impresora puede atribuirse al uso de un cartucho ajeno a HP o recargado con tinta, HP cobrará sus honorarios estándar por tiempo y materiales para prestar servicio a la impresora con objeto de reparar dicha avería o daño.
- 5. Si durante la vigencia de la garantía aplicable, HP recibe un aviso de que el software, los soportes o un cartucho de tinta presentan un defecto cubierto por la garantía, HP sustituirá el producto defectuoso. Si durante la vigencia de la garantía aplicable, HP recibe un aviso de que cualquier producto de hardware presenta un defecto cubierto por la garantía, HP reparará o sustituirá el producto defectuoso a su criterio.
- Si HP no logra reparar o sustituir, según corresponda, un producto defectuoso que está cubierto por la garantía, HP reembolsará al cliente el precio de compra del producto, dentro de un plazo razonable tras recibir la notificación del defecto.
- HP no tendrá obligación alguna de reparar, sustituir o reembolsar el precio del producto defectuoso hasta que el cliente lo haya devuelto a HP.
- Cualquier producto de recambio podrá ser nuevo o reacondicionado, siempre y cuando su funcionalidad sea como mínimo equivalente a la del producto que se está sustituyendo.
- 9. La garantía limitada de HP es válida en cualquier país en que los productos HP enumerados arriba sean distribuidos por esta compañía, excepto en el caso de: Oriente Medio, Africa, Argentina, Brasil, México, Venezuela y los "Départements D'Outre-Mer" de Francia. En dichas áreas, la garantía sólo será válida en el país de compra. Se ofrecerán contratos para servicios adicionales de garantía como por ejemplo, servicios locales, para cualquier centro de servicios autorizado HP, donde los productos HP que aparecen al principio de esta declaración se distribuyan por esta compañía o por un importador autorizado.

- B. Limitaciones de la garantía
- HASTA DONDE LO PERMITAN LAS LEYES LOCALES, NI HP NI SUS TERCEROS PROVEEDORES OTORGAN NINGUNA OTRA GARANTÍA O CONDICIÓN DE NINGÚN TIPO, YA SEA EXPRESA O IMPLÍCITA, RESPECTO A LOS PRODUCTOS DE HP, Y RECHAZAN ESPECÍFICAMENTE LAS GARANTÍAS IMPLÍCITAS O CONDICIONES DE COMERCIABILIDAD, CALIDAD SATISFACTORIA E IDONEIDAD PARA UN FIN DETERMINADO.
- C. Limitaciones de responsabilidad
- Hasta donde lo permitan las leyes locales, los recursos indicados en esta Declaración de garantía son los únicos y exclusivos recursos de los que dispone el cliente.
- 2. HASTA DONDE LO PERMITAN LAS LEYES LOCALES, A EXCEPCIÓN DE LAS OBLIGACIONES ESTIPULADAS ESPECÍFICAMENTE EN ESTA DECLARACIÓN DE GARANTÍA, NI HP NI SUS TERCEROS PROVEEDORES SE HARÁN RESPONSABLES, EN NINGUNA CIRCUNSTANCIA, DE DAÑOS DIRECTOS, INDIRECTOS, ESPECIALES, INCIDENTALES O CONSECUENCIALES, ESTÉN ÉSTOS BASADOS EN CONTRATO, NEGLIGENCIA O ALGUNA OTRA TEORÍA JURÍDICA, SIN IMPORTAR QUE SE LES HAYA ADVERTIDO SOBRE LA POSIBILIDAD DE DICHOS DAÑOS.
- D. Leyes locales
- Esta Declaración de garantía otorga derechos especiales al cliente. El cliente podría gozar de otros derechos que varían según el estado en EE.UU., la provincia en Canadá y el país en el resto del mundo.
- 2. Hasta donde se establezca que esta Declaración de garantía contraviene las leyes locales, dicha Declaración de garantía se considerará modificada para acatar tales leyes locales. Bajo dichas leyes locales, puede que algunas de las declinaciones de responsabilidad y limitaciones estipuladas en esta Declaración de garantía no se apliquen al cliente. Por ejemplo, algunos estados en Estados Unidos, así como ciertas entidades gubernamentales en el exterior de Estados Unidos (incluidas las provincias de Canadá) pueden:
  - a. Impedir que las declinaciones de responsabilidad y limitaciones estipuladas en esta Declaración de garantía limiten los derechos estatutarios del cliente (por ejemplo, en el Reino Unido);
  - Restringir de algún otro modo el poder del fabricante de hacer cumplir dichas declinaciones de responsabilidad y limitaciones; o
  - c. Otorgar al cliente derechos adicionales bajo garantía, especificar la vigencia de las garantías implícitas que el fabricante no puede rechazar, o impedir que se impongan limitaciones sobre la vigencia de las garantías implícitas.
- 3. PARA TRANSACCIONES CON CLIENTES EN AUSTRALIA Y NUEVA ZELANDA, LOS TÉRMINOS ENUNCIADOS EN ESTA DECLARACIÓN DE GARANTÍA, SALVO HASTA DONDE LO PERMITA LA LEY, NO EXCLUYEN, RESTRINGEN NI MODIFICAN LOS DERECHOS ESTATUTARIOS OBLIGATORIOS PERTINENTES A LA VENTA DE PRODUCTOS HP A DICHOS CLIENTES, SINO QUE SON ADICIONALES A LOS MISMOS.

### Garantía año 2000 de HP

Con sujeción a todos los términos y limitaciones de la Declaración de Garantía Limitada de HP que acompaña a este Producto, HP garantiza que este Producto HP será capaz de procesar con precisión datos relativos a fechas (lo que incluye a título enunciativo el cálculo, comparación y secuencia) de, en y entre los siglos veinte y veintiuno, y los años 1999 y 2000, con inclusión de los cálculos de años bisiestos, cuando se usen de conformidad con la documentación del producto suministrada por HP (incluidas cualesquiera instrucciones para instalar parches o mejoras), siempre que todos los demás productos (es decir, hardware, software y firmware) usados en combinación con tal/tales Productos A HP intercambien adecuadamente datos relativos a fechas con el mismo. La duración de esta garantía se extiende hasta el 31 de enero de 2001.

5

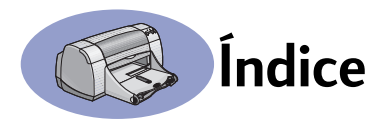

2.400 ppp 6, 51

## Α

accesorios iii, A-6 actualizaciones de software 46 ajustar el color 7 alimentación botón 51 cable iii cable, pedido A-6 consumo 51 luz 51 apéndice electrónico iii, iv asistencia al cliente 45 asistencia en línea, sitio Web iv asistencia técnica 45 atascos de papel, eliminar 36, 40 atascos, vea atascos de papel ayuda asistencia técnica 45 cliente 45 electrónica iv foros de usuarios iv fuentes de información iv hacer clic con el botón derecho iv. 6 sitios Web iv Soluciones de Soporte HP 45-48

## B

bandeja de ENTRADA capacidad 52 utilizar 2 bandeja de fotografías iii, 3, 10 bandeja de SALIDA 2 bandejas ajustar ancho y longitud 2 bandeja de ENTRADA 2, 52 bandeja de SALIDA 2, 52 capacidad 52 fotografía 2, 10 posiciones 2 ranura de sobre 2, 12 utilizar 2 bandejas de papel ajustar quías del papel 2

bandeja de ENTRADA 2 bandeja de SALIDA 2 capacidad iii, 52 fotografía 3, 10 posiciones 2 ranura de sobre 2 bordes 7 botón Cancelar 1, 51 botón Configuración de fábrica 6 botón Reanudar 51 botones Aceptar 6 alimentación 1, 27, 29, 31, 40, 51 Aplicar 6 Ayuda 6 Cancelar 1, 6, 51 Configuración de fábrica 6 Reanudar 1, 18, 36, 40, 51

## С

cables conectar 35 paralelo iii pedido A-6 recomendados iii USB iii caja de herramientas de la HP DeskJet acceder 8 ficha Configuración 8 ficha Nivel de tinta estimado 8 ficha Procedimientos A-4 ficha Servicios de impresión 8 Windows 3.1x A-4 caja de herramientas, DeskJet 8, A-4 calcomanías imprimir 16-17 calcomanías para la ropa imprimir 16-17 pedido A-7 calibrar la impresora 8, 43 calidad iii Vea calidad de impresión calidad de impresión iii

2.400 ppp 6, 51 Borrador 6 mejorar 42 Normal 6 Óptima 6 problemas 42, 44 usar cartuchos de impresión rellenados 32 capacidad, bandeja de papel iii características iii carteles, imprimir 20-21 cartuchos de impresión almacenar 29 daños al rellenar 32 escasea la tinta 26 estado 25 limpiar 30-31 luz 28 luz de estado 1 números de pieza 8, 27, 32, A-6 pedido A-6 problemas 28, 29 reemplazo 27 temperaturas recomendadas 29 usar 29 cartuchos de tinta almacenar 29 daños al rellenar 32 estado 25 limpiar 30-31 luz 28 números de pieza 27 pedido A-6 problemas 29, 30 reemplazo 27 usar 29 ciclo de trabajo 51 color brillo 7 escala de grises 7 imprimir iii, 7 opción de tonalidad 7 opciones 7 saturación 7

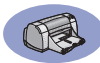

compatibilidad de software **51** condiciones ambientales de operación **51** configurar impresora **iii** controladores, *vea software de la impresora* copias, imprimir varias **7** cuadro de diálogo Propiedades de la impresora Windows 3.1x **A-1** Windows 95, 98, NT 4.0 **4** cuadros de diálogo Propiedades de la impresora HP **4** 

## D

dar vuelta a imagen **7** documentación de inicio rápido pedido **A-6** DOS, imprimir **iv** 

## E

encuadernación de libros 22 encuadernación de tablillas 22-23 Escala de ajuste 6 escala de grises 7, 42 escasea la tinta comprobación del nivel de tinta 8,25 luz de estado del cartucho de impresión 25, 26 especificaciones 51, A-5 estado del cartucho de impresión 25 iconos 26 estado, Luz de estado del cartucho de impresión 1 etiquetas atascos de papel con 36 capacidad de bandeja 52 especificaciones 52 imprimir 16-17

## F

ficha Avanzadas 7 ficha Características 7 Windows 3.1x **A-2** ficha Color, Windows 3.1x **A-3**  ficha Configuración 6,8 Windows 3.1x A-2 ficha Nivel de tinta estimado 8 ficha Procedimientos. Windows 3.1x A-4 ficha Servicios 8 Windows 3.1x A-3 ficha Servicios de impresión 8 fichas Avanzadas 7 capacidad de bandeja 52 Características 7 Configuración 6,8 especificaciones 52, A-5 imprimir 14-15 Nivel de tinta estimado 8 Procedimientos A-4 Servicios de impresión 8 fotografías bandeja iii, 3, 10 imprimir 10-11

## G

garantía declaración **54** extensiones **48** Guía del usuario electrónica **iv, 9** Guía del usuario, electrónica **iv** Guía del usuario, pedido **A-6** guías del papel **2** 

## I

iconos, estado del cartucho de impresión 26 impresión de alta resolución 2.400 ppp 6 Óptima 6 impresión de fax, problemas 37 impresora accesorios iii, A-6 actualizaciones de controladores. vea software de la impresora, actualizaciones actualizaciones de software 46 bandejas 2 bandejas de papel 52 botones 1

cable, paralelo iii, 35, 49, A-6 cable, USB iii, 35, 38, 39, 50, A-6 cables recomendados iii calibración 8 conexiones 36 configuración iii controladores, vea software de la impresora especificaciones 51 limpiar 3 luces 1 manchas en 3 mantenimiento 3 opciones 4 piezas A-6 software 4, 46 imprimir 2.400 ppp 6, 51 bordes 7 calcomanías para la ropa 16–17 calidad 28, 42 carteles 20-21 color 7 dar vuelta a imagen 7 desde la última página 7 doble cara, libro 7, 22-23 doble cara, tablilla 7, 22–23 en DOS A-1 en Windows 3.1x A-1 en Windows 95, 98, NT 4 escala de grises 7 etiquetas 16-17 faxes 37 fichas **14–15** fotografías 10-11 libro 22-23 orientación 7 pancartas 20-21 sobres, serie 12-13 sobres, uno solo 12-13 tablilla 22-23 tarjetas 14-15 tarjetas de felicitación 14-15 tarjetas de presentación 14-15 transparencias 18-19

varias copias 7 varias páginas por hoja 7 imprimir a dos caras 7, 22 imprimir en escala de grises 7 instalación cable paralelo 49 cable USB 50 problemas 33-35 instalación de cable paralelo 49 instalar cable paralelo 49 cable USB 35 problemas 33, 34 software 33 software de la impresora 33, 34 interfaz de E/S 51

## L

limpiar cartuchos de impresión 31 impresora 3 receptáculo del cartucho de impresión 32 luces alimentación 1, 51 en línea 1 Estado del cartucho de impresión 1 estado del cartucho de impresión 25, 28 Reanudar 1, 51 luz de estado del cartucho de impresión 51 luz Reanudar 51

### Μ

mantenimiento cartuchos de impresión 25 impresora 3 márgenes A-5 márgenes, mínimos para imprimir A-5 medios, *vea papel* modo Borrador 6, 51 modo Normal 6, 51 modo Óptima 6, 51 modos 2.400 ppp 51 Borrador 51 Normal **51** Óptima **51** velocidades de impresión **51** 

## Ν

notas sobre la versión **iv** notificaciones reglamentarias **53** 

## 0

obtener ayuda, vea ayuda opciones de impresión actuales 6 cambiar 6 fábrica 6 fichas 6 seleccionar 6 software 4 opciones de la impresora, vea opciones de impresión opciones, vea opciones de impresión orden de impresión 7 orientación 7 orientación del papel horizontal 7, 41, A-2 vertical 7, 41, A-2 orientación horizontal 7, 41, A-2 orientación vertical 7, 41, A-2

## Ρ

pancartas compatibilidad de software 43 especificaciones 51 imprimir 2, 20-21 pedido A-7 problemas 43 papel ajustar guías del papel 2 especificaciones 51, A-5 imprimir en diferentes tipos 9 peso, recomendado 51 suministros A-7 tamaño definido por usuario 52 papel trabado, vea atascos de papel pedido piezas y accesorios A-8 suministros A-6

piezas números A-6 pedido A-6 suministros A-6 ppp, imprimir en 2.400 PhotoREt 51 presentación preliminar 7 problemas atasco 36 atasco de papel 36 ayuda 33 bandeja de fotografías 44 calidad de impresión 42, 44 cartuchos de impresión 29 CD, no se pudo leer 33 demasiada tinta 42 error al escribir en el puerto USB 38 error en LPT1 38 faltan líneas o puntos 30 faltan partes de la salida 30, 41 fax 37 fotografías 44 ha salido una página en blanco de la impresora 37 impresión de pancartas 43 impresora lenta 39 imprimir 36–44 instalación del software 34 instalar software de la impresora 34 luces parpadeantes 40 luces que parpadean 40 luz de encendido parpadeante 40 luz de estado del cartucho de impresión parpadeante 40 luz Reanudar parpadeante 40 no se ha impreso ninguna página 36 no se imprimió la página 36 partes de la salida mal colocadas 41 rayas de tinta 30 salida **41, 42** 

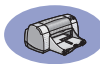

software, no se pudo leer 33 USB 35, 38 problemas de impresión, *vea problemas* puerta de acceso posterior piezas de reemplazo A-6 retirar 36, 40 puerta, acceso posterior 36, 40

## R

ranura de sobre 2 ranura para un solo sobre 2 rayas de tinta 30 requisitos del sistema A-5 requisitos, sistema A-5 resolución 2.400 ppp 6, 51 borrador 6, 51 color 51 especificaciones 51 normal 6, 51 óptima 6, 51 resolución de color 51 resolución de problemas, *vea* problemas

## S

seleccionar opciones de impresión 6 tamaño del papel 6 tipo de papel 6 Servicios caja de herramientas 8 calibrar impresora 8 ficha 8 Guía del usuario electrónica 8 limpiar cartuchos de impresión 8 página de prueba 8 sitios Web iv, 32, 33, A-6, A-8 sobres especificaciones 51, A-5 imprimir serie 12-13 imprimir uno solo 12-13 software de la impresora actualizaciones iv, 46 cómo acceder 4 fichas 6

instalación para Windows 3.1x 49 instalación para Windows 95, 98. NT 49 instalar con cable paralelo 49 instalar con cable USB 50 opciones 6 opciones de impresión 6 problemas al instalar 33 propiedades de la impresora 6 transferir 46 uso básico 6 software. vea software de la impresora Soluciones de Soporte 45 Soluciones de Soporte HP 45-48 suministros A-6 nombres y números de pieza Apapel y otros medios A-7 pedido A-6

## Т

tamaño Escala de ajuste 6 medios 52 seleccionar opciones 6 tamaño de papel definido por usuario 6.52 tamaños de papel cambiar tamaño para ajustar 6 definido por usuario 52 especificaciones 52, A-5 seleccionar 6 tamaños métricos de papel 52 tarjetas especificaciones 51, A-5, A-7 imprimir 14-15 tarjetas de felicitación especificaciones 52, A-5 imprimir 14-15 tiempo de secado, aumentar 7 tinta ficha Nivel de tinta estimado 8 números de pieza 8 pedido A-6 rayas 30 reemplazar 27

suministros A-6 tiempo de secado 7 volumen 7, 42 tipos de papel, seleccionar 6 transparencias especificaciones 52 imprimir 18–19 pedido A-7

## U

Universal Serial Bus, *vea USB* USB activar **35** aumentar velocidad **39** concentradores **35** instalación **35, 50** instalación del cable **50** problemas **35, 38, 39** uso de energía **51** 

## V

varias copias 7 varias páginas por hoja bordes de página 7 velocidad, impresión 51

## W

Windows 3.1x caja de herramientas A-4 características A-2 fichas A-2 imprimir A-1 opciones A-2 propiedades de la impresora A-Windows 3.1x instalar en 49 Windows 95, 98, NT caia de herramientas 8 características 7 fichas 6 imprimir 5 instalar en 49 opciones 6 propiedades de la impresora 6

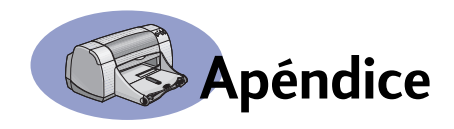

## Impresión en Windows 3.1x

Utilice el software de la impresora para controlar lo que imprime y cómo se imprime. La calidad de impresión, el tamaño y tipo de papel, así como la impresión a doble cara son sólo algunas de las opciones disponibles en el cuadro de diálogo Propiedades de la impresora HP DeskJet 950C.

**Nota:** No todas las características disponibles para los usuarios de Windows 95, 98 y NT están disponibles para los usuarios de 3.1*x*.

## Cuadro de diálogo Propiedades de la impresora HP DeskJet 950C en Windows 3.1*x*

- Haga clic en Archivo → Imprimir del programa de software que utilice. Se abre el cuadro de diálogo Imprimir.
- 2 En el cuadro de diálogo Imprimir, haga clic en uno de los siguientes botones, el que aparezca: Propiedades, Configurar o Impresora. Se abre el cuadro de diálogo Propiedades de la impresora HP DeskJet 950C Series.

Las cuatro fichas de este cuadro de diálogo son:

- Configuración (vea la página A-2).
- Características (vea la página A-2).
- Color (vea la página A-3).
- Servicios (vea la página A-3).

Simplemente haga clic en una ficha y seleccione las opciones que desee.

Los botones estándar de la parte inferior del cuadro de diálogo de HP DeskJet 950C Series son:

- **Configuración de fábrica**: Vuelve a definir las opciones de la ficha como valores predeterminados de fábrica.
- Aceptar: Acepta los cambios y cierra el cuadro de diálogo.
- Cancelar: Cancela los cambios y cierra el cuadro de diálogo.
- Ayuda: Muestra información de ayuda.

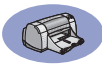

## Ficha Configuración en Windows 3.1*x*

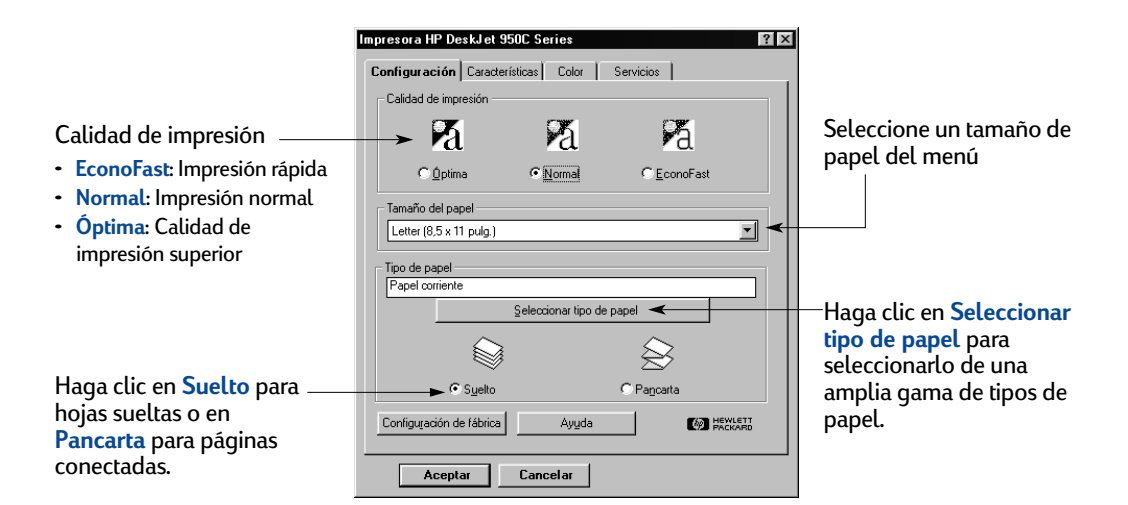

## Ficha Características en Windows 3.1x

## Active esta casilla y seleccione:

- Ninguno para imprimir por una sola cara (predeterminado).
- Libro para encuadernar por el lado
- Tablilla para encuadernar por la parte superior

#### Seleccione la mejor orientación de página.

- Haga clic en Vertical 🔚
- Haga clic en Horizontal
- Haga clic en Dar vuelta horizontal para invertir la imagen impresa.

Active esta casilla para iniciar la impresión desde la última página del documento o desactívela si desea iniciar la impresión desde la primera página.

| or el<br>por el | Impresora HP DeskJet 950C Series ? ス<br>Configuración Características Color Servicios  <br>Impresión a doble cara<br>Chiguno<br>Chibro<br>Chibr | <ul> <li>Haga clic aquí para seleccionar el:</li> <li>Número de páginas impresas por hoja.</li> <li>Borde de cada página de la hoja.</li> </ul> |
|-----------------|----------------------------------------------------------------------------------------------------|----------------------------------------------------------------------------------------------------|
|                 | R     C Metrical       R     C Horizontal       C 3x3       C 3x3       C 3x4       C 1mpresión gridenada                                                                                                    | <ul> <li>Elija el tamaño del cartel<br/>seleccionando el número<br/>de páginas a lo largo y<br/>ancho.</li> </ul>                               |
| . /             | Configuración de fábrica         Ayuda         Configuración de fábrica           Aceptar         Cancelar                                                                                                    | Seleccione el número<br>de copias que desea<br>imprimir.                                                                                        |

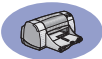

## Ficha Color en Windows 3.1x

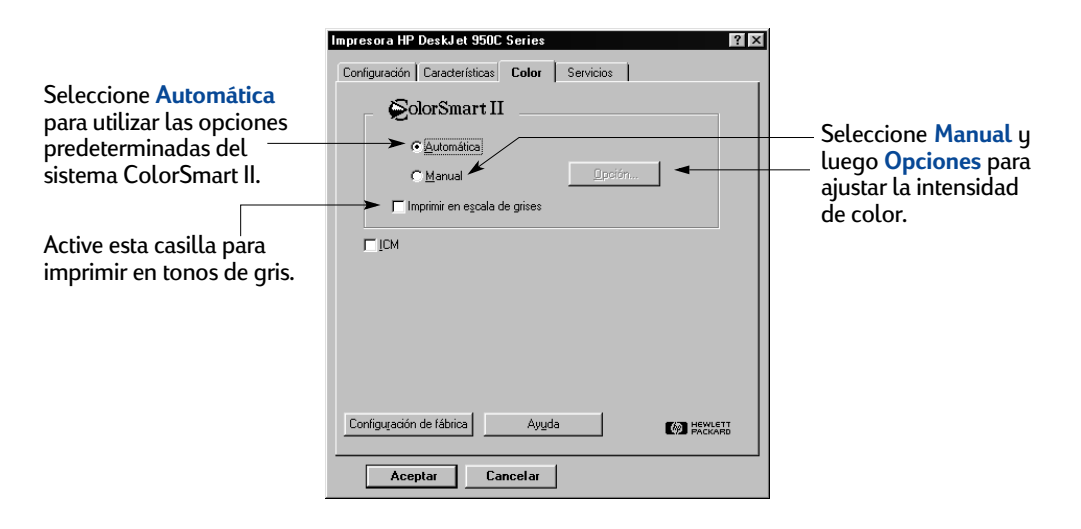

## Ficha Servicios en Windows 3.1x

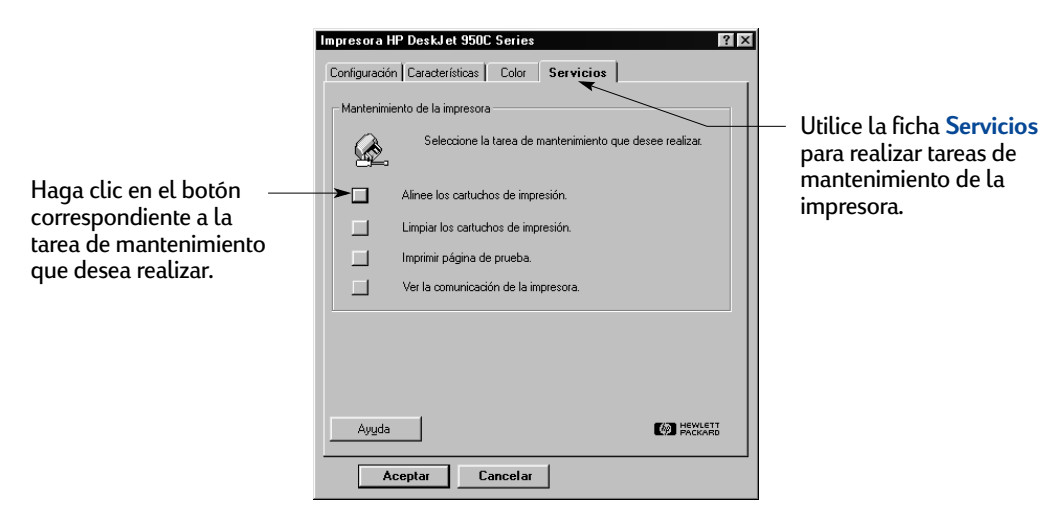

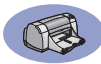

## Caja de herramientas de la impresora HP DeskJet 950C en Windows 3.1*x*

Utilice la Caja de herramientas de HP DeskJet 950C para obtener información sobre el mantenimiento de la impresora. La Caja de herramientas de la HP DeskJet está instalada en el grupo Utilidades HP DeskJet del Administrador de programas. La Caja de herramientas tiene dos fichas: Procedimientos y Servicios de impresión. A continuación se describe la ficha Procedimientos. Puede acceder a la ficha Servicios de impresión desde la Caja

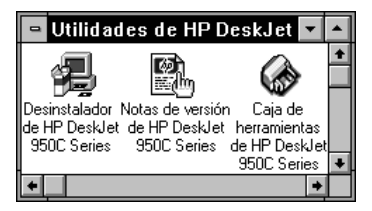

de herramientas de HP DeskJet 950C. Para ello, haga doble clic en el icono de la Caja de herramientas de la HP en el grupo Utilidades de HP DeskJet en el Administrador de programas.

También puede acceder a esta ficha desde el cuadro de diálogo Propiedades de la impresora HP DeskJet 950C Series (vea la página A-3). Simplemente haga clic en una ficha y seleccione la opción que desee.

## **Procedimientos**

|                                                            | HP DeskJet 950C Toolbox 📃 🗖 🛛                                                          |
|------------------------------------------------------------|----------------------------------------------------------------------------------------|
| Haga clic en un botón para<br>obtener instrucciones sobre: | HP Desklet 950C Toolbox       Procedimientos     Servicios de impresión       ¿Cómo?   |
| Carga de papel<br>Cambio de las opciones de<br>impresión   | Reemplazar cartuchos de impresión     Carga de papel     Cambiar opciones de impresión |

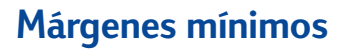

La impresora no puede imprimir fuera de cierta área de la página. Asegúrese de que el contenido del documento se ajusta al área imprimible.

Cuando se usa un tamaño no estándar y selecciona la opción Tamaño de papel definido por usuario de la ficha Configuración en el cuadro de diálogo Propiedades de la impresora HP, el ancho del papel debe estar entre 77 y 215 mm (3 y 8,5 pulg.) y la longitud entre 127 y 356 mm (5 y 14 pulg.).

#### Papel Letter, Legal y Executive

| Izquierdo: | 6,4 mm (0,25 pulg.)  |
|------------|----------------------|
| Derecho:   | 6,4 mm (0,25 pulg.)  |
| Superior:  | 1,8 mm (0,07 pulg.)  |
| Inferior:  | 11,7 mm (0,46 pulg.) |

#### Papel A4

| Izquierdo: | 3,4 mm (0,134 pulg.) |
|------------|----------------------|
| Derecho:   | 3,4 mm (0,134 pulg.) |
| Superior:  | 1,8 mm (0,07 pulg.)  |
| Inferior:  | 11,7 mm (0,46 pulg.) |

### A5, B5 y Tamaño de papel definido por usuario

| Izquierdo: | 3,2 mm (0,125 pulg.) |
|------------|----------------------|
| Derecho:   | 3,2 mm (0,125 pulg.) |
| Superior:  | 1,8 mm (0,07 pulg.)  |
| Inferior:  | 11,7 mm (0,46 pulg.) |

#### Tarjetas (3 x 5, 4 x 6, 5 x 8 y A6)

| Izquierdo: | 3,2 mm (0,125 pulg.) |
|------------|----------------------|
| Derecho:   | 3,2 mm (0,125 pulg.) |
| Superior:  | 1,8 mm (0,07 pulg.)  |
| Inferior:  | 11,7 mm (0,46 pulg.) |

#### Postales Hagaki

Inferior:

| Izquierdo: | 3,2 mm (0,125 pulg.) |  |
|------------|----------------------|--|
| Derecho:   | 3,2 mm (0,125 pulg.) |  |
| Superior:  | 1,8 mm (0,07 pulg.)  |  |
| Inferior:  | 11,7 mm (0,46 pulg.) |  |
| Sobres     |                      |  |
| Izquierdo: | 3,2 mm (0,125 pulg.) |  |
| Derecho:   | 3,2 mm (0,125 pulg.) |  |
| Superior:  | 1.8 mm (0.07 pula.)  |  |

## Pancartas, A4 (210 x 297 mm, 8,27 x 11,7 pulg.)

11,7 mm (0,46 pulg.)

| Izquierdo: | 3,4 mm (0,134 pulg.) |
|------------|----------------------|
| Derecho:   | 3,4 mm (0,134 pulg.) |
| Superior:  | 0 mm (0 pulg.)       |
| Inferior:  | 0 mm (0 pulg.)       |

#### Pancartas, Letter (8,5 x 11 pulg.)

| Izquierdo: | 6,4 mm (0,25 pulg.) |
|------------|---------------------|
| Derecho:   | 6,4 mm (0,25 pulg.) |
| Superior:  | 0 mm (0 pulg.)      |
| Inferior:  | 0 mm (0 pulg.)      |

## Foto con etiqueta de despegue de 112 x 152 mm (4 x 6,5 pulg.)

| Izquierdo: | 3,2 mm (0,125 pulg.) |
|------------|----------------------|
| Derecho:   | 3,2 mm (0,125 pulg.) |
| Superior:  | 3,2 mm (0,125 pulg.) |
| Inferior:  | 3,2 mm (0,125 pulg.) |

Los márgenes para imprimir desde DOS pueden variar. Consulte el manual del programa específico para DOS para obtener más información.

## Requisitos del sistema

Asegúrese de que la computadora satisfaga los siguientes requisitos del sistema:

| Sistema operativo                                | Velocidad mínima de<br>procesador | Memoria RAM<br>necesaria | Espacio libre en el disco duro<br>necesario * |
|--------------------------------------------------|-----------------------------------|--------------------------|-----------------------------------------------|
| Microsoft Windows NT 4.0                         | Pentium de 66 MHz                 | 32 MB                    | 40 MB                                         |
| Microsoft Windows 95 ó 98                        | Pentium de 66 MHz                 | 16 MB                    | 40 MB                                         |
| Microsoft Windows 3.1x,<br>Sólo en modo mejorado | Pentium de 66 MHz                 | 8 MB                     | 40 MB                                         |
| MS-DOS Versión 3.3 o superior                    | 486                               | 4 MB                     | 5 MB                                          |

\* Si está imprimiendo con una resolución de 2.400 x 1.200 ppp, necesitará al menos 400 MB de espacio libre en el disco duro.

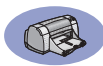

## Suministros y accesorios

Para obtener información sobre pedidos, vea la página A-8.

| Nombre de pieza                                                                                                    | Número de pieza        |  |  |
|----------------------------------------------------------------------------------------------------|------------------------|--|--|
| Cables de interfaz                                                                                                    |                        |  |  |
| Cable paralelo de HP que cumple con la norma<br>IEEE-1284 ( <i>con un conector 1284-A para el puerto de</i><br><i>la computadora y un conector 1284-B para el puerto</i><br><i>de la impresora</i> ) |                        |  |  |
| 2 metros de longitud                                                                                                    | C2950A                 |  |  |
| 3 metros de longitud                                                                                                    | C2951A                 |  |  |
| Cable de interfaz USB de HP                                                                                                    | C6518A                 |  |  |
| Cartuchos de impresión                                                                                                    |                        |  |  |
| Negro                                                                                                    | HP 516 <b>45</b> Serie |  |  |
| Tres colores                                                                                                    | HP 65 <b>78</b> Serie  |  |  |
| Cables de alimentación                                                                                                    |                        |  |  |
| EE.UU., Canadá, Brasil,<br>América Latina, Arabia<br>Saudita                                                                                                    | 8120-8900              |  |  |
| lanón                                                                                                    | 8120-0300              |  |  |
| Singapur Malasia                                                                                                    | 8121-0021              |  |  |
| Hong Kong                                                                                                    | 8121-0026              |  |  |
| Sudáfrica                                                                                                    | 8121-0020              |  |  |
| India                                                                                                    | 8121-0025              |  |  |
| Argentina                                                                                                    | 8121-0019              |  |  |
| Australia                                                                                                    | 8121-0018              |  |  |
| China, Taiwán, Filipinas                                                                                                    | 8121-0024              |  |  |
| Corea                                                                                                    | 8121-0017              |  |  |
| Europa, Jordania, Líbano,<br>África del norte, Israel,<br>Rusia, países bálticos,<br>Tailandia, Indonesia, Caribe,                                                                                   |                        |  |  |
| América Latina                                                                                                    | 8121-0023              |  |  |
| Reino Unido, Medio Oriente                                                                                                    | 8121-0022              |  |  |
| Otras piezas reemplazables                                                                                                    |                        |  |  |
| Puerta de acceso de la<br>cubierta superior de la<br>impresora DJ950C Series                                                                                                    | C6429-60151            |  |  |
| Puerta de acceso para la<br>limpieza de la impresora<br>DJ950C Series                                                                                                    | C6426-60038            |  |  |
| Accesorios                                                                                                    |                        |  |  |
| Módulo de impresión a doble                                                                                                    | C6463A                 |  |  |

## Documentación de inicio rápido y Guías del usuario

La mayoría de la documentación de la impresora HP está disponible para su consulta e impresión en

## http://www.hp.com/support/home\_products.

|                       | Número de pieza                   |                     |  |
|-----------------------|-----------------------------------|---------------------|--|
| Idioma                | Documentación<br>de inicio rápido | Guía del<br>usuario |  |
| Alemán                | C6428-90010                       | C6428-90039         |  |
| Árabe                 | C6428-90001                       | C6428-90031         |  |
| Checo                 | C6428-90003                       | C6428-90032         |  |
| Chino<br>simplificado | C6428-90023                       | C6428-90051         |  |
| Chino<br>tradicional  | C6428-90029                       | C6428-90056         |  |
| Coreano               | C6428-90016                       | C6428-90045         |  |
| Croata                | C6428-90002                       |                     |  |
| Danés                 | C6428-90004                       | C6428-90033         |  |
| Eslovaco              | C6428-90024                       | C6428-90052         |  |
| Esloveno              | C6428-90025                       |                     |  |
| Español               | C6428-90026                       | C6428-90053         |  |
| Estonio               | C6428-90007                       | C6428-90036         |  |
| Finlandés             | C6428-90008                       | C6428-90037         |  |
| Francés               | C6428-90009                       | C6428-90038         |  |
| Griego                | C6428-90011                       | C6428-90040         |  |
| Hebreo                | C6428-90012                       | C6428-90041         |  |
| Holandés              | C6428-90005                       | C6428-90034         |  |
| Húngaro               | C6428-90013                       | C6428-90042         |  |
| Inglés                | C6428-90006                       | C6428-90035         |  |
| Italiano              | C6428-90014                       | C6428-90043         |  |
| Japonés               | C6428-90015                       | C6428-90044         |  |
| Lituano               | C6428-90017                       | C6428-90046         |  |
| Noruego               | C6428-90018                       | C6428-90047         |  |
| Polaco                | C6428-90019                       | C6428-90048         |  |
| Portugués             | C6428-90020                       | C6428-90049         |  |
| Rumano                | C6428-90021                       |                     |  |
| Ruso/Cirílico         | C6428-90022                       | C6428-90050         |  |
| Sueco                 | C6428-90027                       | C6428-90054         |  |
| Tailandés             | C6428-90028                       | C6428-90055         |  |
| Turco                 | C6428-90030                       | C6428-90057         |  |

cara (no está disponible en todos los países)

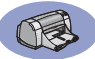

## Papel y otros medios

La disponibilidad de medios especiales varía según el país.

| Tipo de papel/Descrinción                                                                              | Número                               |  |
|----------------------------------------------------------------------------------------------------|--------------------------------------|--|
| npo de papeo Descripción                                                                               | de pieza                             |  |
| Papel blanco brillante para inyección de                                                               | e tinta HP                           |  |
| A4 (210 x 297 mm), 200 hojas<br>A4 (210 x 297 mm), 500 hojas<br>Letter, 200 hojas<br>Letter, 500 hojas | C5977A<br>C1825A<br>C5976A<br>C1824A |  |
| Papel para inyección de tinta HP Premiu                                                                | ım                                   |  |
| A4 (210 x 297 mm), 200 hojas<br>Letter, 200 hojas                                                      | C51634Z<br>C51634Y                   |  |
| Papel de gramaje extra para inyección d<br>HP Premium                                                  | le tinta                             |  |
| A4 (210 x 297 mm), 100 hojas<br>Letter, 200 hojas                                                      | C1853A<br>C1852A                     |  |
| Papel profesional HP para folletos y volantes con acabado mate                                         |                                      |  |
| Letter, 50 hojas                                                                                       | C6955A                               |  |
| Papel profesional HP para folletos y volantes, satinado                                                |                                      |  |
| Asia A4 (210 x 297 mm), 50 hojas<br>A4 (210 x 297 mm), 50 hojas<br>Letter, 50 hojas                    | C6819A<br>C6818A<br>C6817A           |  |
| Papel fotográfico HP, doble cara, satina                                                               | do                                   |  |
| Asia A4 (210 x 297 mm), 20 hojas<br>A4 (210 x 297 mm), 20 hojas<br>Letter, 20 hojas                    | C6765A<br>C1847A<br>C1846A           |  |
| Papel fotográfico HP Premium, satinado                                                                 |                                      |  |
| Asia A4 (210 x 297 mm), 15 hojas<br>A4 (210 x 297 mm), 15 hojas<br>Letter, 15 hojas                    | C6043A<br>C6040A<br>C6039A           |  |
| Papel fotográfico HP Premium Plus, satinado                                                            |                                      |  |
| A4 (210 x 297 mm), 20 hojas<br>Letter, 20 hojas                                                        | C6832A<br>C6831A                     |  |
| Papel fotográfico HP Premium Plus, mate                                                                |                                      |  |
| A4 (210 x 297 mm), 20 hojas<br>Letter, 20 hojas                                                        | C6951A<br>C6950A                     |  |
| Papel fotográfico HP Premium Plus, satinado                                                            |                                      |  |
| A4 (102 x 152 mm), 20 hojas<br>EE.UU. (102 x 152 mm, 4 x 6 pulg.),                                     | C6945A                               |  |
| 20 hojas                                                                                               | C6944A                               |  |

| Tipo de papel/Descripción                                                                          | Número<br>de pieza                   |
|----------------------------------------------------------------------------------------------------|--------------------------------------|
| Transparencias para inyección de tinta<br>HP Premium                                               |                                      |
| A4 (210 x 297 mm), 20 hojas<br>A4 (210 x 297 mm), 50 hojas<br>Letter, 20 hojas<br>Letter, 50 hojas | C3832A<br>C3835A<br>C3828A<br>C3834A |
| Transparencias para inyección de tinta<br>HP Premium Rapid-Dry                                     |                                      |
| A4 (210 x 297 mm), 50 hojas<br>Letter, 50 hojas                                                    | C6053A<br>C6051A                     |
| Papel para rótulos HP                                                                              |                                      |
| A4 (210 x 297 mm), 100 hojas<br>Letter, 100 hojas                                                  | C1821A<br>C1820A                     |
| Papel para tarjetas de felicitación HP mate,<br>blanco/doblado en cuatro                           |                                      |
| A4 (210 x 297 mm),<br>20 hojas, 20 sobres                                                          | C6042A                               |
| 20 hojas, 20 sobres                                                                                | C1812A                               |
| Tarjetas de felicitación con textura HP,<br>marfil/doblado en dos                                  |                                      |
| Letter,<br>20 hojas, 20 sobres                                                                     | C6828A                               |
| Papel satinado para tarjetas de felicitación HP,<br>blanco/doblado en dos                          |                                      |
| A4 (210 x 297 mm),<br>10 hojas, 10 sobres                                                          | C6045A                               |
| Letter,<br>20 hojas, 20 sobres                                                                     | C6044A                               |
| Calcomanías HP de transferencia de calor                                                           |                                      |
| Asia A4 (210 x 297 mm), 10 hojas<br>A4 (210 x 297 mm), 10 hojas<br>Letter, 10 hojas                | C6065A<br>C6050A<br>C6049A           |
| HP Restickables, Large Round Inkjet Stickers                                                       |                                      |
| Letter, 10 hojas (90 pegatinas)                                                                    | C6822A                               |
| HP Restickables, Large Square Inkjet Stickers                                                      |                                      |
| Letter, 10 hojas (90 pegatinas)                                                                    | C6823A                               |

**Nota:** Para saber el tipo de papel reciclado que se recomienda para su impresora, comuníquese con su oficina de ventas de HP y solicite la guía de especificaciones de papel de impresoras de inyección de tinta HP, número de pieza 5961-0920.

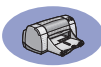

## Informacion sobre pedidos

Para pedir suministros o accesorios, llame al distribuidor local de productos HP o llame a HP DIRECT, a los números indicados a continuación, para un servicio de envío rápido.

En EE.UU., se pueden comprar suministros y accesorios directamente de HP en www.hpshopping.com o llamar a HP Shopping Village al número 1-888-999-4747.

- Alemania: 07031-145444
   Fax: 07031-141395
   Hewlett-Packard GmbH, HP Express Support Ersatzteil-Verkauf, Herrenberger Str. 130
   71034 BÖBLINGEN
- Argentina: (54 1) 787-7100
   Fax: (54 1) 787-7213
   Hewlett-Packard Argentina, Montañeses 2150 1428
   Buenos Aires, Argentina
- Australia/Nueva Zelanda: (03) 895-2895
   China Resources Bldg.
   26 Harbour Road
   Wanchai, Hong Kong
- Austria-Área sudeste: (43-0222) 25 000, ext. 755
   Fax: (43-0222) 25 000, ext. 610
   Hewlett-Packard Ges.m.b.H.
   Ersattzteilverkauf Lieblg. 1
   A-1222 Viena
- Bélgica: 02/778 3092 (o 3090, 3091)
   Fax: 02/778 3076
   Hewlett-Packard Belgium SA/NV
   100 bd. de la Woluwe/Woluwedal
   1200 BRUSELAS
- Brasil: Centro de Informacoes HP Grande São Paulo: 822-5565 Otras localidades: 0800-157751 Fax: (011) 829-7116 Centro de Informacoes HP Hewlett Packard Brasil S.A. Caixa Postal 134, Rua Clodomiro Amazonas, 258 CEP 04534-011, São Paulo - SP
- Canadá: (800) 387-3154, (905) 206-4725
   Fax: (905) 206-3485/-3739
   Hewlett-Packard (Canada) Ltd.,
   5150 Spectrum Way
   Mississauga, Ontario L4W 5G1

Toronto: (416) 671-8383

- Chile: (56 2) 203-3233
   Fax: (56 2) 203-3234
   Hewlett-Packard de Chile SA
   Av. Andres Bello 2777, Oficina 1302
   Los Condes, Santiago, Chile
- Dinamarca: 45 99 14 29
   Fax: 42 81 58 10
   Hewlett-Packard A/S
   Kongevejen 25, 3460 BIRKEROD
- España: 1 6 31 14 81
   Fax: 1 6 31 12 74
   Hewlett-Packard Española S.A.
   Departamento de Venta de Piezas
   Ctra N-VI, Km. 16,500
   28230 LAS ROZAS, Madrid
- Estados Unidos: (800) 227-8164
- Finlandia: (90) 8872 2397
   Fax: (90) 8872 2620
   Hewlett-Packard Oy
   Varaosamyynti, Piispankalliontie 17
   O2200 ESPOO
- Francia: (1) 40 85 71 12
   Fax: (1) 47 98 26 08
   EuroParts
   77 101 avenue du Vieux Chemin de Saint-Denis
   92625 GENNEVILLIERS
- Holanda: 0 33 450 1808
   Fax: 0 33 456 0891
   Hewlett-Packard Nederland B. V., Parts Direct Service
   Basicweg 10
   3821 BR AMERSFOORT
- Italia: 02/9212.2336/2475
   Fax: 02/92101757
   Hewlett-Packard Italiana S. P. A.
   Ufficio Parti di ricambio
   Via G. Di Vittorio, 9
   20063 Cernusco s/N (MI)
- Japón: (03) 3335-8333
   Hewlett-Packard Japan Ltd.
   29-21 Takaido-Higashi 3-chone, sugninami-ku Tokio 168-8585
- México: (52 5) 258-4600
   Fax: (54 1) 258-4362
   Hewlett-Packard de México, S.A. de C.V
   Prolongación Reforma #470
   Colonia Lomas de Santa Fe, C.P. 01210 México, D.F.
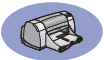

- Noruega 22735926
   Fax: 22735611
   Hewlett-Packard Norge A/S, Express Support Drammensveien 169-171
   O212 Oslo
- Reino Unido: +44 1765 690061
   Fax: +44 1765 690731
   Express Terminals, 47 Allhallowgate Ripon, North Yorkshire
- +44 181 568 7100
   Fax: +44 181 568 7044
   Parts First, Riverside Works
   Isleworth, Middlesex, TW7 7BY
- +44 1734 521587
   Fax: +44 1734 521712
   Westcoast, 28-30 Richfield Avenue Reading, Berkshire, RG1 8BJ
- Sede para América Latina: (305) 267-4220
   Fax: (305) 267-4247
   5200 Blue Lagoon Drive, Suite 950
   Miami, FL 33126
- Sucursal de ventas internacionales: (41) 22 780 4111
   Fax: (41) 22 780-4770
   Hewlett-Packard S. A., ISB
   39, rue de Veyrot 1217 MEYRIN 1
   GINEBRA SUIZA
- Suecia: 8-4442239
   Fax: 8-4442116
   Hewlett-Packard Sverige AB
   Skalholtsgatan 9, Box 19
   164 93 KISTA
- Suiza: 056/279 286
   Fax: 056/279 280
   Elbatex Datentechnik AG
   Schwimmbadstrasse 45, 5430 WETTINGEN
- Venezuela: (58 2) 239-4244/4133
   Fax: (58 2) 207-8014
   Hewlett-Packard de Venezuela C.A.
   Tercera Transversal de Los Ruices Norte, Edificio Segre, Caracas 1071, Venezuela
   Apartado Postal 50933, Caracas 1050

#### En otras partes del mundo

- Hewlett-Packard Company Intercontinental Headquarters, 3495 Deer Creek Road, Palo Alto, CA 94304, U.S.A.

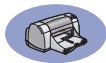

NOTAS:

# Declaración sobre el medio ambiente

Hewlett-Packard mejora continuamente los procesos de diseño de las impresoras HP DeskJet para minimizar el impacto negativo en el entorno de trabajo y en las comunidades donde se fabrican, distribuyen y usan. Hewlett-Packard también ha desarrollado procesos que reducen al mínimo los impactos negativos del desecho de las impresoras al final de su vida útil.

## Reducción y eliminación

**Uso de papel**: La capacidad de impresión a doble cara automática o manual reduce el uso de papel y, por tanto, la demanda de recursos naturales. Esta impresora admite el uso de papel reciclado según la norma DIN 19 309.

**Ozono**: Todas las sustancias químicas que afectan al ozono, como los CFC, han sido eliminadas de los procesos de producción de Hewlett-Packard.

### Reciclado

Se ha incorporado diseño para reciclado en la impresora. Se ha reducido al mínimo el número de materiales, manteniendo al mismo tiempo una funcionalidad y fiabilidad correctas. Los materiales distintos han sido diseñados para que se separen con facilidad. Los cierres y conectores son fáciles de ubicar, acceder y retirar utilizando herramientas comunes. El diseño de las piezas de alta prioridad permite el acceso rápido para desmontar y reparar el producto de forma eficaz. Las piezas de plástico han sido diseñadas principalmente en no más de dos colores para mejorar las opciones de reciclado. Algunas piezas pequeñas se han diseñado en colores para resaltar de una forma especial los puntos de acceso del cliente.

**Embalaje de la impresora**: Los materiales de embalaje de esta impresora han sido seleccionados para proporcionar la máxima protección al menor costo posible, al mismo tiempo que se intenta minimizar el impacto ambiental y facilitar el reciclado. El diseño resistente de la impresora HP DeskJet ayuda a minimizar los materiales de embalaje y el promedio de daño.

**Piezas de plástico**: Las piezas principales de plástico están marcadas según las normas internacionales. Todas las piezas de plástico utilizadas en la carcasa y el chasis de la impresora se pueden reciclar técnicamente y utilizan un solo polímero. **Duración del producto**: Para garantizar la duración de la impresora DeskJet, HP ofrece lo siguiente:

- Garantía extendida: HP SupportPack cubre el hardware y los productos HP, así como todos los componentes internos suministrados. El cliente debe adquirir HP SupportPack dentro de los 30 días posteriores a la compra. Para obtener este servicio, comuníquese con el distribuidor de productos HP más cercano.
- Las piezas de repuesto y los consumibles estarán disponibles durante cinco años una vez detenida la producción.
- Recogida del producto: Para devolver este producto y los cartuchos de tinta a HP al finalizar su vida útil, llame a la oficina local de ventas o la asistencia de HP para obtener instrucciones.

### Consumo de energía

Esta impresora está diseñada pensando en la conservación de energía. Esta impresora utiliza un promedio de 4 vatios cuando está en modo de descanso. De esta forma no sólo se ahorran recursos naturales, sino también dinero sin afectar al nivel de rendimiento de la impresora. Este producto está calificado para el programa ENERGY STAR (EE.UU. y Japón). ENERGY STAR es un programa voluntario establecido para fomentar el desarrollo de productos de oficina con un uso eficaz de energía. ENERGY STAR es una marca de servicio registrada de la agencia de protección del medio ambiente estadounidense (EPA). Como socio de ENERGY STAR, Hewlett-Packard Company ha determinado que este producto cumple las directrices de ENERGY STAR sobre la eficacia de la energía.

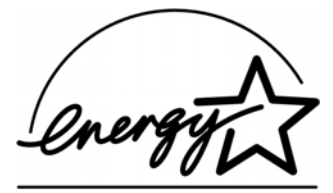

#### Consumo de energía en el modo apagada:

Cuando la impresora está apagada, continúa consumiendo una cantidad mínima de energía. Para evitar el consumo de energía, desconecte la impresora y el extremo del cable de alimentación de la impresora de la fuente eléctrica.